# **PRONOTE** 2021

# **Cahier des nouveautés**

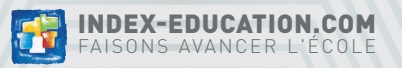

# SOMMAIRE

.19

#### Gestion des élèves / groupes......5

| Plus de souplesse dans l'affectation des élèves |    |
|-------------------------------------------------|----|
| aux groupes à effectif variable                 | 6  |
| Affichage dédié aux projets d'accompagnement    | 8  |
| Gestion des numéros de casier                   | 9  |
| Saisie d'informations libres sur la classe      | 10 |

#### Pédagogie.....11

| _   |
|-----|
| .12 |
| .13 |
| .14 |
| .15 |
| .16 |
| .17 |
|     |

#### QCM..

| Texte introductif                                 |    |
|---------------------------------------------------|----|
| Modification manuelle du nombre de points obtenus | 21 |
| Classement des QCM                                | 22 |
| Résultats des QCM d'entraînement                  | 23 |
| Du son dans les QCM                               |    |
| Pourcentage de points sur les réponses            | 25 |
| QCM aménagés                                      | 26 |
| ÷                                                 |    |

| Notes et compétences27                                                                                                    |
|----------------------------------------------------------------------------------------------------|
| Nouveau relevé de notes.28Nouvelle information sur les bulletins : la médiane29Saisie facilitée des appréciations sur le relevé30Choix du cycle sur les bulletins31Bulletin mixte32Détail sur les bilans de cycle33Gestion des niveaux pour les compétences LVE34                                                 |
| Résultats et orientation35                                                                                                    |
| Affichage des notes en rouge36Décrochage scolaire d'une année sur l'autre37Mise à jour des livrets scolaires pro38Meilleure prise en compte des réponses des familles39Paramétrage de la fiche dialogue40                                                                                                    |
| Vie scolaire41                                                                                                    |
| Dispenses pour les cours en présence / à distance       42         Convocations à l'infirmerie       43         Appel lors d'une sortie pédagogique       44         Nouvel onglet CDI et permanence       45         Tri des dossiers VS       46         Récapitulatif des absences et retards enrichi       47 |

# SOMMAIRE

#### 

| Détail sur la taxe d'apprentissage                          | 50 |
|-------------------------------------------------------------|----|
| Rappel de l'assurance de l'élève                            | 5  |
| Vérification du nombre d'heures effectuées par le stagiaire | 5  |
| Saisie des annexes facilitée                                | 5: |
|                                                             |    |

#### Communication......55

| Plus besoin d'abonnement pour envoyer des courriers via Maileva | a5 |
|-----------------------------------------------------------------|----|
| Droit à la déconnexion                                          | 5  |
| Du Cloud au casier                                              | 5  |
| Statut sur le tchat                                             | 6  |
| Consultation des documents par les professeurs                  | 6  |
| Liens utiles ciblés                                             | 6  |
| Adressage intelligent des courriers                             | 6  |
| Affichage de l'e-mail des professeurs                           | 6  |
| Récupération de sa messagerie de l'année précédente             | 6  |
| Paramétrage de l'alerte « messagerie pleine »                   | 6  |
| Prolongement de l'agenda sur l'année scolaire suivante          | 6  |
|                                                                 |    |

#### 

| Nouveau menu des favoris                         | 7 |
|--------------------------------------------------|---|
| Préférences utilisateur                          | 7 |
| Relooking des Espaces et de l'application mobile | 7 |

| Divers                                                      | 73 |
|-------------------------------------------------------------|----|
| Gestion des familles pour les inspecteurs et les personnels | 74 |
| Attestation Gestes qui sauvent                              | 76 |
| Missions                                                    | 77 |
| Fiche des personnels                                        | 78 |
| Récupération du code PIN                                    | 79 |

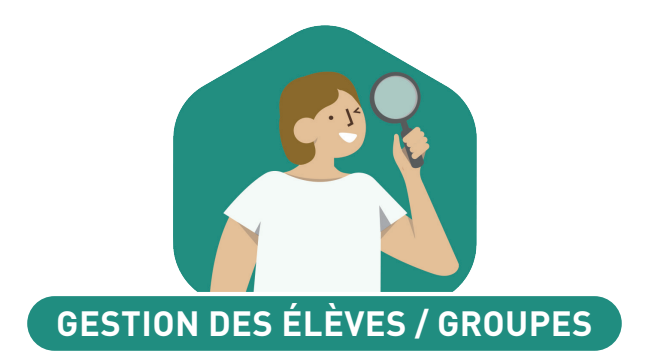

| Plus de souplesse dans l'affectation des élèves |   |
|-------------------------------------------------|---|
| aux groupes à effectif variable                 | 5 |
| Affichage dédié aux projets d'accompagnement    | 3 |
| Gestion des numéros de casier                   | 7 |
| Saisie d'informations libres sur la classe      | נ |

#### ⊘ Plus de souplesse dans l'affectation des élèves aux groupes à effectif variable

Depuis un Client PRONOTE, les professeurs peuvent répartir les élèves dans tous les groupes d'un cours d'accompagnement personnalisé, y compris dans les groupes dont ils n'ont pas la charge.

| Élèves    |                |   | FAYE Hugo - Gestion de l'a             | accompagnement personnalisé             |         |                                                  |     |
|-----------|----------------|---|----------------------------------------|-----------------------------------------|---------|--------------------------------------------------|-----|
| Classes 🔻 | Élèves de 6A 🔻 |   | 6 7 8 9 0 1 2 3 4 <mark>5 6 7</mark> 8 | 9 0 1 2 3 1 2 3 4 5 6 7 8 9 0 1 2       | 3 4 5 6 | 7 <mark>8 9 0 1 2 3 4 5 6 7 8 9 0 1 2</mark> 3 4 | 4 5 |
| Nom       | Prénom         | Q | sept. octobre nov.                     | déc. janvier février mars               | avri    | l mai juin juillet aoû                           | it  |
| BERTHELOT | Louis          | ŗ | En gras les groupes où les é           | lèves sélectionnés sont déjà présents.  |         |                                                  |     |
| BILLET    | Pierre         | Ъ | Cliquez/Glissez un élève dan           | s un groupe pour l'affecter à ce groupe | sur les | semaines sélectionnées                           |     |
| BISSON    | Clara          | ^ | Nom du groupe                          | Cours associés                          | Q       | Élèves de 6HIGEOGR.1                             | C   |
| BOURBON   | Emma           |   | ANGLAIS LV1                            |                                         | •       | BONIN Tiphaine                                   | ť   |
| CLEMENT   | Louis-Paul     |   | ▲ FRANCAIS                             |                                         | d,      | DELAMARE Alan                                    |     |
| DEVILLERS | Vianney        |   | 6FRANCGR.1                             | mardi de 14h30 à 16h30                  | ~       | DELORME Solenne                                  | Ľ   |
| DIDIER    | Fiona          |   | ▲ HISTOIRE-GÉOGRAPHIE                  |                                         |         | DIDIER Fiona                                     | 1   |
| DUMOULIN  | Ludovic        |   | 6HIGEOGR.1                             | mardi de 14h30 à 16h30                  |         | FAUVEL Laurine                                   |     |
| FAYE      | Hugo           |   | 6HIGEOGR.2                             | mardide 14h30 à 16h30                   |         | FAYE Hugo                                        | ÌÌ  |
| FEVRIER   | Nicolas        |   | MATHÉMATIQUES                          |                                         |         | FOREST Alexia                                    |     |
| FOREST    | Alexia         |   | 6MATHSGR.1                             | mardi de 14h30 à 16h30                  |         | GASNIER Tiphaine                                 |     |
| GASNIER   | Tiphaine       |   | FAYE Hug                               | 0                                       |         | GRENIER Cyprien                                  |     |
| HER∨E     | Mariette       |   | Ajoute                                 | z les élèves dans le groupe             |         | HOAREAU Laura                                    |     |
| KOFFI     | Anthony        |   |                                        | 1                                       |         |                                                  |     |
|           |                |   |                                        |                                         |         |                                                  |     |

| Feuille d'appel 🛋                 |                                                   | ou ajo<br>depuis l                                                                     | outés /enlevés<br>.a feuille d'appel.                          |                                                                          |                                                   |                                                            |                      |
|-----------------------------------|---------------------------------------------------|----------------------------------------------------------------------------------------|----------------------------------------------------------------|--------------------------------------------------------------------------|---------------------------------------------------|------------------------------------------------------------|----------------------|
| Appel du mardi 8 juin 2021        | ▼ pour le cours                                   | de 14h30 à 16h30                                                                       |                                                                |                                                                          |                                                   |                                                            |                      |
| 08h00 mardi 08/06                 |                                                   |                                                                                        | <b>1</b>                                                       | Suivi depuis 🛛                                                           | 1/06/2021 👻                                       |                                                            |                      |
| 09h00 ANGLAIS LV1                 | 15                                                | élève(s)                                                                               | 2 E © 🖸 🐸 🎗 🕼 🖬 👉                                              | X <sup>7</sup> X <sup>7</sup> 希 Cla                                      | Absences                                          |                                                            |                      |
| 10h00 6C C<br>ANGLAIS LV1<br>6D C | ALVES Jordan<br>BERTHELOT Louis<br>BLANDIN Marine |                                                                                        |                                                                | 6C<br>6A<br>6B                                                           |                                                   |                                                            |                      |
| 11h00                             | BONNEAU Ilyes                                     |                                                                                        |                                                                | 60                                                                       |                                                   |                                                            |                      |
| 12h00                             | CHRISTOPHE Jonat                                  | <b>7 BERTHELOT Louis - Gesti</b><br>36 <mark>37 38 39 40 41 42 43 44 45 46 47</mark> 4 | on de l'accompagnement per<br>3 48 50 51 52 53 1 2 3 4 5 6 7 8 | rsonnalisè<br>9 <mark>10</mark> 11 <mark>12</mark> 13 <mark>14</mark> 1: | 5 16 17 18 19 20 21 22 <mark>23</mark> 24 25 26 : | 27 <mark>28</mark> 29 <mark>30</mark> 31 <mark>32</mark> 3 | 3 <mark>34</mark> 35 |
| 13h30                             | DACOSTA Alice<br>DELCROIX Simon                   | sept. octobre novembro                                                                 | e décembre janvier février<br>Cours associés                   | mars a<br>Q                                                              | vril mai juin<br>Élèves de 6ANGG                  | , juillet a<br>R.1 Q                                       | oût<br>L             |
| 14h30                             | DELHAYE Vicky DUCLOS Romane                       | AligLais LV1                                                                           | mardide 14h30 à 16h30                                          | <b>~</b><br>₽                                                            | ALVES Jordan BERTHELOT Louis                      | 0<br>0                                                     |                      |
| 15h30 AIIGLAIS LV1<br>[6ANGGR.1]  | DUPUIS Louise<br>DUVAL Quentin                    | FRANCAIS  6FRANCGR.1                                                                   | mardi de 14h30 à 16h30                                         | ^                                                                        | BLANDIN Marine<br>BONNEAU Ilyes                   | <u> </u>                                                   | 1                    |
| 16h30                             | FELIX Océane<br>FORT Nicolas                      | HISTOIRE-GÉOGRAPHIE                                                                    | mardi de 14h30 à 16h30                                         |                                                                          | BOURBON Emma<br>CHRISTOPHE Jonathan               |                                                            |                      |
| 17h30<br>18h00                    | 🗹 Appel terminé                                   | 6HIGEOGR.2                                                                             | mardi de 14h30 à 16h30                                         |                                                                          | CUNY Constance<br>DACOSTA Alice                   |                                                            |                      |
|                                   |                                                   | 6MATHSGR.1                                                                             | mardi de 14h30 à 16h30                                         |                                                                          | DELCROIX Simon<br>DELHAYE Vicky                   |                                                            |                      |
|                                   |                                                   |                                                                                        |                                                                |                                                                          | DUCLOS Romane<br>DUPUIS Louise                    |                                                            |                      |
|                                   |                                                   |                                                                                        |                                                                |                                                                          | DUVAL Quentin<br>FELIX Océane                     |                                                            |                      |
|                                   |                                                   |                                                                                        |                                                                |                                                                          | FORT Nicolas                                      |                                                            |                      |
|                                   |                                                   | 1 5                                                                                    |                                                                |                                                                          | 0 15                                              |                                                            |                      |
|                                   |                                                   |                                                                                        |                                                                |                                                                          |                                                   |                                                            | Fermer               |

#### ⊘ Affichage dédié aux projets d'accompagnement

Tous les aménagements mis en œuvre dans le cadre d'un projet d'accompagnement (PAI, PAP, etc.) peuvent être saisis dans un affichage dédié et consultés plus facilement.

Cliquez ici pour afficher uniquement certains projets.

| Élèves    |                 |             |                  |        | ALVES Jordan - Projet d'accompagnement de type PAP 🖉 🛛 projet puis cochez les am                                                                                             | iénago      | eme |
|-----------|-----------------|-------------|------------------|--------|----------------------------------------------------------------------------------------------------|-------------|-----|
| Classes 🔻 | Tous les élèves | 👻 😶 Projets | d'accompagnement | (0/15) | PAP (Dysgraphie, Dyslexie) - Consultable par l'équipe pédagogique 🕎 Concernés.                                                                                               |             |     |
| Nom       | Prénom          | Né(e) le    | Classe           | Q      | Rappel-mesures-dys.pdf X                                                                                                    |             |     |
| ABOURBIA  | Samuel          | 18/11/2003  | 4D               | "¢     | •Mise en oeuvre du projet COLLEGE 🔻 🗌 Uniquement les aménagemen                                                                                                    | nts de l'él | ève |
| ALMEIDA   | Papilo          | 21/09/2005  | 6B               | Ŧ      | Aménagements à mettre en place                                                                                                    | 6EME        | 0   |
| ALVES .   | Jordan          | 14/03/2004  | 6C               | Ξ      | Dour toutes les disciplines (2/14)                                                                                                    | U.I.I.      | ĩ   |
| MIOT      | Mathieu         | 01/12/2004  | 5B               | 6      | Four courses as assignings (2)(4)                                                                                                    |             | à   |
| NDRADA    | Luciana         | 01/09/2002  | 3D               | ^      | / Evaluations (2/6)                                                                                                    |             | ~   |
| NTOINE    | Benjamin        | 17/06/2005  | 6D               |        | Accorder un temps majoré                                                                                                    | Č           |     |
| RMAND     | Tony            | 04/03/2002  | 4D               |        | Privilégier les éveluetions eur le mode oral                                                                                                    |             |     |
| RNAL      | Jean-Baptiste   | 10/06/2004  | 5B               |        | Frivilegier les évaluations sur le moue oral<br>Diminuer le nombre d'evercicee, de questione le ces échéent lorsque le mise en place du temps majoré plannarait per possibil |             |     |
| RNOUX     | Geoffrey        | 09/08/2004  | 5D               |        | Limit de le montré d'éxit (vacquée passible aux OCM exercices à trous, schémes,)                                                                                             |             |     |
| STIER     | Lucie           | 02/11/2004  | 5D               |        | Limiter la quantite d'echi (recours possible aux ecor, exercices à indus, sonemas)                                                                                           | - <b>V</b>  |     |
| UBERT     | Nesrine         | 22/12/2003  | 4B               |        | Ne pas penaiser les eneurs (orthographe graninaucaie, o usage) et le soin dans les travaux ecrus.                                                                            | •           |     |
| UBIN      | Nadia           | 28/10/2003  | 4A               |        | Ne pas penaliser le manque de participation a forai (ou les dirricultes)                                                                                                    |             |     |
| UBRY      | Pauline         | 04/01/2001  | 3D               |        | DEVOIRS (03)                                                                                                    |             |     |
| UFFRET    | Lazhare         | 25/10/2003  | 4C               |        |                                                                                                    |             | -   |
| UFFRET    | Lyes            | 10/04/2004  | 5B               |        |                                                                                                    |             | ~   |
| ALLY      | Léa             | 14/03/2004  | 5A               |        | Verrouiller les eménerements de l'année en cours et nublier à la famille                                                                                                    |             |     |
| ELKACEM   | Jalil           | 10/01/2003  | 4B               |        |                                                                                                    |             |     |
| ENAHMOU   | Mehdi           | 22/12/2005  | 6C               |        | •Bilan des aides apportées                                                                                                    |             |     |
| ERNARD    | Fanny           | 11/09/2002  | 3A               |        | Aménagements profitables à l'élève                                                                                                    |             |     |
| ERNARD    | Manon           | 12/06/2005  | 6D               |        |                                                                                                    |             |     |
| ERTHE     | Alexandre       | 07/07/2002  | 38               |        |                                                                                                    |             |     |
| ERTHELOT  | Louis           | 12/07/2005  | 6A               |        |                                                                                                    |             |     |
| ERTHET    | Adrien          | 19/07/2003  | 48               |        | Aménagements n'ayant pas atteint les objectifs escomptés                                                                                                    |             |     |
| ERTIN     | Tayeb           | 08/11/2003  | 5A               |        |                                                                                                    |             |     |
| ERZOUGH   | Kenza           | 23/02/2004  | 5A               | ~      |                                                                                                    |             |     |
| 418/418 < |                 |             |                  | >      |                                                                                                    |             |     |

#### ⊘ Gestion des numéros de casier

Un numéro de casier peut être saisi sur la fiche de l'élève et inséré sur les documents lors des publipostages.

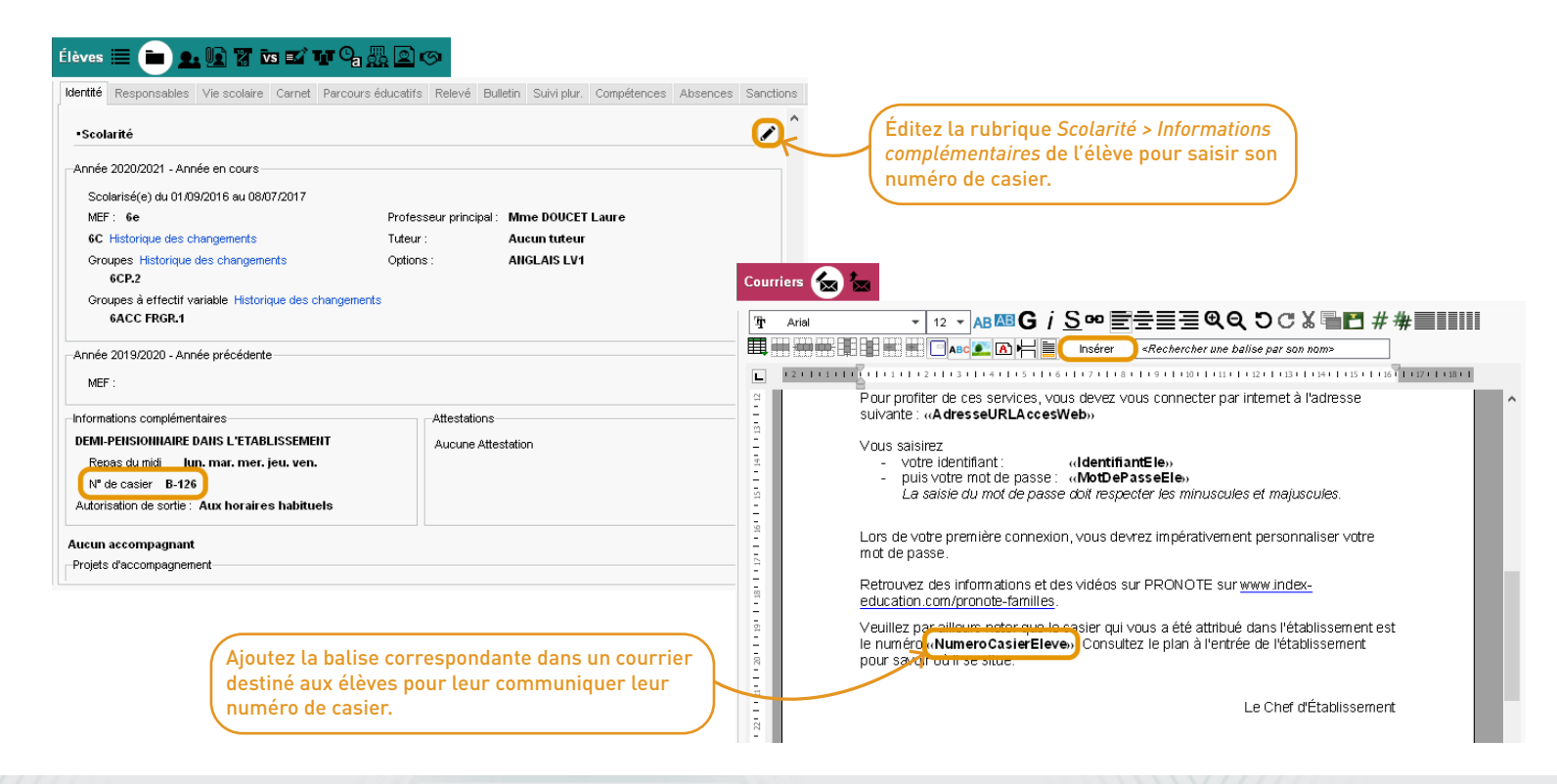

# Saisie d'informations libres sur la classe

Un nouveau champ permet de saisir des informations libres pour chaque classe.

| Classes        |            | 🛛 🛣 ×¥ 🜉 🖻 😫         | a 🗤 🎟 🇱 📔                                      |                      |        |        |
|----------------|------------|----------------------|------------------------------------------------|----------------------|--------|--------|
| Classes        | Trimest    | re1 🔻 du             | 1 septembre 2020 au 23 novembre 2020           |                      |        |        |
| Nom            | Effectif   | Prof. principal      | Informations libres                            | Pos. LSU             | Niveau | Q      |
| 🕀 Créer u      | ine classe | )                    |                                                |                      |        | P      |
| 3A             | 27         | M. PROFESSEUR Maxime |                                                | Avec notes           | 3EME   | Y      |
| 3B             | 27         | Mme DUPAS Marion     |                                                | Avec notes           | 3EME   | -      |
| 3C             | 22         | Mme GAUDIN Florence  |                                                | Avec notes           | 3EME   | D,     |
| 3D             | 23         | Mme MOREAU Camille   |                                                | Avec notes           | 3EME   | $\sim$ |
| 4A             | 25         | M. DEJEAN Yannick    |                                                | Avec notes           | 4EME   |        |
| 4 <del>B</del> | 28         | Mme FAVIER Élodie    |                                                | Avec notes           | 4EME   |        |
| 4C             | 29         | Mme JOLY Andrea      | Vigilance < décrochage pdt le confinement      | Avec notes           | 4EME   |        |
| 4D             | 23         | Mme GRANGE Sophie    |                                                | Avec notes           | 4EME   |        |
| 5A             | 28         | Mme FAVIER Élodie    |                                                | Sur une échelle de 1 | SEME   |        |
| 5B             | 27         | Mme SIMON Amandine   | Classe verte ?                                 | Sur une échelle de 1 | SEME   |        |
| 5C             | 26         | Mme DIALO Hapsatou   | Classe verte ?                                 | Sur une échelle de 1 | SEME   |        |
| 5D             | 26         | Mile GENET Mathilde  |                                                | Sur une échelle de 1 | SEME   |        |
| 6A             | 26         | Mme LEFEVRE Aurélie  | Classe à reconduire telle quelle l'an prochain | Avec notes           | 6EME   |        |
| 68             | 29         | M. LACAZE Hugo       |                                                | Avec notes           | 6EME   |        |
| 6C             | 26         | Mme DOUCET Laure     | Élèves à dispatcher à la rentrée prochaine     | Avec notes           | 6EME   |        |
| 6D             | 26         | M. DALIAOUI Karim    |                                                | Sur une échelle de 1 | 6EME   |        |

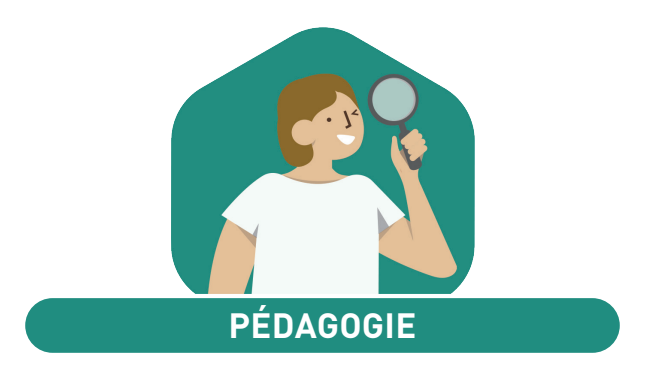

| Progressions enrichies des éléments de programme | 12 |
|--------------------------------------------------|----|
| iDevoir depuis le cahier de textes               | 13 |
| Récupération d'un enregistrement vocal           | 14 |
| Suivi facilité pour le rendu de copies           | 15 |
| Transparence sur les notes                       | 16 |
| Cahier de textes en Mode vie scolaire            | 17 |

#### ⊘ Progressions enrichies des éléments de programme

Les éléments de programme peuvent être ajoutés aux progressions : ils seront alors affectés aux cahiers de textes en même temps que le contenu de la progression.

| Progression 婱 🖳 🛚       | IN É                   |                     |                |                                                                                                    |  |  |  |  |  |  |  |  |  |  |  |
|-------------------------|------------------------|---------------------|----------------|----------------------------------------------------------------------------------------------------|--|--|--|--|--|--|--|--|--|--|--|
| BROWN Julie             | (3                     | 3) 🔻 Progressi      | ons            | Édition de l'élément sélectionné                                                                                                    |  |  |  |  |  |  |  |  |  |  |  |
| Nom                     | Niveau                 | Matière             | Q              | Titre Catégorie                                                                                                    |  |  |  |  |  |  |  |  |  |  |  |
| 🕀 Créer une progression |                        |                     | e,             | Comprendre des textes oraux de genres différents :                                                                                                    |  |  |  |  |  |  |  |  |  |  |  |
| ANGLAIS LV1 3EME        | 3EME                   | ANGLAIS LV1         | 6              |                                                                                                    |  |  |  |  |  |  |  |  |  |  |  |
| ANGLAIS LV1 4EME        | 4EME                   | ANGLAIS LV1         | $  \uparrow  $ |                                                                                                    |  |  |  |  |  |  |  |  |  |  |  |
| ANGLAIS LV1 5EME        | SEME                   | ANGLAIS LV1         |                | $\overset{\smile}{=} \overset{\bigtriangledown}{=} \overset{\smile}{=} \overset{\frown}{=} \overset{\frown}{=} \overset{\bullet}{=} \overset{\frown}{=} \overset{\bullet}{=} \overset{\bullet}$ |  |  |  |  |  |  |  |  |  |  |  |
| 1 3 <                   |                        | )                   | ~              | Message en continu sur un point d'intérêt personnel<br>Grandes lignes d'un débat contradictoire<br>Déroulement et intrigue d'un récit de fiction simple.                                                                                                    |  |  |  |  |  |  |  |  |  |  |  |
| Plan de la progression  |                        |                     |                |                                                                                                    |  |  |  |  |  |  |  |  |  |  |  |
| Activités langagières   | lre<br>∶textes oraux ( | de genres différent | s t            |                                                                                                    |  |  |  |  |  |  |  |  |  |  |  |
| Gérer une variét        | é de supports          | oraux en vue de ci  |                | 🖋 Eléments du programme travaillés                                                                                                    |  |  |  |  |  |  |  |  |  |  |  |
| E Écouter et comprend   | ire Niveau A1          |                     |                | <ul> <li>Comprendre des messages oraux et des documents sonores de nature et de complexité variables.</li> </ul>                                                                                                    |  |  |  |  |  |  |  |  |  |  |  |
| Repérer des indi        | ces sonores s          | imples              | ^              | Comprendre les points essentiels d'un message                                                                                                    |  |  |  |  |  |  |  |  |  |  |  |
|                         |                        |                     |                | Reperer des indices pertinents, extrainguistiques ou linguistiques, pour identitier la situation d'enonciation et deduire le sens d'un message.                                                                                                    |  |  |  |  |  |  |  |  |  |  |  |
| Écouter et comprend     | ire Niveau A2          |                     |                |                                                                                                    |  |  |  |  |  |  |  |  |  |  |  |
| Identifier le sujet     | d'une convers          | ation               | ~              |                                                                                                    |  |  |  |  |  |  |  |  |  |  |  |
| <                       |                        | ,                   |                |                                                                                                    |  |  |  |  |  |  |  |  |  |  |  |

#### ⊘ iDevoir depuis le cahier de textes

Les enseignants peuvent donner un QCM comme devoir noté ou évaluation de compétences depuis le cahier de textes : l'iDevoir est annoncé dans le travail à faire, et les élèves y répondent sur le créneau alloué.

| Espace Professeurs - Mme DU                                                                                                    | ducation                                                                                                    |      |
|----------------------------------------------------------------------------------------------------|----------------------------------------------------------------------------------------------------|------|
| A Mes données Outils Cahier de textes Notes Bulletins Compétences Résultats vie scolair                                                                                                    | Modalités d'exécution du QCM pour ce cahier de textes                                                                                                |      |
| Saisie         Planification >         Récapitulatif         Vision élève >           1         2         3         4         5         6         7         8         9         10         11         12         13         14         15         16         17         18         19         20         21         22         23         24         25         26         27         28         29         30         31 | Disponible du mar. 01 juin 🛗 à (08:00 🗭 au jeu. 03 juin 👚 à (18:00 💽                                                                                 |      |
| i sept. oct. nov. déc. janv. févr. mars i<br>Saisie du cahier de textes Ta Saisie du cahier de textes                                                                                                    | Pésultat Note comptabilisée dans la moyenne                                                                                                    |      |
| Ulun 31 mai     mar. 01 juin     mer. 02 juin     jeu. 03 juin     ven. 04 juin     ▶ Contenus précédents ● 3       08h00     SA     SA     SC LA.     General SB     Contenus du mardi 01 juin 20                                                                                                    | Consigne présentée sur la page de garde du QCM                                                                                                    |      |
|                                                                                                    |                                                                                                    |      |
|                                                                                                    |                                                                                                    |      |
| Eléments du programme tra                                                                                                    | Corrigé à la fin                                                                                                    |      |
| SH30     <3A> 3C LA.       B30     5B       Travail à effectuer       Description       Pour le                                                                                                    | Présentation des questions     Toutes les questions     Un clic sur la date                                                                          | e    |
| 15h30                                                                                                    | mélangées aléatoirement pour chaque élève     affiche les modal       O Seulement     vguestions prises au hasard pour chaque élève     d'exécution. | ités |
| 16h30 guestions) Disponible à prior<br>du 2005 control à un devoir<br>275 70 Associate à un devoir                                                                                                    | Autoriser le retour aux questions précédentes Mélanger l'ordre des réponses proposées                                                                |      |
| IBHOO                                                                                                    | Umiter le temps de réponse à 60 minutes                                                                                                    |      |
| Mentions légales                                                                                                    | Tutos forum, bibliothèque des QCM, etc.                                                                                                    |      |

#### Ø Récupération d'un enregistrement vocal

Pour rendre leur copie, les élèves peuvent faire un enregistrement vocal, directement depuis l'application mobile.

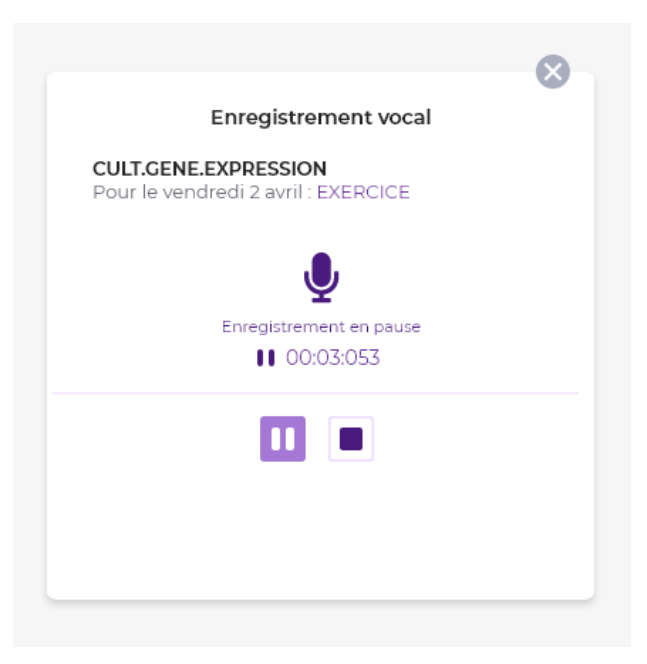

#### ⊘ Suivi facilité pour le rendu de copies

Le suivi de copie devient possible même si l'élève l'a remise par un autre canal, et le rendu des copies corrigées peut être assorti d'un commentaire individuel.

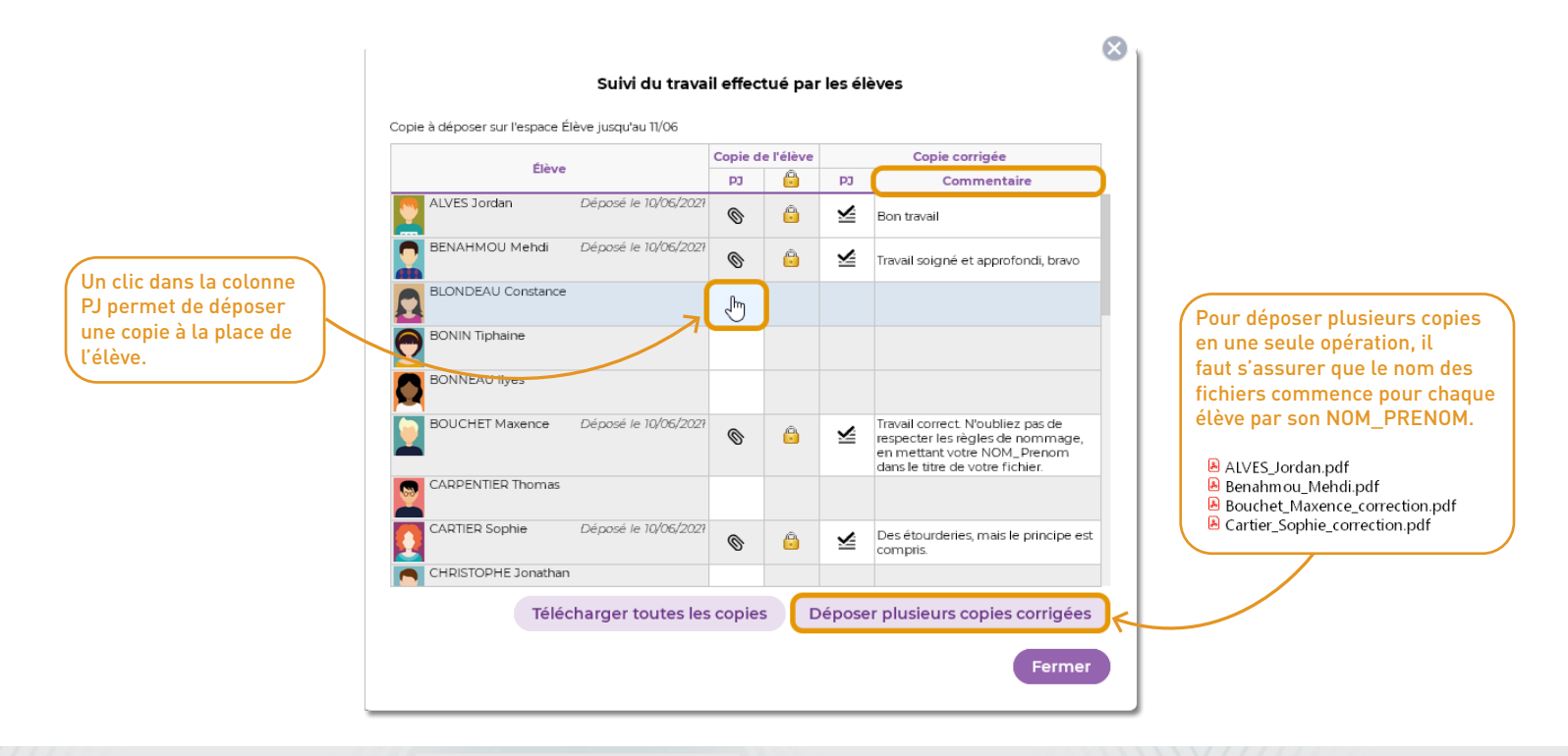

#### ⊘ Transparence sur les notes

Les parents et les élèves ont accès à tous les détails pour comprendre comment la moyenne est calculée, comment compte une note, etc.

![](_page_15_Picture_2.jpeg)

Les assistants d'éducation ont désormais accès à l'intégralité du cahier de textes : travail à faire et contenu des cours.

| Pla                | anification 📑    | <b>≧</b> ∂ |                           |                                       |                                       |                                                                                                    |                                        |                                                                                                    |                                                            |                                             |                                    |                         |
|--------------------|------------------|------------|---------------------------|---------------------------------------|---------------------------------------|----------------------------------------------------------------------------------------------------|----------------------------------------|----------------------------------------------------------------------------------------------------|------------------------------------------------------------|---------------------------------------------|------------------------------------|-------------------------|
| Cla                | asses            | -          | Saisie des cahiers de tex | ates                                  |                                       | L                                                                                                    | M M J                                  | V Période                                                                                                    | ▼ du 01/09                                                 | /2020 🛗 au 06/09/20                         | 20 🛗 🗖                             |                         |
|                    | Nom              | Q          | 36 37 38 39 40 41 42 43   | 44 <mark>45</mark> 46 <mark>47</mark> | 48 <mark>49</mark> 50 <mark>51</mark> | 52 53 1 2 3 4 5                                                                                                    | 56789                                  | 10 11 12 13                                                                                                    | 14 15 16 17 18 1                                           | 9 20 21 22 23 24 2                          | 25 26 27 28 29 30 31 3             | 2 33 <mark>34</mark> 35 |
| 34                 | ·                | ^          | septembre octobre         | novembre                              | e décemi                              | ore janvier                                                                                                    | février                                | mars                                                                                                    | avril                                                      | mai juir                                    | n juillet                          | août                    |
| 38                 |                  |            | Cours                     | Abe                                   | Catégorie                             | Contenu                                                                                                    | de la céance                           | <b>T</b>                                                                                                    |                                                            | Flémente du p                               | rogramme                           | Q                       |
| 3D                 |                  |            | Cours                     | 04.000                                | categorie                             | content                                                                                                    | de la scance                           |                                                                                                    |                                                            | Elements du p                               | rogramme                           | <b></b>                 |
| (Le personnel      |                  |            | 10h00 - 11h00             | 01709                                 | Cours                                 | Utiliser les nombre                                                                                                    | es pour compa<br>le des problès        | arer,<br>mes :                                                                                                    | <ul> <li>Calcul littéral</li> <li>Corpositer di</li> </ul> | alcular, résoudra las i                     | nrohlàmas                          | ~                       |
| peut consulter les |                  |            |                           |                                       | Nombres - Compét                      | tences associ                                                                                                    | iées                                   | <ul> <li>Comparer, calculer, resource les problemes</li> <li>Notions de divisibilité et de nombres premiers</li> </ul> |                                                            |                                             |                                    |                         |
| cahiers de textes  |                  |            |                           |                                       |                                       | Utiliser diverses repré                                                                                                    | ésentations d'un                       | n même                                                                                                    |                                                            |                                             |                                    |                         |
| des classes aux-   |                  |            | MATHÉMATIQUES             |                                       |                                       | nombre (ecriture decil<br>notation scientifique, r                                                                                                    | male ou traction<br>repérage sur un    | n aire,<br>ne droite                                                                                                   |                                                            |                                             |                                    |                         |
| quelles il a accès |                  |            | эн                        |                                       |                                       | graduée);                                                                                                    |                                        |                                                                                                    |                                                            |                                             |                                    |                         |
| (à définir depuis  |                  |            |                           |                                       |                                       | Passer d'une représe<br>autre                                                                                                    | ntation d'un nor                       | nbre à une                                                                                                    |                                                            |                                             |                                    |                         |
| sa fiche).         |                  |            | LMMJV                     | 01/09                                 | Course                                | Enrichir et etructur                                                                                                    | or lo loviguo i                        | Enrichir                                                                                                    | • Apolycor up                                              |                                             | na affata aathátianaa              |                         |
|                    |                  | $\sim$     | 11h00 - 12h00             |                                       | Cours                                 | son lexique par les                                                                                                    | er le lexique :<br>i lectures, en l    | lien avec les                                                                                                    | <ul> <li>Élaborer une</li> </ul>                           | interprétation de text                      | tes littéraires.                   |                         |
| 1                  | 4 <              | >          |                           |                                       |                                       | entrées du programme de culture littéraire<br>et artistique<br>Enrichir son lexique par les lectures, en lien avec<br>les entrées du programme de culture littéraire et |                                        |                                                                                                    | • Lire des imag                                            |                                             |                                    |                         |
| Mat                | atières          |            | FRANCAIS                  |                                       |                                       |                                                                                                    |                                        |                                                                                                    | <ul> <li>Lire des imac</li> </ul>                          | s                                           |                                    |                         |
|                    | Matières         | Public Q   | 3A                        |                                       |                                       |                                                                                                    |                                        |                                                                                                    | • Lire des œuv                                             | res littéraires, fréque                     | enter des œuvres d'art.            |                         |
| ANG                | IGLAIS LV1       | 3A 🔨       |                           |                                       |                                       | artistique, par l'écritur                                                                                                    | e, par les diver:<br>s les disciplines | ses activités                                                                                                    | <ul> <li>Lire des text</li> </ul>                          | es littéraires et fréque                    | enter des œuvres d'art             |                         |
| ART                | RTS PLASTIQUES   | 3A         | LMMJV                     | 01/09                                 |                                       |                                                                                                    | s les discipilites                     |                                                                                                    |                                                            |                                             |                                    |                         |
| EDU                | English theater  | 3A 3B 3A   | 14h30 - 15h30             | - 1100                                | Cours                                 | sur un point d'intér                                                                                                    | essage oral e<br>rêt personnel         | n continu                                                                                                    | <ul> <li>Comprendre<br/>nature et de</li> </ul>            | ues messages oraux<br>complexité variables. | cel des documents sonor            | esde                    |
| EPI                | EPI (big data)   | 3A         |                           |                                       |                                       |                                                                                                    |                                        |                                                                                                    | Comprendre                                                 | des mots familiers et                       | des expressions très co            | urantes                 |
| EPI                | EPI (big data)   | 3A         |                           |                                       |                                       |                                                                                                    |                                        |                                                                                                    | Comprendre                                                 | les points essentiels                       | d'un message                       |                         |
| EPI                | EPI (danse)      | 3A         |                           |                                       |                                       |                                                                                                    |                                        |                                                                                                    | <ul> <li>Comprendre</li> <li>Repérer des</li> </ul>        | indices pertinents, e:                      | /e<br>xtralinguistiques ou linquis | stiques,                |
| EPI                | EPI (danse)      | 3A         | ANGLAIS LV1               |                                       |                                       |                                                                                                    |                                        |                                                                                                    | pour identifie                                             | r la situation d'énonci                     | iation et déduire le sens d        | /un                     |
| FR4<br>HIS         | STORE-GÉOGRAPHIE | 3A         | 3A                        |                                       |                                       |                                                                                                    |                                        |                                                                                                    | message.<br>• Sevoir lire de                               | e documente vidéo a                         | t equair mettre en relation        | ineres u                |
| 16                 | 17 <             | >          | 0 15                      | <                                     |                                       |                                                                                                    |                                        |                                                                                                    | - Savon nië de                                             | S GOCUMENTS VICEO E                         | a saron mettre en relation         | >                       |

![](_page_18_Picture_0.jpeg)

| Texte introductif                                 | 20 |
|---------------------------------------------------|----|
| Modification manuelle du nombre de points obtenus | 21 |
| Classement des QCM                                | 22 |
| Résultats des QCM d'entraînement                  | 23 |
| Du son dans les QCM                               | 24 |
| Pourcentage de points sur les réponses            | 25 |
| QCM aménagés                                      | 26 |

# ✓ Texte introductif

Les consignes saisies par l'enseignant s'affichent avant l'exécution du QCM.

| <u>.</u>                   |                       | Espace Profes                  | ollège In<br>seurs - Mi | dex Éducation<br>ne DOUCET Laure 🚟 🕛 PRONÒTE                                                                                          |
|----------------------------|-----------------------|--------------------------------|-------------------------|----------------------------------------------------------------------------------------------------|
| 😑 Outils pédagog           | giques                |                                |                         | A 🛎 🗠   🔧                                                                                                    |
| QCM                        |                       |                                |                         | 2 1 8 8                                                                                                    |
| Mes QCM 1, 2, 3 ∨          | Who? When? Where? Wh  | at? Why? - 1 questions - total | de points 1             |                                                                                                    |
| Т. С.                      | *=@                   |                                |                         | Saisie des questions Modalités d'exécution Résultats                                                                                  |
| Importer des Exporter le A | ssocier le Simuler la | Autres Partage de              |                         | Consigne présentée sur la page de garde du QCM                                                                                        |
| QCM QCM                    | QCM vision élève      | actions QCM                    |                         | Aa Les questions qui suivent ont été vues lors des ateliers en classe. Pas de 🏠                                                       |
| Libellé                    | Matière               | Niveau                         | Cpt 🚺 🔻                 | piège donc, mais lisez bien les consignes à chaque fois : il peut y avoir plusieurs bonnes réponses attendues pour une même question. |
| (+) Créer un nouveau QCM   |                       | CENTE                          |                         |                                                                                                    |
| Comprehension orale        | ANGLAIS LVI           | 6EME                           |                         | Diffusion des corrigés                                                                                                    |
| Zo du jeu. OS juin 2021 6B |                       | CENE                           | Shaus / 29              | ○ Sans corrigé                                                                                                    |
| This / that                |                       | SEME                           |                         |                                                                                                    |
| who? when? where? wh )     | ANGLAIS LVI           | SEME                           |                         | Corrige a chaque question                                                                                                    |
|                            |                       |                                |                         | Corrigé à la fin                                                                                                    |
|                            |                       |                                |                         |                                                                                                    |
|                            |                       |                                |                         | Présentation des questions                                                                                                    |
|                            |                       |                                |                         | Toutes les questions                                                                                                    |
|                            |                       |                                |                         | mélangées aléatoirement pour chaque élève                                                                                             |
|                            |                       |                                |                         |                                                                                                    |
|                            |                       |                                |                         | O Seulement v questions prises au hasard pour chaque élève                                                                            |
|                            |                       |                                |                         | Autoriser le retour aux questions précédentes                                                                                         |
| 🍸 🛛 Mentions légales       |                       |                                | $\sim$                  | Tutos, forum, bibliothique des QCM, etc.                                                                                              |

#### ⊘ Modification manuelle du nombre de points obtenus

En cas de réponse fausse à une question, l'enseignant peut choisir d'attribuer quand même un point ou une fraction de point.

![](_page_20_Picture_2.jpeg)

| DOU | CET Laure(3) [   | 2] 🔻 🚥 Matièr | res (Toute ••• Niv | veau | x (Tous) <     | Rech  | ercher >          |          |            |
|-----|------------------|---------------|--------------------|------|----------------|-------|-------------------|----------|------------|
| >   | <b>*</b> +       |               |                    |      | <              |       | •••               |          |            |
|     | Nouveau<br>QCM   | Importer      | Associer           | Par  | tage de<br>QCM | a     | Autres<br>Ictions |          |            |
|     | Catégories       | Lil           | bellé              |      | Matière        |       | Niveau            | Cpt      | ¢          |
| •   | 🕀 Créer un r     | nouveau QCM   | <b></b>            |      |                |       |                   |          |            |
| 6   | $\triangleright$ | Compréhensio  | n orale            |      | ANGLA          | IS LI | 6EME              | 0        | $\uparrow$ |
| 9   |                  | This / that   |                    |      | ANGLA          | IS LI | 5EME              | 0        |            |
|     |                  | Who? When? W  | here? What? Wh     | у [  | ANGLA          | IS LI | 5EME              | 0        |            |
| ~   | 🔹 🐾 du 07/0      | 6/2021 6C     |                    |      |                |       | 5 répon           | dus / 26 |            |
| 0   |                  |               |                    |      |                |       |                   |          |            |

| Who? When? Where? What? Why? - 10 questions - total de points 13 |              |              |             |             |             |             |             |             |                |  |  |  |  |  |
|------------------------------------------------------------------|--------------|--------------|-------------|-------------|-------------|-------------|-------------|-------------|----------------|--|--|--|--|--|
| Aperçu des questions Modelités d'exécution Résultats             |              |              |             |             |             |             |             |             |                |  |  |  |  |  |
| 10 questions<br>26 élèves                                        | Notes<br>/13 | Temps<br>min | Q1<br>4 pts | Q2<br>1 pts | Q3<br>1 pts | Q4<br>1 pts | Q5<br>1 pts | Q6<br>1 pts | Q7 ⊡<br>1 pt ∧ |  |  |  |  |  |
| ALVES Jordan                                                     | 8,20         |              | 1,20        | 1,00        | 1,00        | 1,00        | 1,00        | 1,00        | 0              |  |  |  |  |  |
| BENAHMOU Mehdi                                                   | 9,20         |              | 3,20        | 1,00        | 1,00        | 0,00        | 0,00        | 1,00        | 0              |  |  |  |  |  |
| BLONDEAU Constance                                               | 6,00         |              | 1,00*       | 1,00        | 0,00        | 1,00        | 0,00        | 1,00        | 1              |  |  |  |  |  |
| BONIN Tiphaine                                                   | 8,00         |              | 2,00        | 0,00        | 1,00        | 1,00        | 1,00        | 1,00        | 1              |  |  |  |  |  |
| BONNEAU liyes                                                    | 12,00        |              | 4,00        | 1,00        | 1,00        | 1,00        | 1,00        | 1,00        | 0              |  |  |  |  |  |
| BOUCHET Maxence                                                  |              |              |             |             |             |             |             |             |                |  |  |  |  |  |
| CARPENTIER Thomas                                                | 8,20         |              | 1,20        | 1,00        | 1,00        | 1,00        | 1,00        | 1,00        | 0              |  |  |  |  |  |
| CARTIER Sophie                                                   | 9,20         |              | 3,20        | 1,00        | 1,00        | 0,00        | 0,00        | 1,00        | 0              |  |  |  |  |  |

Il faut double-cliquer dans la case pour modifier le nombre de points automatiquement attribué : la note s'affiche avec une astérisque.

#### ⊘ Classement des QCM

Les QCM peuvent être classés selon les critères de chacun. C'est beaucoup plus facile pour les retrouver !

![](_page_21_Picture_2.jpeg)

![](_page_21_Picture_3.jpeg)

### ⊘ Résultats des QCM d'entraînement

Les enseignants peuvent savoir combien de fois l'élève a joué le QCM associé au cahier de textes, et consulter les résultats du dernier entraînement.

| Mes données Out           | ils Cahier Not<br>giques de textes Not | es Bulletins Com         | pétences R      | ≷ésultats           | Vie Stag<br>scolaire Stag | ge Renc<br>Parent | ontres<br>s/Profs | Emploi<br>du temps               | Com                | munica      | tion        | <b>a</b> 1 | ï 😋           | 🍤       |
|---------------------------|----------------------------------------|--------------------------|-----------------|---------------------|---------------------------|-------------------|-------------------|----------------------------------|--------------------|-------------|-------------|------------|---------------|---------|
| Ressources pédagogiques 🗸 | QCM ~ Progression                      | Programmes offi          | ciels           |                     |                           |                   |                   |                                  |                    |             |             | Ŷ          | 1             |         |
| Mes QCM Who? When? When   | e? What? Why? - 10 questio             | ns - total de points 13  |                 |                     |                           |                   |                   |                                  |                    |             |             |            |               |         |
| <b>"</b>                  |                                        |                          |                 | Saisie des question | s Modal                   | ités d'exéci      | ution Ré          | sultats                          |                    |             |             |            |               |         |
| Importer des<br>QCM       |                                        | 10 question<br>26 élèves | ns Nbr.<br>exé. | •                   | Temps                     | Q1<br>4 pts       | Q2<br>1 pts       | Q3<br>1 pts                      | Q4<br>1 pts        | Q5<br>1 pts | Q6<br>1 pts |            |               |         |
| Libellé                   | Matière                                | Niveau                   | Cpt             |                     | ALVES Jordan              | 2                 | 10                | 1                                |                    |             |             |            |               |         |
| Créer up pouveau OCM      |                                        |                          |                 |                     |                           |                   | 8                 | 3                                |                    |             |             |            |               |         |
| Compréhension orale       | ANGLAIS I VI                           | 6EME                     |                 |                     | BLONDEAU<br>Constance     | 0                 |                   |                                  |                    |             |             |            |               |         |
| This / that               | This/that ANGLAIS IV1 5EME             |                          |                 |                     | BONIN Tiphaine            | 0                 |                   |                                  |                    |             |             |            |               |         |
| ▲ Who? When? Where? What? | ANGLAIS LV1                            | 5EM E                    |                 |                     | BONNEAU IIyes             | 1                 | 6                 | 2                                |                    |             |             |            |               |         |
| DO OCM 6C                 |                                        |                          |                 |                     | BOUCHET Maxeno            | e 1               | 5                 | 1                                |                    |             |             |            |               |         |
|                           |                                        |                          |                 |                     | CARPENTIER Thom           | nas O             |                   |                                  |                    |             |             |            |               |         |
|                           |                                        |                          |                 |                     | CARTIER Sophie            | 3                 | 9                 | 1                                |                    |             |             |            |               |         |
|                           |                                        |                          |                 |                     | CHRISTOPHE<br>Jonathan    | 0                 |                   |                                  |                    |             |             |            |               |         |
|                           |                                        |                          |                 |                     | DAVID Willy               | 0                 |                   |                                  |                    |             |             |            |               |         |
|                           |                                        |                          |                 |                     |                           |                   | 7,60              | 0 min                            |                    |             |             |            |               |         |
|                           |                                        |                          |                 |                     |                           | Total             | de bonnes         | s réponses :                     | 1                  | 5           | 3           | 3          | 3             | 5       |
|                           |                                        |                          |                 |                     |                           | Total d           | e réponses        | partielles :                     | 3                  |             |             |            |               |         |
|                           |                                        |                          |                 | Total de            | mauvaises                 | s réponses :      | 1                 |                                  | 2                  | 2           | 2           |            |               |         |
|                           |                                        |                          |                 |                     |                           | To                | otal de sans      | s réponses :                     |                    |             |             |            |               |         |
| Mentions légales          |                                        |                          |                 | ~                   |                           |                   | Tout s            | savoir sur PR<br>, forum, biblio | ONOTE<br>thèque de | s QCM, etc  |             | Accéde     | er à l'aide e | n ligne |

#### $\bigcirc$ Du son dans les QCM

Désormais les enseignants peuvent composer des exercices où il faut associer un texte ou une image avec un son.

![](_page_23_Picture_2.jpeg)

# O Pourcentage de points sur les réponses

Il est possible de nuancer l'importance des bonnes et mauvaises réponses en définissant pour chacune un pourcentage de points.

|        | Comp       | olétez la | question     |            |         |          |         |            |            |                  |      |      |       | Barème     | e [1  |
|--------|------------|-----------|--------------|------------|---------|----------|---------|------------|------------|------------------|------|------|-------|------------|-------|
| B      | I U        | =         |              | Arial      | ~       | 13px     | ~       | <u>A</u> ~ | <u>*</u> ~ | X <sub>2</sub> ; | x² Ω | 2 := |       | f×         |       |
|        | _ are yo   | u?        |              |            |         |          |         |            |            |                  |      |      |       |            |       |
|        |            |           |              |            |         |          |         |            |            |                  |      |      |       |            |       |
|        |            |           |              |            |         |          |         |            |            |                  |      |      |       |            |       |
| )<br>土 |            |           |              |            |         |          |         |            |            |                  |      |      |       |            |       |
| 1      |            |           |              |            |         |          |         |            |            |                  |      |      |       |            |       |
| 9      |            |           |              |            |         |          |         |            |            |                  |      |      |       |            |       |
| épo    | nses pro   | posées    |              |            |         |          |         |            |            |                  |      |      |       |            |       |
| Sa     | aisir un p | ourcent   | age de point | s pour cha | aque ré | ponse (a |         |            |            |                  |      |      |       |            |       |
| /      | % p        | oints     | Rép          | onses pr   | oposée  | is 🗌     | Avec r  | nise en '  | forme      | Imag             | e 🖭  | Comm | nenta | aire facul | tatif |
|        | Positifs   | Néga      | tifs         | -          |         |          | ,       |            |            |                  |      |      |       |            |       |
| ) P    | roposer    | une rép   | onse         |            |         |          |         |            |            |                  |      |      |       |            |       |
|        | 50.%       | -20 %     | Where        |            |         |          |         |            |            |                  |      |      |       |            |       |
|        | 50 %       |           | Who          |            |         |          |         |            |            |                  |      |      |       |            |       |
|        |            |           | Why          |            |         |          |         |            |            |                  |      |      |       |            |       |
| -      |            |           |              |            |         |          |         |            |            |                  |      |      | _     |            |       |
|        |            |           |              | C          | ompéte  | ences é\ | /aluées |            |            |                  |      |      |       | SiOK       | Coef. |
|        | iouter u   | ne comp   | pétence      |            |         |          |         |            |            |                  |      |      |       |            |       |
| ) Ą    | jouter u   |           |              |            |         |          |         |            |            |                  |      |      |       |            |       |

#### ⊘ QCM aménagés

Le nombre de questions et le temps imparti peuvent être personnalisés pour les élèves ayant un PAI ou un PPS.

A Ϊ 🚱 | 🏋 Outils pédagogiques 12 1 P 🛱 QCM  $\otimes$ Mes QCM Who? When? Where Personnaliser les modalités d'exécution à l'élève ∿ Temps Questions en Projet d'accompagnement supplementaire Nom Importer des moins (en minutes) OCM Ajouter un élève Libellé ALVES Jordan PAP (Dysgraphie, Dyslexie) 10 (+) Créer un nouveau QCM PAI (Dysgraphie, Dyslexie, 10 BONIN Tiphaine 3 naque élève ▲ Compréhension orale ANG Dysorthographique) 2% du jeu. 03 juin 2021 6B Valider Annuler This / that ANG ▲ Who? When? Where? Wh... ANG ⅔ du mer. 09 juin 2021 6C 0 répondus Limiter le temps de réponse à 15 minutes 🖀 pour 🕻 mar. 08 juin 2021 6B 0 répondus Personnalisation pour les élèves ayant un projet d'accompagnement aménageable 🛧 Personnalisation pour 2 élèves Sélectionnez l'occurrence du QCM dans la Assouplir la correction des questions à choix multiples liste puis, dans l'onglet Modalités d'exécution, Accepter les bonnes réponses incomplètes cliquez sur le bouton Personnalisation. Tolérer la présence de réponses fausses

![](_page_26_Picture_0.jpeg)

| Nouveau relevé de notes                             | 28 |
|-----------------------------------------------------|----|
| Nouvelle information sur les bulletins : la médiane | 29 |
| Saisie facilitée des appréciations sur le relevé    | 30 |
| Choix du cycle sur les bulletins                    | 31 |
| Bulletin mixte                                      | 32 |
| Détail sur les bilans de cycle                      | 33 |
| Gestion des niveaux pour les compétences LVE        | 34 |

Le relevé de notes fait peau neuve.

| Relevé de notes 🕜 🌔 |          | 😎 🖶 🌐                                       |                  |        |       |       |   |
|---------------------|----------|---------------------------------------------|------------------|--------|-------|-------|---|
| Classes             | •        | Trimestre 3 Trimestre 3                     | es de Julien Bll | LLET   |       |       |   |
| Nom                 | Q        | Matières                                    |                  | Devoir | s     |       | ľ |
| 3A 📥                | ^        | ANGLAIS LV1                                 |                  |        |       |       |   |
| 3B                  |          | Mme BROWN                                   | 15,00 /25        | 13,00  | 15,00 | 12,00 | 1 |
| 3C                  |          | Mme DOUCET                                  | 15,00            |        |       |       |   |
| 3D                  |          | MATHÉMATIQUES                               | 13,00            | 14,00  | 16,00 |       | 1 |
| 4A                  |          | M. DALIAOUI                                 |                  |        |       |       |   |
| 4B                  |          | TECHNOLOGIE                                 | <b>1,00</b> /10  |        |       |       |   |
| 4C                  |          | M. DEJEAN                                   |                  |        |       |       |   |
| 4D                  |          | ARTS PLASTIQUES                             | 13,00            | 14,00  |       |       |   |
| 5A                  |          | Mme DIALO                                   |                  |        |       |       |   |
|                     | ~        | FRANCAIS                                    | 15,00            | 9,00   |       |       |   |
| 1 16/16 <           | >        | Mme DUPAS                                   | Coeff. 2,00      |        |       |       |   |
| Élèves              |          | LATIN<br>Mme DUPAS                          | (8,00)           | 11,00  | 14,00 |       |   |
| Nom                 | <u>q</u> | SCIENCES DE LA VIE ET DE LA TERRE           | 14,00            |        |       |       |   |
| BERTHE Alexandre    | ^        | Mme LEFEVRE                                 |                  |        |       |       |   |
| BILLAUD Amelia      | _        | HISTOIRE-GEOGRAPHIE                         | 10,00            | 2,00   |       |       |   |
| BILLET Julien       |          | Mme MOREAU                                  |                  |        |       |       | - |
| BLANCHET Antoine    |          | EDUCATION PHYSIQUE ET SPORTIVE              | 6,00             |        |       |       |   |
| BONNET Adeline      |          | M. PUJOL                                    |                  |        |       |       | - |
| CAZENAVE Valentin   |          | ALLEMAND LV2                                | 11,00            | 14,00  |       |       |   |
| CHABE Ilyes         |          | MINE ZIMMERMAINN                            |                  |        |       |       | - |
| CHOPIN Elisa        |          |                                             |                  |        |       |       |   |
| DELAUNAY Alexandre  |          | 0 12                                        | <                |        |       | >     |   |
| DIOT Melanie        |          |                                             |                  |        |       |       |   |
| ESTEVE Martin       |          | <ul> <li>Pied de relevé de notes</li> </ul> |                  |        |       |       |   |
| FERNANDEZ Juliette  |          | Absences : 10 demi-journées - Aucun retard  |                  |        |       |       |   |
| GRANGE Sabrina      |          |                                             |                  |        |       |       |   |

Affichez la médiane dans les bulletins de notes.

| Maquettes 😰 🖬                                                               | S 🗫                                                                                     |                                                                                                    |                                                                                                    |                                                                      |                               |                                                                                                    |
|-----------------------------------------------------------------------------|-----------------------------------------------------------------------------------------|----------------------------------------------------------------------------------------------------|----------------------------------------------------------------------------------------------------|----------------------------------------------------------------------|-------------------------------|----------------------------------------------------------------------------------------------------|
| Cycle 4 - Définition                                                        |                                                                                         |                                                                                                    |                                                                                                    |                                                                      |                               |                                                                                                    |
| Maquettes  Créer un modèle  Cycle 2  Cycle 3  Cycle 4  Sans Notes  Standard | Année 2020 -<br>Classe (Effect<br>Professeur pri                                        | continent - 10<br>childran - 10<br>childran - 10<br>c | pro 1 coubus<br>pro 2 coubus<br>pro 2 | TITRE<br>NOM de L'ELEN<br>Né(e) le<br>Prénom + Nom<br>Adresse destir | √E<br>destinataire<br>nataire |                                                                                                    |
|                                                                             | Matières                                                                                | Moy                                                                                                    | yennes                                                                                                    | Éléments du<br>programme                                             | Appréciation<br>App. A        | Détail des moyennes                                                                                                    |
|                                                                             | Matière 1                                                                               | 10                                                                                                    | 10                                                                                                    |                                                                      |                               | Afficher le détail des moyennes                                                                                                    |
|                                                                             | Matière 2                                                                               | 10                                                                                                    | 10                                                                                                    |                                                                      |                               | ✓ la moyenne (ou positionnement) de l'élève  ☐ Griser la colonne  ✓ Mettre en gras ☐ la pineze de vecêtrice de l'élève pointeue les contienes. |
|                                                                             | Matière 3                                                                               | 10                                                                                                    | 10                                                                                                    |                                                                      |                               | le nombre de matrise de releve pour tous les services                                                                                          |
|                                                                             | Matière 4                                                                               | 10                                                                                                    | 10                                                                                                    |                                                                      |                               | les crédits ECTS obtenus par l'élève                                                                                                    |
|                                                                             | <                                                                                       |                                                                                                    |                                                                                                    |                                                                      | >                             | la moyenne de la classe     les moyennes sup. et inf.     les moyennes des périodes précédentes     la médiane     la moyenne annuelle         |
|                                                                             | woyenne gener                                                                           | raie                                                                                                    |                                                                                                    |                                                                      |                               | le rang de l'élève                                                                                                    |
|                                                                             | Parcours éduc<br>Vie scolaire<br>Orientations<br>Appréciations<br>Compétences<br>Stages | catifs<br>du cons                                                                                                    | seil de cla                                                                                                    | sse                                                                  |                               | Rang général  Pévolution de l'élève Tolérance  a à saisir  par rapport à sa moyenne  par rapport à son écart avec sa classe                    |

#### ⊘ Saisie facilitée des appréciations sur le relevé

Les appréciations générales de relevé de notes peuvent désormais être saisies sur un seul et même affichage pour tous les élèves d'une classe.

| Hom       Elève       H.Abs.       Ret.       H.Hotes       Moy.       Appréciation du relevé de notes         0A       38       30       38       30       30       44       48       44       48       44       48       44       48       44       48       46       56       8,70       Travail insutifisant. J'attends moins de bavardages te plus de participation       98       97       11,67       Travail insutifisant. J'attends moins de bavardages te plus de participation.         1       16/16 < >       90       5,6       8,70       Travail insutifisant. J'attends moins de bavardages te plus de participation.         1       16/16 < >       90       9,66       11,75       Travail correct. Relisez bien vos cours et participez davardages te plus de participation.         1       16/16 < >       90       9,66       11,75       Travail correct. Relisez bien vos cours et participez davardages te plus de participation.         Mattére/Sous-matière       90       5,66       12,10       Saud de ligne : Maj+Entrée       81/255         Espanolo. LV2       CARRE Geoffrey       400       6,66       11,47       11,47         Espanolo. LV2       CLAUDEL Camile       6,66       12,50       11,47         Musique       DELORME Anais       4h00       6,66 <th>Classes 🔻</th> <th>Trimestre 1 • Appré</th> <th>ciations du service FR/</th> <th colspan="6">8</th>                                                                                                    | Classes 🔻                                     | Trimestre 1 • Appré | ciations du service FR/ | 8       |       |                                                                                         |      |          |  |
|----------------------------------------------------------------------------------------------------|-----------------------------------------------|---------------------|-------------------------|---------|-------|-----------------------------------------------------------------------------------------|------|----------|--|
| BA       A         BB       BERNARD Fanny         BB       SC         SC       SC         SD       BLANC Louis         BLANC Louis       SHOD         SC       SC         BLANC Louis       SHOD         BLANC Louis       SHOD         BLANC Louis       SHOD         BLANC Louis       SHOD         BLANC Louis       SHOD         BLANC Louis       SHOD         BLANC Louis       SHOD         BLANC Louis       SHOD         BLANC Louis       SHOD         BLANC Louis       SHOD         BLANC Louis       SHOD         BLANC Louis       SHOD         BLANC Louis       SHOD         Services       BULUANCER Celia         ANGLAIS LV1       SHOD         ANGLAIS LV1       CARRE Geoffrey         CARRE Geoffrey       SHOD         CARRE Geoffrey       SHOD         CARRE Geoffrey       SHOD         CHOLLET Pierre       SHOD         SHOD       SHE         CARRE Geoffrey       SHE         CARRE Geoffrey       SHE         CALAUDEL Camille       SHE      <                                                                                                    | Nom Q                                         | Elève               | H.Abs. Ret              | N.Notes | Moy.  | Appréciation du relevé de notes                                                         |      | Q        |  |
| 3D       AA         4A       AA         4B       A         4C       A         4B       A         4C       A         1B/16       A         AB       A         AC       A         AB       AC         AC       A         BOULANGER Cella       4h00       6.6       11,25       Travail insuffisant. Jattends moins de bavardages te plus de participation.         Matière/Sous-matière       BOUQUET Thomas       8h00       6.6       11,25       Travail correct. Relisez bien vos cours et participez davantage pour progresser           ANGLAIS LV1       ANGLAIS LV1       A       ANGLAIS LV1       Stat de ligne : Maj+Entrée       81/255         CARRE Geoffrey       Ah00       6.6       11,17       And de ligne : Maj+Entrée       81/255         FRANCAIS       CARRE Geoffrey       4h00       6.6       14,08       A         Mathématiques       CLAUEL Camilie       6.6       12,50       A       A         Musique       DELORME Anais       4h00       6.6       11,67       A         Musique       DELORME Anais       4h00       6.6       11,67       A         Musique <t< td=""><td>3A ^<br/>3B 3C</td><td>BERNARD Fanny</td><td></td><td>6/6</td><td>11,67</td><td>Une bonne participation en classe, mais un manque d'implica<br/>dans les travaux écrits.</td><td>tion</td><td><u>6</u></td></t<>                                                                                                    | 3A ^<br>3B 3C                                 | BERNARD Fanny       |                         | 6/6     | 11,67 | Une bonne participation en classe, mais un manque d'implica<br>dans les travaux écrits. | tion | <u>6</u> |  |
| AC       AC       AC       AC       AC       AC       AC       Travail correct. Relisez bien vos cours et participez davartage pour progresser.]         I 16 / 16 < >       Services       Saut de ligne : Maj+Entrée       81/255         Matière: Sours-matière OLAXICER Cells       8h00       5/6       12/10         ANGLAIS LV1       CARRE Geoffrey       6/6       11,17         ANGLAIS LV1       CARRE Geoffrey       6/6       11,17         FRANCAIS       CARRE Geoffrey       6/6       14,08         Or al MUSIQUE       CLAUDEL Camille       6/6       14,08         Oral       DELORME Anais       4h00       6/6       11,67         Oral       DELORME Anais       4h00       6/6       11,67         Oral       DELORME Anais       4h00       6/6       11,67                                                                                                    | 3D<br>4A<br>4B                                | BLANC Louis         | 5h00                    | 5/6     | 8,70  | Travail insuffisant. J'attends moins de bavardages te plus de<br>participation.         | ð    |          |  |
| Ito's is compared with the state of the state of the      | 40                                            | BOULANGER Celia     | 4h00                    | 6/6     | 11,75 | Travail correct. Relisez bien vos cours et participez davanta<br>pour progresser.       | ge   |          |  |
| Services     BoulQuiet Thomas     8h00     5/6     12,10       Matière/Sous-matière     CARRE Geoffrey     6/6     11,17       ARTS PLASTIQUES     CARRE Geoffrey     6/6     11,07       ESPAGIOLIV2     CHOLLET Pierre     4h00     6/6     14,08       ITALIEN LV2     CAUDEL Camille     6/6     12,50       MATHÉMATIQUES     CLAUDEL Camille     6/6     12,50       Écrit     DELORME Anais     4h00     6/6     11,67       Oral     DEMAY Corentin     6/6     11,17                                                                                                    |                                               |                     |                         |         |       | Saut de ligne : Maj+Entrée 81                                                           | /255 |          |  |
| Mattère / Sous-mattère       CARRE Geoffrey       Gold         ANGLAIS LV1       CARRE Geoffrey       6.6       11,17         ARTS PLASTIQUES       CARRE Geoffrey       6.6       14,08         ESPAGNOL LV2       CHULET Pierre       4h00       6.6       14,08         ITALIEN LV2       CLAUDEL Camille       6.6       12,50         CARRE Geoffrey       6.6       11,67         Oral       DELORME Anais       4h00       6.6       11,67         Oral       DELORME Anais       4h00       6.6       11,17         DEMAY Corentin       E6.6       11,17                                                                                                    | Services                                      | BOUQUET Thomas      | 8h00                    | 5/6     | 12,10 |                                                                                         |      |          |  |
| ÉDUCATION PHYSIQUE     Image: Choice of the second second se | Matière/Sous-matière Q<br>ANGLAIS LV1         | CARRE Geoffrey      |                         | 6/6     | 11,17 |                                                                                         |      |          |  |
| ESPAGNOL LV2         FRANCAIS         HISTOIRE-OÉOGRAPH         ITALIEN LV2         LATIN         MATHÉMATIQUES         Écrit         Oral         MUSIQUE         PHYSIQUE-CHIME         SCIENCES DE LA VIE E         TECHNOLOGIE                                                                                                    | ÉDUCATION PHYSIQUE                            | atility.            |                         |         |       |                                                                                         |      |          |  |
| ITALIEN LV2       LATIN       MATHÉMATIQUES       Écrit       Oral       MUSIQUE       PHYSIQUE-CHIME       SCIENCES DE LA VIE E       TECHNOLOGIE                                                                                                    | ESPAGNOL LV2<br>FRANCAIS<br>HISTOIRE-GÉOGRAPH | CHOLLET Pierre      | 4h00                    | 6/6     | 14,08 |                                                                                         |      |          |  |
| Écrit     Oral       Oral     DELORME Anais       MUSYGUE-CHIME     DEMAY Corentin       SCIENCES DE LA VIE E     DEMAY Corentin       TECHNOLOGIE     000                                                                                                    | ITALIEN LV2<br>LATIN<br>MATHÉMATIQUES         |                     |                         | 6/6     | 12,50 |                                                                                         |      |          |  |
| PHYSIQUE-CHIMIE<br>SCIENCES DE LA VIE E<br>TECHNOLOGIE                                                                                                    | Écrit<br>Oral<br>MUSIQUE                      |                     | 4h00                    | 6/6     | 11,67 |                                                                                         |      |          |  |
|                                                                                                    | PHYSIQUE-CHIMIE<br>SCIENCES DE LA VIE E       | DEMAY Corentin      |                         | 6/6     | 11,17 |                                                                                         |      | ~        |  |
| 68100 12,15                                                                                                    | TECHNOLOGIE                                   |                     | 68h00                   |         | 12,15 |                                                                                         |      |          |  |

# Ohoix du cycle sur les bulletins

Une nouvelle option dans la maquette du bulletin permet de choisir le cycle à afficher dans le bulletin (en cas de classe évaluée sur plusieurs cycles).

| Maquettes 🔀 🖬                                                               | - <b>-</b>                                                             |                                                                                                    |                                                                                          |                                                                                                    |                                                                                                    |   |  |  |  |  |
|-----------------------------------------------------------------------------|------------------------------------------------------------------------|----------------------------------------------------------------------------------------------------|------------------------------------------------------------------------------------------|----------------------------------------------------------------------------------------------------|----------------------------------------------------------------------------------------------------|---|--|--|--|--|
| Cycle 4 - Définition                                                        |                                                                        |                                                                                                    |                                                                                          |                                                                                                    | 😵 Cycles 🗙                                                                                                    |   |  |  |  |  |
| Maquettes  Créer un modèle  Cycle 2  Cycle 3  Cycle 4  Sans Notes  Standard | Année 2020 - :<br>Classe (Effecti<br>Professeur pri                    | eNom 4 tab.»<br>Anten - Sport and<br>Anten - Sport and<br>Anten - Sport and<br>Anten - Sport and<br>Bit default of<br>Anten - Sport Anten<br>2021<br>f)<br>hocipal | TITRE<br>NOM de L'ELEVE<br>Né(e) le<br>Prénom + Nom destinataire<br>Adresse destinataire | A      Attestations déliv     Attestations déliv     Aucune atte     Appréciations du     Assiduité | Iom     Q       Cycle 2     Cycle 3       Cycle 4     Cycle 4       Lycée     Supérieur       Bac Pro     Bac Pro Administration       Bac Pro Administration     Bac Pro Administration | ^ |  |  |  |  |
|                                                                             | Matière 1<br>Matière 2                                                 | 10         3           10         3                                                                                                    | programme App. A                                                                         | Autonomie                                                                                           | Aure cycle     CAP     BTS     110 <                                                                                                    |   |  |  |  |  |
|                                                                             | Matière 3<br>Matière 4                                                 | 10 3)<br>10 3)                                                                                                    |                                                                                          | La taille des app<br>Compétences<br>Bilan de 2 cy                                                   | Annuler Valider                                                                                                    |   |  |  |  |  |
|                                                                             | Moyenne génér Parcours éduc                                            | ale                                                                                                    | >                                                                                        | Commentaires                                                                                        |                                                                                                    |   |  |  |  |  |
|                                                                             | Vie scolaire<br>Orientations<br>Appréciations<br>Compétences<br>Stages | du conseil de cla                                                                                                    | sse                                                                                      | Stages<br>Sujet du stage<br>Entreprise<br>Session de sta                                            | je<br>stage                                                                                                    | • |  |  |  |  |

#### ⊘ Bulletin mixte

Le niveau de maîtrise peut être affiché en plus de la moyenne sur le bulletin de notes.

![](_page_31_Figure_2.jpeg)

#### ⊘ Détail sur les bilans de cycle

Le nombre de points pour chaque domaine ainsi que le mode de calcul utilisé s'affichent sur les bilans de cycle.

| Bilans de cycle 🛞 🏦             |          | Passez la souris s<br>pour voir les seuil | Pour un élève, si le score obtenu est :<br>≤50 et ≥45 il obtiendra le niveau de maîtrise ⊕<br><45 et ≥33 il obtiendra le niveau de maîtrise ● |  |        |                     |                              |                        |                            |     |          |
|---------------------------------|----------|-------------------------------------------|----------------------------------------------------------------------------------------------------|--|--------|---------------------|------------------------------|------------------------|----------------------------|-----|----------|
| Axel FAUCHER - Bilan Trime      | estre 1  | Cycle 4                                   | Ŧ                                                                                                    |  | <1     | ¦3 et ≥18 i<br>∣8 i | il obtiendra<br>il obtiendra | le niveau<br>le niveau | de maîtrise<br>de maîtrise | • 1 | <b>*</b> |
| Domaines                        | <b>B</b> | Évaluation                                | าร                                                                                                    |  | Nb Pts | -17                 | Σ Niv                        | eau de m               | aîtrise                    | _   | 6        |
| D1.1 - Lanque française à l'ora |          |                                           |                                                                                                    |  | 42     |                     | •                            | -                      |                            |     | - ^      |
| D1.2 - Langues étrangères et r  |          |                                           |                                                                                                    |  | 28     |                     |                              | 1                      | •                          |     | -        |
| D1.3 - Langages mathématique    |          |                                           |                                                                                                    |  | 23     |                     |                              | 1                      |                            |     | -        |
| D1.4 - Langage des arts et du   |          |                                           |                                                                                                    |  | 37     |                     |                              |                        | 1                          |     | -        |
| D2 - Les méthodes et outils pou |          |                                           |                                                                                                    |  | 31     |                     |                              | 1                      |                            |     | -        |
| D3 - La formation de la personr |          |                                           |                                                                                                    |  | 35     |                     |                              |                        | -                          |     |          |
| D4 - Les systèmes naturels et   |          |                                           |                                                                                                    |  | N 33   |                     |                              | 7.                     | -                          |     |          |
| D5 - Les représentations du mo  |          |                                           |                                                                                                    |  | 35 (mo | de de calo          | ul : Mode 1                  | )                      | -                          |     | ~        |
| <                               |          |                                           |                                                                                                    |  | 7      |                     |                              |                        |                            | 3   | p        |
|                                 |          |                                           |                                                                                                    |  |        |                     |                              |                        |                            |     |          |

Passez la souris sur le nombre de points pour connaître le mode de calcul utilisé :

- Mode 1 : à partir des niveaux de maîtrise affichés
- Mode 2 : à partir des x dernières évaluations
- Mode 3 : à partir des x meilleures évaluations
- Mode 4 : avec une pondération progressive (éval 1 coeff. 1, éval 2 coeff. 2, etc.).

Les niveaux A2+ et B1+ sont gérés pour les compétences de langue vivante.

![](_page_33_Figure_2.jpeg)

![](_page_34_Picture_0.jpeg)

| Affichage des notes en rouge                        | 36 |
|-----------------------------------------------------|----|
| Décrochage scolaire d'une année sur l'autre         | 37 |
| Mise à jour des livrets scolaires pro               | 38 |
| Meilleure prise en compte des réponses des familles | 39 |
| Paramétrage de la fiche dialogue                    | 40 |

# ✓ Affichage des notes en rouge

Si l'option correspondante est activée, toutes les notes en dessous de la moyenne s'affichent en rouge dans le tableau des moyennes.

| Classes |         | *        | Trim               | estre 1                 | •           | 3A -   | - Tableau de:  | s moyenn                    | es                       |                          |               |       |       |       |          |  |  |  |  |
|---------|---------|----------|--------------------|-------------------------|-------------|--------|----------------|-----------------------------|--------------------------|--------------------------|---------------|-------|-------|-------|----------|--|--|--|--|
|         | Nom     | Q        |                    |                         | ~           |        |                | ANG                         | ARTS                     | FRANC                    | MUS           | HIGEO | MATHS | TECH  | JC.      |  |  |  |  |
| 3A      | <b></b> | $\wedge$ | ~                  | Nom                     | Clas        | se     | Moyenne        | 1,00                        | 1,00                     | 1,00                     | 1,00          | 1,00  | 1,00  | 1,00  | ß        |  |  |  |  |
| 38      |         | 1        | BERN/              | ARD Fanny               | ЗA          |        | 12,49          | 9,90                        | 10,33                    | 11,67                    | 13,00         | 11,00 | 17,25 | 15,25 | <u>^</u> |  |  |  |  |
| 3C      |         |          | BLANC Louis 3A     |                         |             |        | 11,30          | 9,30                        | 11,33                    | 8,70                     | 13,00         | 9,67  | 11,38 | 15,38 |          |  |  |  |  |
| 3D      |         |          | 👧 Me               | s préférences d'        | affichage   |        |                |                             |                          |                          | ×             | 12,33 | 10,63 | 12,13 |          |  |  |  |  |
| 4A      |         |          | •                  | s prererences a         | amenagi     | -      |                |                             |                          |                          |               | 7,33  | 8,63  | 11,63 |          |  |  |  |  |
| 48      |         |          | Colonnes cachées Q |                         |             |        |                | Co                          | lonnes af                | fichées                  | Q             | 12,67 | 9,75  | 8,38  |          |  |  |  |  |
| 4C      |         |          | Demi-jo            | Demi-journées d'absence |             |        |                | Nom / Nun                   | néro Natio               | nal                      | ~             | 11,67 | 9,50  | 13,75 |          |  |  |  |  |
| 4D      |         |          | Etablis:           | sement précédent        |             |        | <<             | Classe                      |                          |                          | $\sim$        | 11,50 | 10,38 | 10,25 |          |  |  |  |  |
| 5A      |         |          | Famille            |                         |             |        | Toutes         | Moyenne                     |                          |                          | ^             | 10,33 | 9,33  | 11,75 |          |  |  |  |  |
| 5B      |         |          | Né(e) I            | e                       |             |        | Aucune         | LV1                         |                          |                          |               | 8,67  | 7,00  | 11,50 |          |  |  |  |  |
| 5C      |         |          | Nombr              | e de retards            |             | ¥      |                | ARTS                        | PLASTIQU                 | JES                      | ~             | 14,00 | 11,67 | 10,50 |          |  |  |  |  |
| 5D      |         |          | Param              | nètres d'affichage      |             |        |                |                             |                          |                          |               | 12,00 | 12,88 | 15,25 |          |  |  |  |  |
| 6A      |         |          |                    |                         |             |        |                |                             |                          |                          |               | 12,67 | 13,38 | 11,63 |          |  |  |  |  |
| 6B      |         |          | • 4                | Afficher par matiere    | e d'equival | ence   |                | Applique                    | r les parar              | netres du b              | ulletin       | 14,00 | 13,75 | 10,38 |          |  |  |  |  |
| 6C      |         |          |                    | Regrouper dans u        | ne colonn   | e les  | services de r  | nême matiè                  | re d'équiv               | alence                   |               | 13,67 | 11,38 | 11,75 | 11,75    |  |  |  |  |
| 6D      |         |          |                    | Afficher en rouge le    | es notes ir | nférie | eures à la moy | enne                        |                          |                          |               | 10,00 | 12,00 | 12,13 | ~        |  |  |  |  |
|         |         |          | -Liane:            | s de total              |             |        | Préser         | tation des                  | services-                |                          |               | 11,30 | 11,25 | 11,96 |          |  |  |  |  |
|         |         |          | -<br>Aft           | icher le note médis     | ne          |        | Z & f          | ficher les s                | oue-eervi                |                          |               |       |       |       |          |  |  |  |  |
|         |         |          |                    | icher la note lle plu   | e heute     |        | Afr            | ficher les s                | ibeencee                 | Les                      |               |       |       | >     |          |  |  |  |  |
|         |         |          | Aft                | icher la note la plu    | s basse     |        | Af             | ficher les n<br>rvices "ave | iiveaux de<br>ec notes"  | maîtrise de              | es            |       |       |       |          |  |  |  |  |
|         |         |          |                    |                         |             |        | _ Ma<br>sa     | squer les s<br>ns notes oi  | services/s<br>u sans niv | ous-servic<br>eaux de ma | es<br>aîtrise |       |       |       |          |  |  |  |  |
|         |         |          |                    |                         |             |        |                | i                           | Annu                     | er V                     | alider        |       |       |       |          |  |  |  |  |
### ⊘ Décrochage scolaire d'une année sur l'autre

Les indices de décrochage (baisse de la moyenne, augmentation des absences, etc.) peuvent prendre en compte les données de l'année précédente (sous réserve qu'elles aient été récupérées dans la base).

| Décrochage 🏟 통          |                                                                                                    |  |
|-------------------------|----------------------------------------------------------------------------------------------------|--|
| Détection du décrochage | Mois en cours 🔹 du 01/07/2021 🛗 au 07/07/2021 🛗 🚥 Classes (Toutes) 🗆 Afficher les élèves sortis de l'établissement 🙎                                                                                                    |  |
| Seuils                  | Inombre d'élèves détectés par indicateur         Evol. an. préc.       Evolution Moy.       Moy. Elève / Moy. MEF       Taux d'échec       Absence       Retard       Discipline       Comporte,       Inflimerie         Paramètres du décrochage |  |
| Seuil d'alerte niveau 1 | Indicateurs       Q       Evolution par rapport à la moyenne annuelle de l'année précédente         V       Evol. année préc       Matières à prendre en compte pour la moyenne       ••••••••••••••••••••••••••••••••••••                         |  |
| Elèves                  | Résultats   Moy. Elève / Moy. MEF   Taux d'échec (Evaluations;   Absence   Retard   Discipline   Comportement   Infirmerie                                                                                                    |  |

# Ø Mise à jour des livrets scolaires pro

Les livrets scolaires sont mis à jour pour suivre les évolutions des filières pro.

#### Classe de première professionnelle

|   |                      |                                  | É                                     | valuatio<br>chiffrée                                    | ı                                                                                                    |                                                                                    | Évaluation des compétences er<br>aux programmes d'enseign                                                                                 | n réi<br>iem | fére<br>ent | ence |   |                                                                                | Nom et                                  |
|---|----------------------|----------------------------------|---------------------------------------|---------------------------------------------------------|----------------------------------------------------------------------------------------------------|------------------------------------------------------------------------------------|----------------------------------------------------------------------------------------------------|--------------|-------------|------|---|--------------------------------------------------------------------------------|-----------------------------------------|
|   | Disciplines          | Élè                              | ve                                    |                                                         | Groupe                                                                                                    |                                                                                    | Compétences attendues :<br>1 - non maîtrisées<br>2 - insuffisamment maîtrisées<br>3 - maîtrisées<br>4 - bien maîtrisées                   | 1            | 2           | 3    | 4 | Appréciation générale<br>sur le niveau d'implication et les progrès de l'élève | signature<br>du ou des<br>professeur(s) |
|   |                      | Moye                             | nnes                                  | du                                                      | Effectif<br>groupe :                                                                                                    |                                                                                    | Exploiter des données numériques<br>de nature économique ou de gestion<br>en lien avec la situation d'une entreprise                      |              |             |      |   |                                                                                |                                         |
|   |                      | 1°' tr./<br>1*' sem.             |                                       | Répartition des moyennes<br>annuelles individuelles (%) |                                                                                                    |                                                                                    | Identifier des outils de gestion<br>permettant d'expliciter un choix opéré<br>par une entreprise                                          |              |             |      |   |                                                                                |                                         |
|   | ÉCONOMIE-<br>GESTION | 2° tr./<br>2 <sup>nd</sup> sem.  |                                       | <8                                                      | ≥8<br>et < 12                                                                                                    | ≥12                                                                                | Qualifier le cadre juridique<br>et réglementaire d'une relation<br>de travail donnée.                                                     |              |             |      |   |                                                                                |                                         |
|   |                      | 3°<br>tr.                        |                                       |                                                         |                                                                                                    |                                                                                    | Repérer les différentes formes<br>d'organisation et expliquer<br>les évolutions organisationnelles liées<br>aux environnements numériques |              |             |      |   |                                                                                |                                         |
| 5 |                      | année                            | année Moyenne annuelle<br>du groupe : |                                                         |                                                                                                    | Construire à l'écrit et à l'oral<br>une réponse argumentée à une question<br>posée |                                                                                                    |              |             |      |   |                                                                                |                                         |
|   |                      | Moyennes Effectif<br>du groupe : |                                       |                                                         |                                                                                                    |                                                                                    | Exploiter un dossier documentaire<br>composé de textes, d'images<br>et/ou de données statistiques                                         |              |             |      |   |                                                                                |                                         |
|   |                      | 1≪ tr./<br>1≪ sem.               |                                       | Répartit<br>annuelle                                    | ion des mo                                                                                                    | oyennes<br>alles (%)                                                               | Identifier des évolutions économiques<br>et/ou juridiques dans un contexte<br>donné                                                       | -            | _           |      |   |                                                                                |                                         |
|   | ÉCONOMIE-<br>DROIT   | 2º tr./<br>2 <sup>rd</sup> sem.  |                                       | <8                                                      | ≥8<br>et < 12                                                                                                    | ≥ 12                                                                               | Qualifier le cadre juridique et<br>réglementaire d'une relation de travail<br>donnée                                                      |              |             |      |   |                                                                                |                                         |
|   |                      | 3°<br>tr.                        |                                       |                                                         | i Schenitike Ha concludeurenen<br>of un évitement Acconscipue<br>ou uf une évolution juridique<br>sur un agent économique |                                                                                    |                                                                                                    |              |             |      |   |                                                                                |                                         |
|   |                      | année                            |                                       | Moyenne<br>du                                           | e annuelle<br>i groupe :                                                                                                  |                                                                                    | Construire à l'écrit et à l'oral<br>une réponse argumentée à une question<br>posée                                                        |              |             |      |   |                                                                                |                                         |

# ✓ Meilleure prise en compte des réponses des familles

Les réponses des familles sont prises en compte à toutes les étapes du processus d'orientation, y compris pour l'avis et la proposition du conseil.

| liveaux |   | 3EME - Maquette de la fiche dialogue                             |              |                   |                                     |
|---------|---|------------------------------------------------------------------|--------------|-------------------|-------------------------------------|
| Libellé | Q |                                                                  |              |                   |                                     |
| EME     | 6 | Intentions d'orientation et avis provisoire du conseil           |              |                   |                                     |
| EME     | ^ | Requeillir les intentions d'orientation des familles au          |              |                   |                                     |
| EME     |   | O dau trianante a Netaranant dans la sadra da DADCO IDCU         | -            |                   |                                     |
| EME     |   | O rei trinestre (Notannierit dans le cadre de PARCODICSOF        | -)           |                   |                                     |
|         |   | <ul> <li>2ème trimestre</li> </ul>                               |              |                   |                                     |
|         |   | Rubrique                                                         | Famille      | Conseil de classe |                                     |
|         |   | Nombre de voeux                                                  | 4            |                   |                                     |
|         |   | Nombre de spécialités                                            | 5            |                   |                                     |
|         |   | Nombre d'enseignements optionnels                                | 4            |                   |                                     |
|         |   | Stage passerelle pour les voies professionnelles                 | ×            | ✓                 |                                     |
|         |   | Commentaire de la famille                                        | ✓            |                   |                                     |
|         |   | Réponses aux demandes                                            |              | 🗸                 |                                     |
|         |   | Motivation de l'avis du conseil de classe                        |              | ✓                 |                                     |
|         |   | Recommandations du conseil sur des voies non demandées           |              |                   |                                     |
|         |   | Retour de la famille                                             |              |                   |                                     |
|         |   |                                                                  |              |                   | Cochez Retour et Rénonse de la fan  |
|         |   | Choix définitifs et propositions du conseil                      |              |                   | dans la maguette de la fiche dialor |
|         |   | Les choix définitifs des familles sont toujours recueillis au 3è | me trimestre |                   | nour nouvoir los rocueillir denuis  |
|         |   | Rubrique                                                         | Famille      | Conseil de classe |                                     |
|         |   | Nombre de voeux                                                  | 4            |                   | L'Espace Parents.                   |
|         |   | Nombre de spécialités                                            | 5            |                   |                                     |
|         |   | Nombre d'enseignements optionnels                                | 4            |                   |                                     |
|         |   | Stage passerelle pour les voies professionnelles                 | 1            | 1                 |                                     |
|         |   | Commentaire de la famille                                        | 1            |                   |                                     |
|         |   | Réponses aux demandes                                            |              | 1 1               |                                     |
|         |   | Motivation de la proposition du conseil de classe                |              | . 1               |                                     |
|         |   | Propositions du conseil sur des voies non demandées              |              |                   |                                     |

# ✓ Paramétrage de la fiche dialogue

L'avis *Très favorable* peut être désactivé et, par conséquent, ne jamais être proposé lors de la saisie des avis du conseil de classe.

| Orientations 🐘 🧾 🛩 🕯 | 2 o                                                                                                    |                                                 |                                                                                                    |                 |
|----------------------|----------------------------------------------------------------------------------------------------|-------------------------------------------------|----------------------------------------------------------------------------------------------------|-----------------|
| Niveaux              | 3EME - Maquette de la fiche dialogue                                                                               |                                                 |                                                                                                    |                 |
| Libellé Q            | Intentions d'orientation et avis                                                                                   | is du conseil                                   | ×                                                                                                    |                 |
| 4EME 6EME 6EME       | Recueillir les intentions d'orientation                                                                            | ès favorable<br>vorable<br>iservé<br>ífavorable |                                                                                                    |                 |
|                      | Rubrique         3         4           Nombre de voeux             4           Nombre de spécialités             4 | Annuler                                         | ><br>Valider                                                                                                    | nseil de classe |
|                      | Nombre d'enseignements optionnels<br>Stage passerelle pour les voies professionne                                  | elles                                           | 4                                                                                                    | ~               |
|                      | Commentaire de la famille                                                                                          |                                                 | <ul> <li>Image: A second second s</li></ul> |                 |
|                      | Réponses aux demandes                                                                                              |                                                 |                                                                                                    | - 🗸 😶           |
|                      | Motivation de l'avis du conseil de classe                                                                          |                                                 |                                                                                                    |                 |
|                      | Retour de la famille                                                                                               | ion demandees                                   | <ul> <li>Image: A start of the start of the start of</li></ul>  | •               |

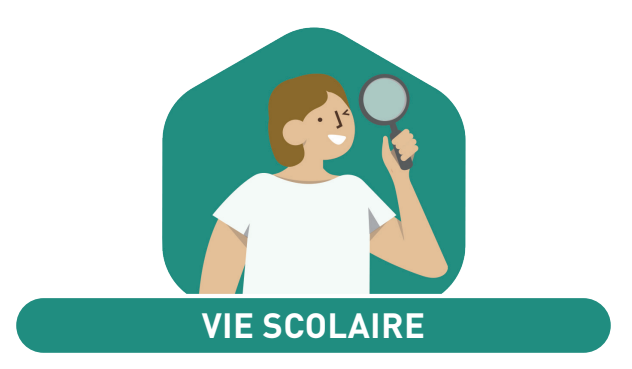

| Dispenses pour les cours en présence / à distance | 42 |
|---------------------------------------------------|----|
| Convocations à l'infirmerie                       | 43 |
| Appel lors d'une sortie pédagogique               | 44 |
| Nouvel onglet CDI et permanence                   | 45 |
| Tri des dossiers VS                               | 46 |
| Récapitulatif des absences et retards enrichi     | 47 |
| Feuille d'appel enrichie                          | 48 |

## ⊘ Dispenses pour les cours en présence / à distance

Le système des dispenses a été repensé pour gérer plus facilement les dispenses de présence lorsque les cours ont lieu à distance.

| Dispenses 🄛 🔳     |       |      |       |        |       |        |        |       |     |        |         |         |       |        |      |      |         |       |            |      |      |         |     |         |         |         |      |         |         |         |         |         |     |   |
|-------------------|-------|------|-------|--------|-------|--------|--------|-------|-----|--------|---------|---------|-------|--------|------|------|---------|-------|------------|------|------|---------|-----|---------|---------|---------|------|---------|---------|---------|---------|---------|-----|---|
| Élèves            | 15    | élèv | es s  | séle   | ctior | nés    | - S    | aisie | • ( | inse   | ign     | eme     | ent à | à la r | mais | son  | •       |       | <b>F</b> F | RAN  | CAIS | ;       | _   | _       | _       | _       | •    | par     | jo      | ourn    | ée      |         | ·   |   |
| Classes 🔻         | Se    | pt.  | M     | М      | J     | ۷      | s      | D     | L   | М      | м       | J       | V     | s      | D    | L    | M       | M     | J          | V    | s    | D       | L   | М       | м       | J       | V    | s       | D       | L       | M       | M       |     | ^ |
| 3A -              |       |      | 1     | 2      | 3     | 4      | 5      | 6     | 7   | 8      | 9       | 10      | 11    | 12     | 13   | 14   | 15      | 16    | 17         | 18   | 19   | 20      | 21  | 22      | 23      | 24      | 25   | 26      | 27      | 28      | 29      | 30      |     |   |
|                   | 0     | ct.  | J     | V      | s     | D      | L      | M     | M   | J      | V       | S       | D     | L      | M    | M    | J       | V     | s          | D    | L    | M       | M   | J       | V       | s       | D    | L       | M       | M       | J       | V       | s   |   |
| Nom C             | 2     |      | 1     | 2      | 3     | 4      | 5      | 6     | 1   | 8      | 9       | 10      | 11    | 12     | 13   | 14   | 15      | 16    | 17         | 18   | 19   | 20      | 21  | 22      | 23      | 24      | 25   | 26      | 27      | 28      | 29      | 30      | 31  |   |
| BERNARD Fanny 🦳 🖌 | ∧ No  | ov.  | 4     | 2      | 2     | 4      | 5      | ¢     | 7   | •      | ۲.<br>۵ | 10      | 44    | 42     | 42   | 4.4  | 45      | 46    | 47         | 49   | 10   | 20      | 24  | 22      | 22      | 24      | 25   | 26      | 27      | 20      | 20      | 20      |     |   |
| BLANC Louis       |       | ,    | M     | 2<br>M | J     | 4<br>V | 9<br>S | D     | L   | o<br>M | 9<br>M  | 10<br>J | V     | 12     | D    | 14   | TO<br>M | M     | J          | V    | 19   | 20<br>D | 21  | 22<br>M | 23<br>M | 24<br>J | 29   | 20<br>S | 21<br>D | 20<br>L | 29<br>M | 30<br>M | J   |   |
| BOULANGER Celia   | De    | ec.  | 1     | 2      | 3     | 4      | 5      | 6     | 7   | 8      | 9       | 10      | 11    | 12     | 13   | 14   | 15      | 16    | 17         | 18   | 19   | 20      | 21  | 22      | 23      | 24      | 25   | 26      | 27      | 28      | 29      | 30      | 31  |   |
| BOUQUET Thomas    | la    | nv   | v     | s      | D     | L      | M      | M     | J   | v      | s       | D       | L     | M      | M    | J    | V       | s     | D          | L    | M    | M       | J   | V       | s       | D       | L    | M       | M       | J       | V       | s       | D   |   |
| CARRE Geoffrey    | Ja    | IIV. | 1     | 2      | 3     | 4      | 5      | 6     | 7   | 8      | 9       | 10      | 11    | 12     | 13   | 14   | 15      | 16    | 17         | 18   | 19   | 20      | 21  | 22      | 23      | 24      | 25   | 26      | 27      | 28      | 29      | 30      | 31  |   |
| CHOLLET Pierre    | Fé    | vr.  | L     | м      | м     | J      | V      | s     | D   | L      | м       | м       | J     | V      | s    | D    | L       | м     | м          | J    | V    | s       | D   | L       | м       | м       | J    | ٧       | s       | D       |         |         |     |   |
| CLAUDEL Camille   |       |      | 1     | 2      | 3     | 4      | 5      | 6     | 7   | 8      | 9       | 10      | 11    | 12     | 13   | 14   | 15      | 16    | 17         | 18   | 19   | 20      | 21  | 22      | 23      | 24      | 25   | 26      | 27      | 28      |         |         |     |   |
| DELORME Anaïs     | Ma    | ars  | L     | м      | м     | J      | V      | s     | D   | L      | м       | м       | J     | V      | s    | D    | L       | м     | м          | J    | V    | s       | D   | L       | м       | м       | J    | V       | s       | D       | L       | м       | м   |   |
| DEMAY Corentin    |       |      | 1     | 2      | 3     | 4      | 5      | 6     | 7   | 8      | 9       | 10      | 11    | 12     | 13   | 14   | 15      | 16    | 17         | 18   | 19   | 20      | 21  | 22      | 23      | 24      | 25   | 26      | 27      | 28      | 29      | 30      | 31  |   |
| DEVILLE Coline    | A     | vr.  | 1     | 2      | 3     | 4      | 5      | 6     | 7   | 8      | 9       | 10      | 11    | 12     | 13   | 14   | ,<br>15 | 16    | 17         | 18   | 19   | 20      | 21  | 22      | 23      | 24      | 25   | 26      | 27      | 28      | 29      | 30      |     | ~ |
| DUBOIS Amaury     |       |      |       |        |       |        |        |       |     |        |         |         |       |        |      |      |         |       |            |      |      |         |     |         |         |         |      |         |         |         |         |         |     |   |
| DUBREUIL Emilie   | 15    | elev | ess   | sele   | ctior | nés    | - Di   | spe   | nse | s et   | en      | seig    | nen   | nem    | ts á | la m | aiso    | on s  | ur l'a     | anne | ee   |         |     |         |         |         |      |         |         |         |         |         |     | 1 |
| DUPOUY Melina     |       |      | Élè   | ve     |       | 0      | ie     |       |     |        | М       | atièr   | е     |        |      |      |         |       | Date       | ;    |      | Р       | ése | nce     | obl     | igat    | oire | Hei     | ires    | ; р     |         | Cor     | nme | β |
| DURET Irène       | BEF   | RNAF | RD F  | anny   | ,     |        | â      |       | FRA | NCA    | AIS .   |         |       |        |      |      | du O1   | 1/09. | /20 à      | 08h  | 00 a | ιΟ      | ui  |         |         |         |      |         | -       |         |         |         | _   | ^ |
| FAUCHER Axel      | BEF   | RNAF | RD F  | anny   | ,     |        | *      |       | FRA | NC.A   | ١S      |         |       |        |      |      | du 14   | 4/09. | /20 à      | 08h  | 00 a | ιο      | ui  |         |         |         |      |         | -       |         |         |         |     |   |
| FORTIN Chloe      | BEF   | RNAF | RD Fa | anny   | ,     |        | *      |       | FRA | NCA    | AIS .   |         |       |        |      |      | du 28   | 3/09, | /20 à      | 08h  | 00 a | ιN      | on  |         |         |         |      | 0h      | 00      |         |         |         |     |   |
| FRANCOIS Laura    | BL/   | ANC  | Loui: | s      |       |        | *      |       | FRA | NC.A   | NS      |         |       |        |      |      | du 01   | 1/09. | /20 à      | 08h  | 00 a | ιο      | ui  |         |         |         |      |         | -       |         |         |         |     |   |
| GUEGAN Hermine    | BL    | ANC  | Loui  | s      |       |        | *      |       | FRA | NC.A   | NS      |         |       |        |      |      | du 28   | 3/09. | /20 à      | 08h  | 00 a | ιN      | on  |         |         |         |      | 0h      | 00      |         |         |         |     |   |
| JAMET Eva         | / BL/ | ANC  | Loui: | s      |       |        | *      |       | FRA | NC.A   | NS      |         |       |        |      |      | du 14   | 4/09. | /20 à      | 08h  | 00 a | ιο      | ui  |         |         |         |      |         | -       |         |         |         |     | v |
| 15 27 / 4 < >     | 0     | 45   | <     |        |       |        |        | _     |     |        |         |         |       |        |      |      |         |       |            |      |      |         |     |         |         |         |      |         |         | -       |         |         | >   |   |

Sélectionnez Enseignement à la maison avant de cliquer-glisser sur les jours concernés.

# ✓ Convocations à l'infirmerie

Il est désormais possible de convoquer les élèves à l'infirmerie depuis le Mode infirmerie.

| Élèves 🧕                            | -          |                            |                     |        |                |                |     |  |  |  |  |  |  |  |  |
|-------------------------------------|------------|----------------------------|---------------------|--------|----------------|----------------|-----|--|--|--|--|--|--|--|--|
| Élèves                              |            |                            |                     |        |                |                |     |  |  |  |  |  |  |  |  |
| Classes                             | •          | Élèves de 3A               |                     | -      |                |                |     |  |  |  |  |  |  |  |  |
| Nom                                 |            | Prénom                     | Né(e) le            | S      |                | Classe         | C   |  |  |  |  |  |  |  |  |
| CHOLLET                             |            | Pierre                     | 14/06/2002          | G      | ЗA             |                |     |  |  |  |  |  |  |  |  |
| CLAUDEL                             |            | Camille                    | 16/03/2002          | F      | ЗA             |                | 1   |  |  |  |  |  |  |  |  |
| DELORME                             |            | Anaïs                      | 01/09/2002          | F      | 3A             |                |     |  |  |  |  |  |  |  |  |
| DEMAY                               |            | Tout sélecti               | onner               |        |                | Ctrl+A         | 1   |  |  |  |  |  |  |  |  |
| DEVILLE                             |            |                            |                     |        |                |                | _ľ  |  |  |  |  |  |  |  |  |
| DUBOIS                              | 2          | Convocation à l'infirmerie |                     |        |                |                |     |  |  |  |  |  |  |  |  |
| DUBREUIL                            |            |                            |                     |        |                |                |     |  |  |  |  |  |  |  |  |
| DUPOUY                              |            | Définir une                | extraction          |        |                | Ctrl+E         | - 1 |  |  |  |  |  |  |  |  |
| DURET                               |            | Tout extrain               | Ω.                  |        |                | Ctrl+T         | - 1 |  |  |  |  |  |  |  |  |
| FAUCHER                             |            | iour extruit               |                     |        |                | Curre          | - 1 |  |  |  |  |  |  |  |  |
| FORTIN                              |            | Extraire la s              | élection            |        |                | Ctrl+X         | - 1 |  |  |  |  |  |  |  |  |
| FRANCOIS                            |            | Enlever la s               | élection            |        |                |                | - 1 |  |  |  |  |  |  |  |  |
| GUEGAN                              |            | Enleveridis                | ciccuon             |        |                |                | _   |  |  |  |  |  |  |  |  |
| JAMET                               |            |                            | Message             | rie    |                |                | - 1 |  |  |  |  |  |  |  |  |
| LAMARQUE                            |            | D (                        |                     |        |                |                | - 1 |  |  |  |  |  |  |  |  |
| LEBIHAN                             | -          | Démarrer u                 | ine discussi        | on     |                |                | - 1 |  |  |  |  |  |  |  |  |
| MAURIN                              |            | Aiouter à u                | ne liste de         | diff   | isioi          | n              | - 1 |  |  |  |  |  |  |  |  |
| PARENT                              |            | , goutor a a               |                     |        |                |                | - 1 |  |  |  |  |  |  |  |  |
| SCHAEFFEF                           |            | Afficher les               | discussion          | s co   | mm             | unes           | 1   |  |  |  |  |  |  |  |  |
| SOLER<br>Activez la c<br>vos donnée | omma<br>s. | ande Extraire > Tout       | extraire [ctrl + T] | pour 1 | l ⊋∧<br>voiràn | nouveau toutes |     |  |  |  |  |  |  |  |  |
| 27 / 418                            | <          |                            |                     |        |                |                | >   |  |  |  |  |  |  |  |  |

| Convocation à l'                                                      | infirmerie 🔳                                                   |                                     |                                 |           |                    |                                          |                                   |                                                             |        |
|-----------------------------------------------------------------------|----------------------------------------------------------------|-------------------------------------|---------------------------------|-----------|--------------------|------------------------------------------|-----------------------------------|-------------------------------------------------------------|--------|
| ••• Classes (Tou                                                      | tes) ••• Régimes                                               | (Tous)                              |                                 | Péri      | ode Semaine e      | ncours 🔻                                 | du 31/05/2021 📋                   | au 06/06/2021                                               | Ċ      |
| 6 <mark>37</mark> 38 <mark>39</mark> 40 <mark>41</mark> 42 4          | 13 44 <mark>45</mark> 46 <mark>47</mark> 48 <mark>49</mark> 51 | 0 <mark>51 52 53</mark> 1 :         | 23456                           | 7 8 9 10  | 11 12131415161     | 17 <mark>18</mark> 19 <mark>20</mark> 21 | 22 <mark>23 24 25 26 27 28</mark> | 29 <mark>30</mark> 31 <mark>32</mark> 33 <mark>34</mark> 35 | 5      |
| septembre octobi                                                      | re novembre dé                                                 | cembre ja                           | nvier fé                        | vrier     | nars avril         | mai                                      | juin ju                           | illet août                                                  |        |
| Elèves                                                                | Régime                                                         | Classes                             | Date                            | Heure     | Туре               | Motif                                    | Décideur                          | Commentaire                                                 | Ъ      |
| ① Création d'une co                                                   | onvocation                                                     | <u> </u>                            |                                 |           |                    |                                          |                                   |                                                             | $\sim$ |
| CASTEL Kenza                                                          | DEMI-PENSIONNAIR                                               | 5C                                  | 02/06/2021                      | 11h00     | à l'infirmerie     |                                          | Infirmier(e)                      |                                                             |        |
| DELORME Anaïs                                                         | EXTERNE LIBRE                                                  | ЗA                                  | 04/06/2021                      | 13h00     | à l'infirmerie     |                                          | Infirmier(e)                      |                                                             |        |
| /IATHIS Hugo                                                          | DEMI-PENSIONNAIR                                               | 3B                                  | 01/06/2021                      | 13h00     | à l'infirmerie     | _                                        | Infirmier(e)                      |                                                             |        |
| La saisie de<br>être autoris<br>depuis le mo<br><i>utilisateurs</i> . | s convocatior<br>ée pour le gra<br>enu <i>Fichier &gt;</i> .   | ns doit au<br>oupe Infi<br>Administ | ı préala<br>rmerie<br>tration d | ble<br>es | Les con<br>dans un | vocation:<br>affichag                    | s se retrouv<br>le dédié.         | ent ensuite                                                 | )      |

# ✓ Appel lors d'une sortie pédagogique

Les accompagnateurs peuvent faire l'appel lors d'une sortie pédagogique.

| iv N                                                                                                    | iveaux      | 3A - Sais                                 | ie des absences                                       |                                                                             |                                        |                                          |                                             |
|----------------------------------------------------------------------------------------------------|-------------|-------------------------------------------|-------------------------------------------------------|-----------------------------------------------------------------------------|----------------------------------------|------------------------------------------|---------------------------------------------|
| Nom                                                                                                    | Q           | Choix du                                  | motif                                                 |                                                                             |                                        |                                          |                                             |
| 3A 🗖                                                                                                    | J.C.        | Saisie du                                 | motif 🔲 Sortie p                                      | édagogique <mark>C –</mark> •••                                             |                                        |                                          |                                             |
| 3B                                                                                                    | ▶1          |                                           | lundi 31.05                                           | merdi 01.06                                                                 | mercredi 02/06                         | ieudi 03/06                              | vendredi 04/06                              |
| 3C                                                                                                    | -           | 08h00                                     |                                                       |                                                                             |                                        | MATHÉMATIQUES                            | 1 LATIN                                     |
| 3D                                                                                                    | Ç,          | 09h00                                     | FRANCAIS                                              |                                                                             | ARTS PLASTIQUES                        | PROFESSEUR M.                            | 2 Prof. absent                              |
| 1A                                                                                                    | ^           | 10h00                                     | TOIRE-GÉOGRAPI                                        | H HISTOIRE-GÉOGRAPH                                                         | FRANCAIS                               | FRANCAIS                                 | ÉDUCATION PHYSIQU                           |
| IB                                                                                                    |             | 11100                                     | MATHÉMATIQUES                                         | FRANCAIS                                                                    | EPI (big data)                         | MUSIQUE                                  | ROUX N.                                     |
| IC DI                                                                                                    |             | 12n00                                     |                                                       |                                                                             |                                        |                                          |                                             |
| 4D                                                                                                    |             | 13h30                                     |                                                       | LATIN                                                                       | V///////////////////////////////////// |                                          | EBI (dappe)                                 |
| 5A                                                                                                    |             | 14h30                                     | AUGLAIS LV1                                           | AUGLAIS LV1                                                                 |                                        | TECHNOLOGIE                              | ROUX N.                                     |
| 58                                                                                                    |             | 15h30                                     | ICATION DRVSION                                       | HISTOIRE-GÉOGRAPH                                                           |                                        |                                          |                                             |
| -                                                                                                    |             |                                           | A.A.I.V/II FILLON/A                                   |                                                                             |                                        |                                          |                                             |
| ic                                                                                                    |             | 16h30                                     |                                                       | MOREAU C.                                                                   | <u> </u>                               |                                          |                                             |
| iC<br>iD                                                                                                    |             | 16h30                                     |                                                       | MOREAU C.                                                                   |                                        |                                          |                                             |
| SC<br>SD<br>SA                                                                                                    |             | 16h30<br>17h20<br>18h00                   |                                                       | MOREAU C.                                                                   |                                        |                                          |                                             |
| ic<br>id<br>id<br>ia                                                                                                 |             | 16h30<br>17000<br>18h00                   |                                                       | MOREAU C.                                                                   |                                        |                                          |                                             |
| ic<br>iD<br>iA<br>iB<br>iC                                                                                           |             | 16h30<br>17k20<br>18h00                   |                                                       | MOREAU C.                                                                   |                                        |                                          |                                             |
| 50<br>50<br>58<br>58<br>50<br>50<br>16 <b>&lt; 1</b>                                                                 | ><br>>      | 16h30<br>17h30<br>18h00                   | octobre novem                                         | MOREAU C.                                                                   | évrier mars avri                       |                                          | iuillet août                                |
| 50<br>50<br>50<br>58<br>58<br>50<br>50<br>50<br>50<br>50<br>50<br>50<br>50<br>50<br>50<br>50<br>50<br>50             | →<br>>      | 16h30<br>17h30<br>18h00<br>sept.          | octobre novemi                                        | MOREAU C.                                                                   | évrier mars avri                       | II mai juin                              | i kullet août se Sondages contrater Nb      |
| 50<br>50<br>50<br>53<br>58<br>56<br>50<br>56<br>56<br>56<br>56<br>56<br>56<br>56<br>56<br>56<br>56<br>56<br>56<br>56 | ><br>Sortie | 16h30<br>17h30<br>18h00<br>sept.<br>Motif | octobre novemi                                        | MOREAU C.                                                                   | évrier mars avri<br>Hrs A              | II mai juin<br>Accompagnateur pa         | iuillet août<br>ss & Sondages<br>rtager Nb  |
| 5C<br>5D<br>5A<br>5B<br>5C<br>16 <                                                                                   | ><br>Sortie | 16h30<br>17h30<br>18h00<br>sept.<br>Motif | octobre novemi<br>Cotobre novemi<br>Cotobre (Cotobre) | MOREAU C.<br>bre décembre   janvier   f<br>Date<br>04/05 de 08h00 à 18h00   | évrier mars avri<br>Hrs A<br>Bhoo Bi   | i mei kin<br>Iccompagnateur<br>ROWNI J.  | ixiliet acout<br>os & Sondages<br>rtager Hb |
| 5C<br>5D<br>5A<br>3B<br>3C<br>16 <                                                                                   | ><br>Sortie | 16h30<br>18h00<br>sept.<br>Motif          | actobre novem                                         | MOREAU C.<br>bre   décembre   ianvier   f<br>Date<br>04/06 de 08h00 à 18h00 | évier mars avri<br>Hrs<br>Bhoo Bi      | li mei kin<br>Iccompagnateur<br>ROVNI J. | i uillet août<br>os & Sondages<br>rtager Nb |
|                                                                                                    | > > Sortie  | 16h30<br>18h00<br>sept.<br>Motif          | octobre novemi                                        | MOREAU C.                                                                   | évier mars avri                        | li mei kin<br>Iccompagnateur<br>Rowni J. | i juliet acôt<br>os & Sondages<br>rtager Nb |

| Appel et suivi                          | ~              | <b>^</b> | Ξ   |
|-----------------------------------------|----------------|----------|-----|
| ✓ le 04/06 de 08:00 à 18:00 3A - Sortie | pédagog        | ique     |     |
| App                                     | el terminé : № | Non 🔿    | Oui |
| Élèves                                  | Abs.           | Ret.     |     |
| BERNARD Fanny [M.C.]                    |                |          |     |
| BLANC Louis                             | √vs            |          |     |
| BOULANGER Celia                         |                |          |     |
| BOUQUET Thomas                          |                |          |     |
| CARRE Geoffrey                          |                | 5'       |     |
| CHOLLET Pierre                          |                |          |     |
| CLAUDEL Camille                         | *              |          |     |
| DELORME Anais                           | 2              |          |     |
| DEMAY Corentin                          |                |          |     |
| DEVILLE Coline                          |                |          |     |

### ⊘ Nouvel onglet CDI et permanence

De nouveaux affichages permettent d'éditer par niveau, par classe ou par élève la liste détaillée des passages au CDI, des heures de permanences ou « devoirs faits ». Les informations sont accompagnées de graphes de fréquentation.

| Statistiques              | sur les p               | assages CDI           | <b>—</b> ••• Cla       | sses (Toutes)       |                       |                            |                                  |                                         |                                          |                               |
|---------------------------|-------------------------|-----------------------|------------------------|---------------------|-----------------------|----------------------------|----------------------------------|-----------------------------------------|------------------------------------------|-------------------------------|
| 6 <mark>37 38 39</mark> 4 | 40 <mark>41</mark> 42 4 | 3 44 45 46 Permanence | 5 6 7                  | 8 9 10 11 12 13     | 14 <mark>15</mark> 16 | 6 17 <mark>18</mark> 19 20 | ) 21 22 23 <mark>24</mark> 25 26 | 27 <mark>28</mark> 29 <mark>30</mark> 3 | 31 <mark>32</mark> 33 <mark>34</mark> 35 | 5                             |
| septembre                 | octobre                 | e nove CDI            | févri                  | er mars             | avril                 | ma                         | i juin                           | juillet                                 | août                                     |                               |
| Niveau                    | Classe                  | Régime                | Autorisation de sortie | Elèves              | Sexe                  | Matière                    | Professeur                       | Date                                    | Total 🔎                                  |                               |
| 3EMÊ                      |                         |                       |                        |                     |                       |                            |                                  |                                         | 38 🕨                                     |                               |
| 4EME                      |                         |                       |                        |                     |                       |                            |                                  |                                         | 50 1                                     |                               |
| 4EME                      | ⊳ <b>4</b> A            |                       |                        |                     |                       |                            |                                  |                                         | 14 Þ2                                    | Cliquez sur la clé plate pour |
| 4EME                      | 🔺 4B                    |                       |                        |                     |                       |                            |                                  |                                         | 11 3                                     | choisir les colonnes sur      |
| 4EME                      | 4B                      | ▲ DEMI-PENSIONNAIRE   |                        |                     |                       |                            |                                  |                                         | 5 • 4                                    | lesquelles effectuer le cum   |
| 4EME                      | 4B                      | DEMI-PENSIONNAIRE D   | Aux horaires habituels | CROUZET Alexia      | F                     | CDI                        | REBOUL Guillaume                 | 19/11/2020                              | <u>C</u> ,                               | nuis utilisez les flèches nou |
| 4EME                      | 4B                      | DEMI-PENSIONNAIRE D   | Aux horaires habituels | DA SILVA Inês       | F                     | CDI                        | REBOUL Guillaume                 | 19/11/2020                              | ^                                        | choisir un niveau de détail   |
| 4EME                      | 4B                      | DEMI-PENSIONNAIRE D   | Aux horaires habituels | IMBERT Chloé        | F                     | CDI                        | REBOUL Guillaume                 | 19/11/2020                              |                                          | choisir dir niveau de detait. |
| 4EME                      | 4B                      | DEMI-PENSIONNAIRE D   | Aux horaires habituels | SARRAZIN Noémie     | F                     | CDI                        | REBOUL Guillaume                 | 19/11/2020                              |                                          |                               |
| 4EME                      | 4B                      | DEMI-PENSIONNAIRE D   | Aux horaires habituels | TURPIN Matthieu     | G                     | CDI                        | REBOUL Guillaume                 | 19/11/2020                              |                                          |                               |
| 4EME                      | 4B                      | ▲ EXTERNE LIBRE       |                        |                     |                       |                            |                                  |                                         | 6                                        |                               |
| 4EME                      | 4B                      | EXTERNE LIBRE         | Aux horaires habituels | BELKACEM Jalil      | G                     | CDI                        | REBOUL Guillaume                 | 19/11/2020                              |                                          |                               |
| 4EME                      | 4B                      | EXTERNE LIBRE         | Aux horaires habituels | AUBERT Nesrine      | F                     | CDI                        | REBOUL Guillaume                 | 19/11/2020                              |                                          |                               |
| 4EME                      | 4B                      | EXTERNE LIBRE         | Aux horaires habituels | FAYOLLE Clarence    | F                     | CDI                        | REBOUL Guillaume                 | 19/11/2020                              |                                          |                               |
| 4EME                      | 4B                      | EXTERNE LIBRE         | Aux horaires habituels | HILAIRE Delphine    | F                     | CDI                        | REBOUL Guillaume                 | 19/11/2020                              |                                          |                               |
| 4EME                      | 4B                      | EXTERNE LIBRE         | Aux horaires habituels | IMBERT Quentin      | G                     | CDI                        | REBOUL Guillaume                 | 19/11/2020                              |                                          |                               |
| 4EME                      | 4B                      | EXTERNE LIBRE         | Aux horaires habituels | THIEBAUT Christelle | F                     | CDI                        | REBOUL Guillaume                 | 19/11/2020                              |                                          |                               |
| 4EME                      | ⊿ 4C                    |                       |                        |                     |                       |                            |                                  |                                         | 14                                       |                               |
| 4EME                      | 4C                      | A EXTERNE LIBRE       |                        |                     |                       |                            |                                  |                                         | 14                                       |                               |
| 4EME                      | 4C                      | EXTERNE LIBRE         | Aux horaires habituels | AUFFRET Lazhare     | G                     | CDI                        | REBOUL Guillaume                 | 19/11/2020                              |                                          |                               |
| 4EME                      | 4C                      | EXTERNE LIBRE         | Aux horaires habituels | BESNIER Amelie      | F                     | CDI                        | REBOUL Guillaume                 | 19/11/2020                              | ~                                        |                               |

Choisissez les classes à prendre en compte pour filtrer la liste des dossiers.

| Élèves 🗮 🖿 👥          | 🖳 🐮 💽 I               | <b>zi 11 0<sub>a</sub> 👧 Q</b> | 9                                                                    |             |   |   |   |          |
|-----------------------|-----------------------|--------------------------------|----------------------------------------------------------------------|-------------|---|---|---|----------|
| Dossiers de la vie sc | olaire des élèves     | €triés par élève ⊖t            | iés par date 😶 Classes (1/16)                                        |             |   |   |   |          |
| Événement             | Date                  | Auteur                         | Interlocuteur Complément d'informa                                   | rtion       | Û | ۲ | ۲ |          |
| + 📕 BONNET Add        | eline - 3B - Insulte  | - 02/03/21 Lieu : Cour         | de récréation Victime : Un autre élève                               |             |   |   |   | $\wedge$ |
| + 🖌 📕 BONNET Add      | eline - 3B - Dégrad   | ation - 25/12/20               |                                                                      | Superviseur |   | 1 |   |          |
| Retenue               | Le 01/09/2021         | Superviseur                    |                                                                      |             |   | 1 |   |          |
| Incident              | Le 01/09/2020         | Superviseur (Proviseur         |                                                                      |             |   | 1 |   |          |
| + 📕 CHOPIN Elis       | a - 3B - Jets de pie  | erre ou autres projectil       | s - 25/03/21 Lie <mark>u : Salle</mark> de classe Victime : Un autre | ÷ élève     |   |   |   |          |
| + 🖌 📃 DELAUNAY A      | Alexandre - 3B - Dé   | éménagement - 17/06/2          | 😧 Sélection des classes 🛛 🗙                                          |             |   |   |   |          |
| Courrier 🖂            | Le 21/01/2021         |                                |                                                                      |             |   |   |   |          |
| + 🔺 📕 DIOT Melani     | ie - 3B - Dégradatio  | on - 25/12/20                  | Classes Q                                                            | Superviseur |   | 1 |   |          |
| TIG                   | Le 01/09/2021         | Superviseur                    |                                                                      |             |   | 1 |   |          |
| Incident              | Le 01/09/2020         | Superviseur (Proviseur         | □ 3A ^                                                               |             |   | 1 |   |          |
| + 📕 HUGUET Cla        | ra - 3B - Déménag     | ement - 02/03/21               | 2 3B                                                                 |             |   |   |   |          |
| + 🖌 📕 HUGUET Cla      | ra - 3B - Dégradati   | on - 25/12/20                  | 3C                                                                   | Superviseur |   | 1 |   |          |
| Exclusion temporair   | Le 01/09/2021         | Superviseur                    | □ 3D                                                                 |             |   | 1 |   |          |
| Incident              | Le 01/09/2020         | Superviseur (Proviseur         |                                                                      |             |   | 1 |   |          |
| 🕂 🖌 📕 LAVIGHE Sa      | ndy - 3B - Longue     | maladie - 02/03/21 Lie         | J D SEME                                                             |             |   |   |   |          |
| Courrier 🖂            | Le 21/01/2021         |                                | □ ▷ 6EME ✓                                                           |             |   |   |   |          |
| + 🖌 📕 LAVIGHE Sa      | ndy - 3B - Dégrada    | tion - 25/12/20                | 1 16 < >                                                             | Superviseur |   | 1 |   |          |
| Exclusion temporair   | Le 01/09/2021         | Superviseur                    | Annuler Valider                                                      |             |   | 1 |   |          |
| Incident              | Le 01/09/2020         | Superviseur (Proviseur         |                                                                      |             |   | 1 |   |          |
| + 📃 MAYER Laur        | a - 3B - Accident -   | 29/03/21 Lieu : Salle (        | e classe                                                             |             |   |   |   |          |
| + 📕 MENAGER P         | auline - 3B - Vol - 1 | 15/04/21 Lieu : Cours          | e récréation Victime : Un autre élève                                |             |   |   |   |          |
| + 🖌 📃 PEREZ Aliso     | n - 3B - Accident -   | 02/03/21 Lieu : Gymn           | se                                                                   |             |   |   |   |          |

Les dispenses s'affichent désormais dans le récapitulatif des absences et des retards d'un élève.

| Récapitulatifs par é              | lève     | 👥 💇 式                                                       |                     |                              |                    |                    |                                          |               |                          |                        |                                         |
|-----------------------------------|----------|-------------------------------------------------------------|---------------------|------------------------------|--------------------|--------------------|------------------------------------------|---------------|--------------------------|------------------------|-----------------------------------------|
| Classes                           | -        | DEOLIVEIRA Aline -                                          | Récapitulatif des   | absences, reta               | irds et passages à | l'iPériode Févr    | ier 2021                                 | ▼ du 01       | /02/2021 🛗               | au 28/                 | /02/2021 🛗                              |
| Nom                               | Q        | 36 <mark>37</mark> 38 <mark>39</mark> 40 <mark>41</mark> 42 | 43 44 45 46 47 48 4 | 9 50 <mark>51</mark> 52 53 1 | 2 3 4 5 6 7 8      | 8 9 10 11 12 13 14 | 15 <mark>16</mark> 17 <mark>18</mark> 19 | 20 21 22 23 2 | 25 <mark>26 27 28</mark> | 3 29 <mark>30</mark> 3 | 1 <mark>32</mark> 33 <mark>34</mark> 35 |
| 5A                                | ^        | septembre octob                                             | re novembre         | décembre                     | janvier février    | mars               | avril                                    | mai i         | juin i                   | uillet                 | août                                    |
| 58                                |          |                                                             |                     |                              |                    |                    |                                          |               |                          |                        |                                         |
| 5C                                |          | Adsences To                                                 | utes                |                              | • De               | mi-journees brute  | s *                                      |               |                          |                        |                                         |
| 5D                                |          | Date                                                        | e                   |                              | Motif              | Heures cours       | 1/2 j                                    | Sta           | ituts                    | R/                     | A Q                                     |
| 6A                                |          |                                                             |                     | _                            |                    |                    |                                          | Just. H.      | Eta Santé                |                        | <u></u>                                 |
| 6B                                |          | le 01/02 de 10h00 à 1                                       | 3h00                | RDV Psycho                   | logue E.N.         | 2h00               |                                          | 1 Oui N       | lon Non                  |                        | <u>C-</u>                               |
| 6C                                |          |                                                             | 1 absences          |                              |                    | 2h00               |                                          | 1             |                          |                        | - C                                     |
| 6D                                |          | 01<                                                         |                     |                              |                    |                    |                                          |               |                          |                        | > <u>·</u>                              |
| 1 16/16 <                         | >        | Heures de cou                                               | rs manquées par     | matière : Tout               | es                 |                    |                                          |               |                          |                        |                                         |
| Élèves   Aucune absence aux repas |          |                                                             |                     |                              |                    |                    |                                          |               |                          |                        |                                         |
| Nom                               | Q        | ⊿ Retards                                                   |                     |                              |                    |                    |                                          |               |                          |                        |                                         |
| BOULARD Esteban                   | <i>و</i> | Date                                                        | H.début             | Durée                        | Mat                | ière               |                                          | Motif         |                          | Just.                  | RA Q                                    |
| CASTEL Kenza                      | ^        | mar. 23/02                                                  | 08h00               | 0h05                         | FRANCAIS           |                    | PROBLEM                                  | E DE TRANSP   | ORT                      | Non                    | J.C.                                    |
| CLAUDEL Margaux                   |          | jeu. 18/02                                                  | 13h30               | 0h05                         | HISTOIRE-GÉOGRA    | PHIE               | SANS EXC                                 | CUSES         |                          | Non                    | Ъ                                       |
| DELCOURT Jeremy                   |          | 2 retard                                                    | s                   | 0h10                         |                    |                    |                                          |               |                          |                        | · ·                                     |
| DEOLIVEIRAAline                   |          | 0 2 <                                                       |                     |                              |                    |                    |                                          |               |                          |                        | > ~                                     |
| DERRIEN Sohane                    |          |                                                             |                     |                              |                    |                    |                                          |               |                          |                        |                                         |
| DUBOURG Quentin                   |          | 🕨 Aucun passage                                             | e à l'infirmerie    |                              |                    |                    |                                          |               |                          |                        |                                         |
| DUBUS Simon                       |          | A Dispenses                                                 |                     |                              |                    |                    |                                          |               |                          |                        |                                         |
| DUPUY Emeline                     |          | a bispenses                                                 |                     |                              |                    |                    |                                          |               |                          |                        |                                         |
| FERNANDEZ Anaïs                   |          | Matiere                                                     |                     | Date                         | P                  | resence obligatoir | e                                        | Commentair    | re                       | Heu                    | res Q                                   |
| FLEURY Narjis                     |          | EPS                                                         | du 01/02/21         | i a U8hU0 au 13/             | 02/21 a 18h00 No   | n                  |                                          |               |                          | 4hU0                   | <b>1</b>                                |
| FROMENT Youssef                   |          |                                                             |                     |                              |                    |                    |                                          |               |                          |                        |                                         |
| GALLAND Maxime                    |          |                                                             |                     |                              |                    |                    |                                          |               |                          |                        | 0                                       |
| CRAND Pauline<br>1 26 / 418 <     | >        | 01<                                                         |                     |                              |                    |                    |                                          |               |                          |                        | >                                       |

# 🛇 Feuille d'appel enrichie

La présence d'un accompagnant est signalée sur la feuille d'appel.

| Feuille d'appel 🛒 🔳                       |                                     |                                  |                      |             |
|-------------------------------------------|-------------------------------------|----------------------------------|----------------------|-------------|
| Appel du mercredi 9 juin 20               | 21 🔻 pour le cours de 09h00 à 10h00 |                                  |                      |             |
| 08h00 mercredi 09/06                      |                                     | Sui                              | vi depuis 01/06/2021 | · ·         |
| 09h00                                     | 26 élève(s)                         | ▞ <mark>€</mark> ₽₽₩₽₽₽₽₩₩×₹     | Absences             | Retards 🔮 🗗 |
|                                           | ALVES Jordan                        |                                  |                      | ^           |
| 10h00                                     | BENAHMOU Mehdi                      |                                  |                      |             |
|                                           | BLONDEAU Constance                  |                                  |                      |             |
| 11h00                                     | BONIN Tiphaine                      | te 13                            |                      |             |
| 48                                        | BONNEAU Ilyes                       | 3                                |                      |             |
| 12h00                                     | BOUCHET Maxence                     | Accompagnant : FICETTI Sarah     | 3                    |             |
|                                           | CARPENTIER Thomas                   | $\overline{\mathbf{k}}$          |                      |             |
|                                           | DAVID Willy                         |                                  |                      |             |
| 13h30 ,,,,,,,,,,,,,,,,,,,,,,,,,,,,,,,,,,, | DELCROIX Simon                      |                                  |                      |             |
|                                           | Pa                                  | assez la souris sur l'icône pour |                      |             |

connaître le nom de l'accompagnant.

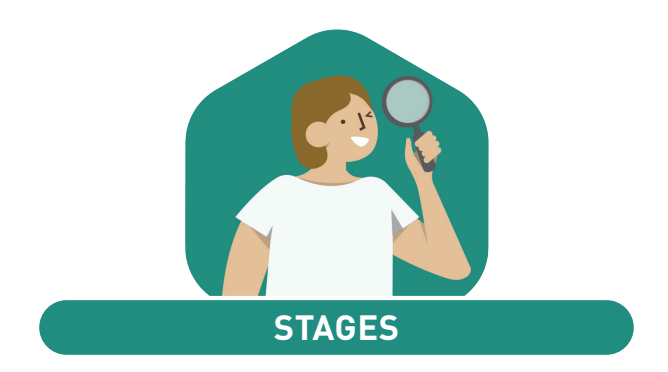

| Détail sur la taxe d'apprentissage                          | 50 |
|-------------------------------------------------------------|----|
| Rappel de l'assurance de l'élève                            | 51 |
| Vérification du nombre d'heures effectuées par le stagiaire | 52 |
| Saisie des annexes facilitée                                | 53 |

# 🛇 Détail sur la taxe d'apprentissage

La date de versement de la taxe d'apprentissage peut être saisie.

| Entreprises 🔳 💂 🕍 🕯         |                    |                                                                            |          |                 |                        |            |   |  |  |
|-----------------------------|--------------------|----------------------------------------------------------------------------|----------|-----------------|------------------------|------------|---|--|--|
| Entreprises 🗌 Uniquement ce | le<br>intreprise   |                                                                            |          |                 |                        |            | ^ |  |  |
| Entreprise                  | CENTURY Comme      | CENTURY Commerciale (383838)                                               |          |                 |                        |            |   |  |  |
| Raison Sociale              |                    |                                                                            |          |                 |                        |            |   |  |  |
| Créer une entreprise        | 📕 狄 Information    | 🐶 Informations de l'entreprise (dernière modification le 07/06/2021) 🛛 🗙 🗙 |          |                 |                        |            |   |  |  |
| 36 CENTURY                  | P * Raison Sociale |                                                                            |          | Activité princi | pale                   | APE        |   |  |  |
| Adami Cabinet               | 36 CENTURY         |                                                                            |          | Commerci        | ale 🔻                  | 383838     |   |  |  |
| Agence Bellevue             | Métiers            |                                                                            |          |                 |                        |            |   |  |  |
| AS BAT                      | Immobilier         | Immobilier                                                                 |          |                 |                        |            |   |  |  |
| ASSU 34                     |                    |                                                                            |          |                 |                        |            |   |  |  |
| Aux petits boutons          | 🗹 Est un siège s   | ocial                                                                      |          |                 |                        |            |   |  |  |
| AXXIM                       | Commentaire rés    | ervé à l'établisseme                                                       | ent      | Commen          | taire publié aux parer | nts/élèves |   |  |  |
| Azzimane et Associés        |                    |                                                                            |          |                 |                        |            |   |  |  |
| Baby Lapin                  |                    |                                                                            |          |                 |                        |            |   |  |  |
| Baby Vacca                  |                    |                                                                            |          |                 |                        |            |   |  |  |
| Balibert                    |                    |                                                                            |          |                 |                        |            |   |  |  |
| Base des peupliers          |                    |                                                                            |          |                 |                        |            |   |  |  |
| BATIPLUS                    | Assujettie à la    | taxe d'apprentissa                                                         | ge       |                 |                        |            |   |  |  |
| Batiplus                    | Année              | Montant                                                                    | Effectif | Date            |                        | OCTA       |   |  |  |
| Beaux manoirs               | 2021               | 800,00 €                                                                   | 52       | 20/05/21        |                        |            |   |  |  |
| Bling bling                 | 2020               | 600,00 €                                                                   | 48       | 11/10/20        |                        |            |   |  |  |
| Bouderbala                  | 2019               |                                                                            |          |                 |                        |            |   |  |  |
| Boulangerie Ossman          | 2018               |                                                                            |          |                 |                        |            |   |  |  |

# 🛇 Rappel de l'assurance de l'élève

L'assurance renseignée dans la fiche de l'élève s'affiche pour rappel dans la liste des stagiaires.

Stagiaires 🔳 📰 🗮

| Stagiaires Toutes | les classes | ; <b>▼</b> S | ession de stage St | age 3e                   |             | *                  | ø   |
|-------------------|-------------|--------------|--------------------|--------------------------|-------------|--------------------|-----|
|                   |             | Suiat        |                    |                          |             |                    |     |
| Élève             | Classe      | Majeur       | Régime             | Assurance                | Sujet       | Raison Sociale     | J.C |
| BERNARD Fanny     | 3A          | 1            | DEMI-PENSIONNAIRE  | CNP Assurances           | Découverte  | Trevisan           | Ę,  |
| BLANC Louis       | ЗA          | 1            | DEMI-PENSIONNAIRE  | Crédit agricole          | Découverte  | Les tricoteuses    | ^   |
| BOULANGER Celia   | ЗA          | 1            | EXTERNE LIBRE      | АХА                      | Découverte  | BOX 32             |     |
| BOUQUET Thomas    | ЗA          | 1            | DEMI-PENSIONNAIRE  | Generali                 | À Détermine | Martel             |     |
| CARRE Geoffrey    | 3A          | 1            | DEMI-PENSIONNAIRE  | MMA                      | Découverte  | OYVDOK             |     |
| CHOLLET Pierre    | 3A          | 1            | DEMI-PENSIONNAIRE  | Crédit mutuel            | Découverte  | CLIA               |     |
| CLAUDEL Camille   | 3A          | 1            | DEMI-PENSIONNAIRE  | BNP Paribas Découverte   |             | PAREO              |     |
| DELORME Anaïs     | 3A          | 1            | EXTERNE LIBRE      | Groupama                 | Découverte  | PIM's & Shock      |     |
| DEMAY Corentin    | 3A          | 1            | DEMI-PENSIONNAIRE  | MACIF                    | Découverte  | Vademecum          |     |
| DEVILLE Coline    | 3A          | 1            | DEMI-PENSIONNAIRE  | Crédit mutuel Découverte |             | PLOP LAND          |     |
| DUBOIS Amaury     | 3A          | 1            | DEMI-PENSIONNAIRE  | AXA                      | Découverte  | Les robes de Marie |     |
| DUBREUIL Emilie   | 3A          | 1            | DEMI-PENSIONNAIRE  | Groupama                 | Découverte  | Ludothèque         | ~   |
| 1 99 <            |             |              |                    |                          |             |                    | >   |

Cliquez sur la clé plate pour afficher la colonne *Assurance*.

# ⊘ Vérification du nombre d'heures effectuées par le stagiaire

Le nombre d'heures effectuées par le stagiaire s'affiche en rouge s'il dépasse la durée légale pour un élève mineur.

| sssion de stage                                                                                               |                                        | Stage 3e                           |                                 |                    |                             |                                        |                                                                                                    |                        |
|----------------------------------------------------------------------------------------------------|----------------------------------------|------------------------------------|---------------------------------|--------------------|-----------------------------|----------------------------------------|----------------------------------------------------------------------------------------------------|------------------------|
| pe de stage                                                                                                   |                                        | En entrej                          | prise                           |                    |                             |                                        |                                                                                                    | Interrompu             |
| ates                                                                                                    |                                        |                                    |                                 |                    |                             |                                        |                                                                                                    |                        |
| treprise                                                                                                    |                                        | BOX 32                             |                                 |                    |                             |                                        | *                                                                                                    | + /                    |
| Responsable entreprise BOUCHE Florent                                                                         |                                        |                                    |                                 |                    |                             |                                        |                                                                                                    |                        |
| uist Découverte du monde de l'entrenrice. Price de contect et c                                               |                                        |                                    |                                 |                    |                             |                                        | ntact et c ▼                                                                                                    |                        |
| ,jo.                                                                                                    | Ċ                                      | Difre de st                        | aqe                             |                    | · · · · · · · · ·           |                                        | in the set of the set of the set |                        |
| formations complé                                                                                             | mentair                                | es Horai                           | res Annex                       | e péda             | aoaiaue                     | Annexe financière                      | Évaluation de                                                                                                    | e la qualité d'accueil |
| ionnatione comple                                                                                             |                                        |                                    |                                 | o pour             | gogidao                     |                                        | 21000000101100                                                                                                    | ra quanto a acouch     |
|                                                                                                    | R                                      | épercuter I<br>Ma                  | la saisie sur<br>ntin           | tous le            | s horaires<br>Après         | de la même colonne<br>s-midi           | e<br>Soir                                                                                                    |                        |
| Jours                                                                                                    |                                        |                                    |                                 |                    | Apres                       | 5-11101                                | 301                                                                                                    |                        |
| Lundi                                                                                                    | - V                                    | 08h00                              | 12h00                           | V                  | 14h00                       | 17h30                                  |                                                                                                    |                        |
| Mardi                                                                                                    | 1                                      | 08h00                              | 12h00                           | 1                  | 14h00                       | 17h30                                  |                                                                                                    |                        |
| Mercredi                                                                                                    | 1                                      | 08h00                              | 12h00                           | 1                  | 14h00                       | 17h30                                  |                                                                                                    |                        |
| Jeudi                                                                                                    | 1                                      | 08h00                              | 12h00                           | 1                  | 14h00                       | 17h30                                  |                                                                                                    |                        |
|                                                                                                    | -                                      | 08h00                              | 12h00                           | 1                  | 14h00                       | 17h00                                  |                                                                                                    |                        |
| Vendredi                                                                                                    |                                        |                                    |                                 |                    |                             |                                        |                                                                                                    |                        |
| Vendredi<br>Samedi                                                                                            |                                        |                                    |                                 |                    |                             |                                        |                                                                                                    |                        |
| Vendredi<br>Samedi<br>Dimanche                                                                                |                                        |                                    |                                 |                    |                             |                                        |                                                                                                    |                        |
| Vendredi<br>Samedi<br>Dimanche<br>O0h00 37h00                                                                 | <                                      |                                    |                                 |                    |                             |                                        |                                                                                                    | >                      |
| Vendredi<br>Samedi<br>Dimanche<br>OOhOO 37h00<br>L'élève étart mine                                           | <<br>ur, il n'a                        | légalemer                          | nt pas le droit                 | t de fai           | re plus de                  | 35h00 hebdomadair                      | es                                                                                                    | >                      |
| Vendredi<br>Samedi<br>Dimanche<br>OOhOO (37h00)<br>L'élève étant mine                                         | <<br>ur, il n'a                        | légalemer                          | nt pas le droit                 | t de fai           | re plus de                  | 35h00 hebdomadair                      | es                                                                                                    | >                      |
| Vendredi<br>Samedi<br>Dimanche<br>O0h00 37h00<br>L'élève étant mine<br>résence dans l'                        | <<br>ur, il n'a<br>'établis            | i légalemer<br>ssement             | nt pas le droit                 | t de fai           | re plus de                  | 35h00 hebdomadair                      | es                                                                                                    | >                      |
| Vendredi<br>Samedi<br>Dimanche<br>00h00 37h00<br>L'élève étant mine<br>rrésence dans l'<br>✓ L'élève est atte | <<br>ur, il n'a<br>'établis<br>endu en | a légalemer<br>sement<br>cours sur | nt pas le droit<br>les demi-jou | t de fai<br>Irnées | re plus de<br>où il n'est p | 35h00 hebdomadair<br>bas en entreprise | es                                                                                                    | >                      |

### ⊘ Saisie des annexes facilitée

Les éléments de l'annexe pédagogique peuvent être initialisés pour tous les stagiaires dès la saisie de la session.

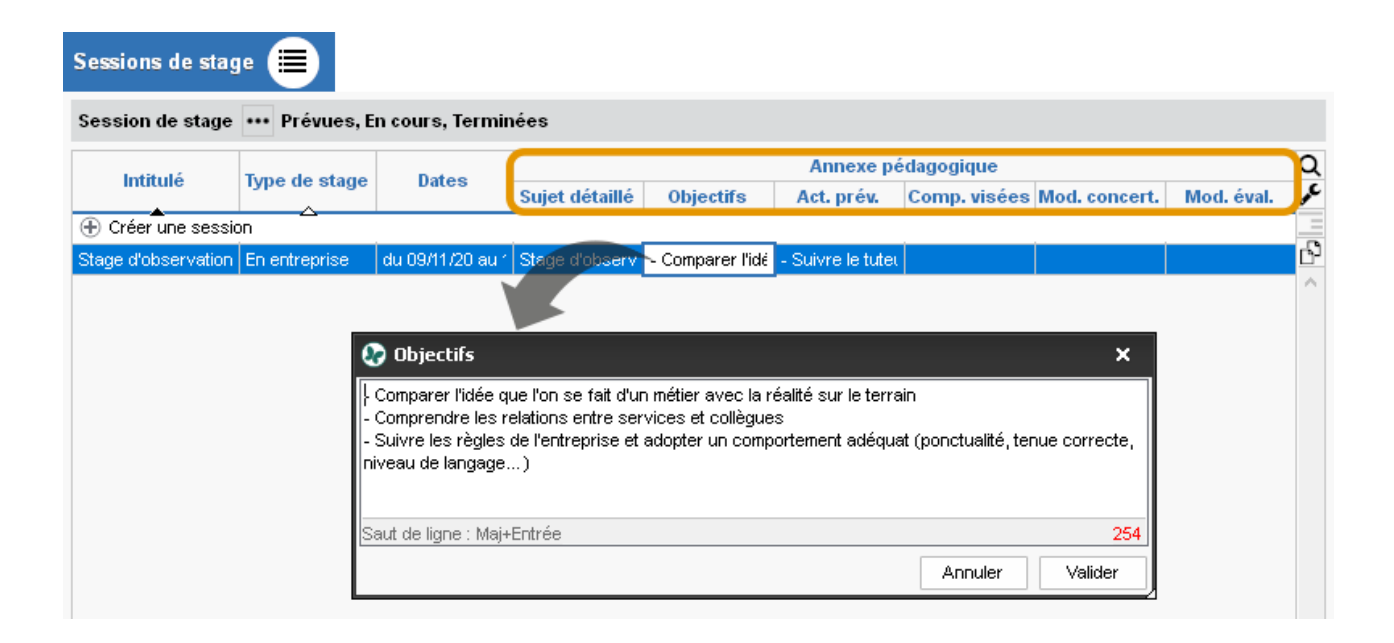

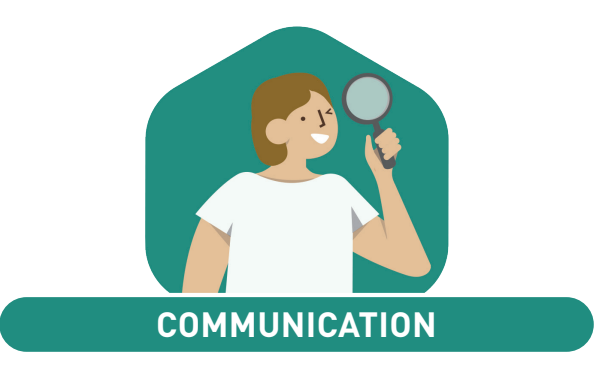

| Plus besoin d'abonnement pour envoyer des courriers via Maileva | 56        |
|-----------------------------------------------------------------|-----------|
| Droit à la déconnexion                                          | <b>58</b> |
| Du Cloud au casier                                              | 59        |
| Statut sur le tchat                                             | 60        |
| Consultation des documents par les professeurs                  | 61        |
| Liens utiles ciblés                                             | 62        |
| Adressage intelligent des courriers                             | 63        |
| Affichage de l'e-mail des professeurs                           | 64        |
| Récupération de sa messagerie de l'année précédente             | 65        |
| Paramétrage de l'alerte « messagerie pleine »                   | 66        |
| Prolongement de l'agenda sur l'année scolaire suivante          | 67        |

### Plus besoin d'abonnement pour envoyer des courriers via Maileva

Désormais, vous adhérez au service d'envoi de courrier dématérialisé via Maileva de La Poste directement auprès d'Index Éducation, payez uniquement les courriers envoyés et bénéficiez de tarifs négociés pour les EPLE.

#### Formulaire d'adhésion

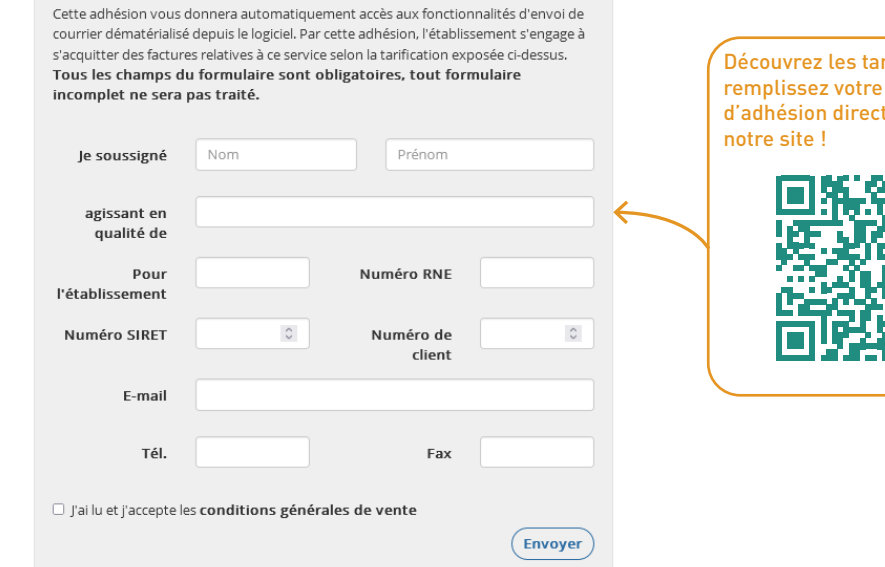

Découvrez les tarifs et remplissez votre bulletin d'adhésion directement sur

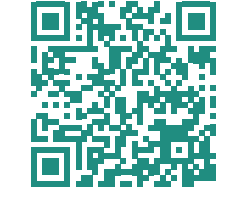

| 🕻 Impression des bulletins                                                                                                    |                                                                                                    | ×                                                                                                    |
|----------------------------------------------------------------------------------------------------|----------------------------------------------------------------------------------------------------|----------------------------------------------------------------------------------------------------|
| Documents à imprimer du Trimestre 1     Bulletin élève Bulletin vierge     élèves sélectionnés (0)     élèves des classes sélectionnées (27)     élèves de toutes les classes (417)     Bulletin des classes sélectionnées (1)     Bulletin vierge | Autres documents         Ajouter d'autres documents         Relevé de notes, Bilan périodique, Niveaux par matière, Bilan par domaine, Bilan de fin de cycle, Livret des compétences numériques, Bulletin de la classe, Récapitulatif des absences et retards, Récapitulatif des sanctions et punitions, Graphe |                                                                                                    |
| Choix des destinataires  Responsables  Tri par responsable  Professeurs principaux  Tuteurs  Ture de certie : Imprimante OPDE                                                                                                    | Maître de stage Copie pour l'établissement Tri par établissement d'origine                                                                                                    | Une fois votre inscription confirmée<br>(et votre licence mise à jour si vous<br>avez PRONOTE en mode non hébergé)<br>un nouveau type de sortie Maileva est<br>proposé dans les fenêtres d'im-<br>pression aux utilisateurs habilités à<br>utiliser le service. |
| Impression en noir et blanc       Impression recto-v         Quelles que soient les options définies, l'envoi par M                                                                                                    | pte J+2 verso Aaileva force le format enveloppe et fixe les marges.                                                                                                    | Deux types d'envoi sont proposés :<br>Envoi rapide J+ 2 ou<br>Envoi économique J+4.                                                                                                    |
| <ul> <li>Imprimer pour d'autres périodes</li> <li>Trimestre 1</li> <li>Un document par période</li> <li>Toutes les périodes sur un même document</li> </ul>                                                                                        | Classes à prendre en compte<br>Pour les élèves ayant changé de classe<br>O Toutes les classes de l'année en cours<br>Iniquement la classe sélectionnée                                                                                                    |                                                                                                    |

### ⊘ Droit à la déconnexion

Chacun peut paramétrer sa messagerie de manière à ne pas recevoir les messages des discussions sur les créneaux horaires de son choix.

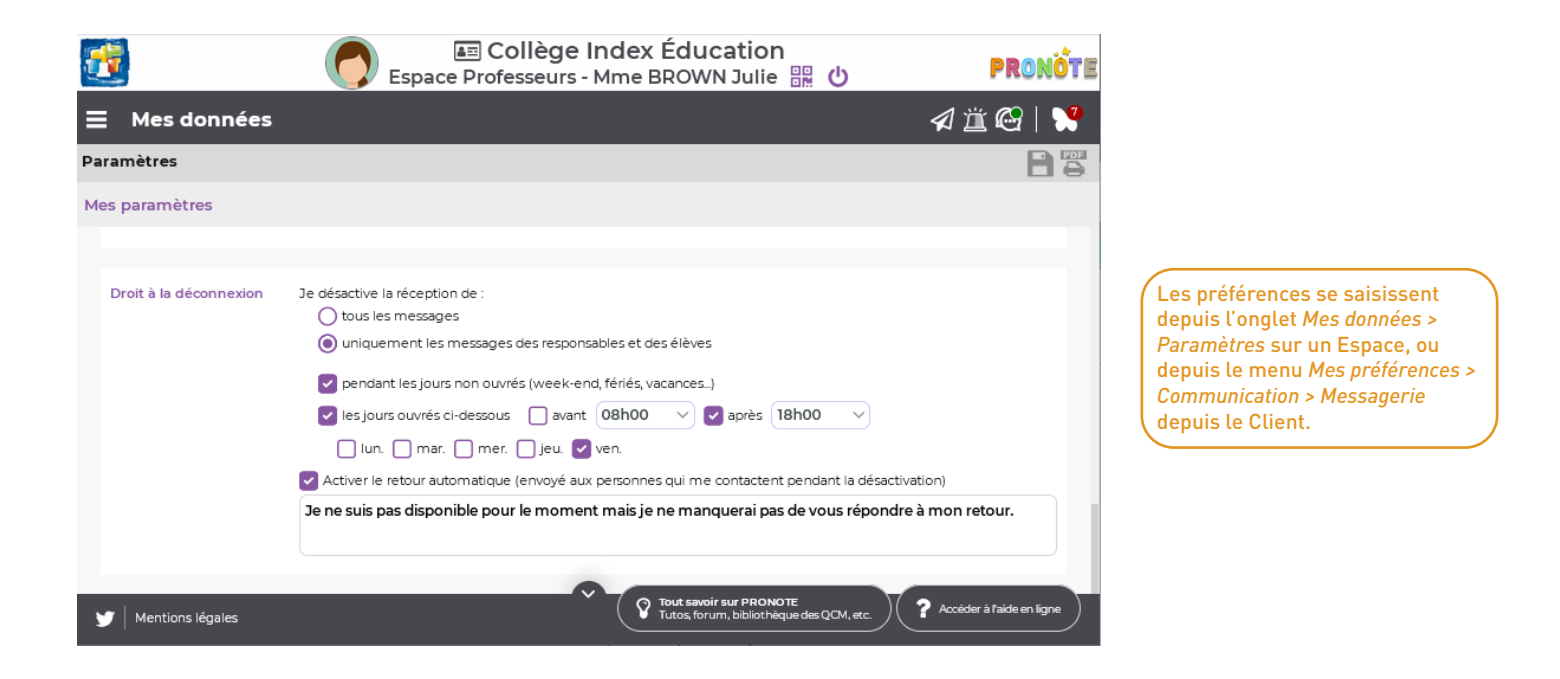

### ⊘ Du Cloud au casier

Une commande permet d'accéder aux documents de son compte Cloud personnel pour les déposer dans le casier numérique (réservé aux établissements hébergés).

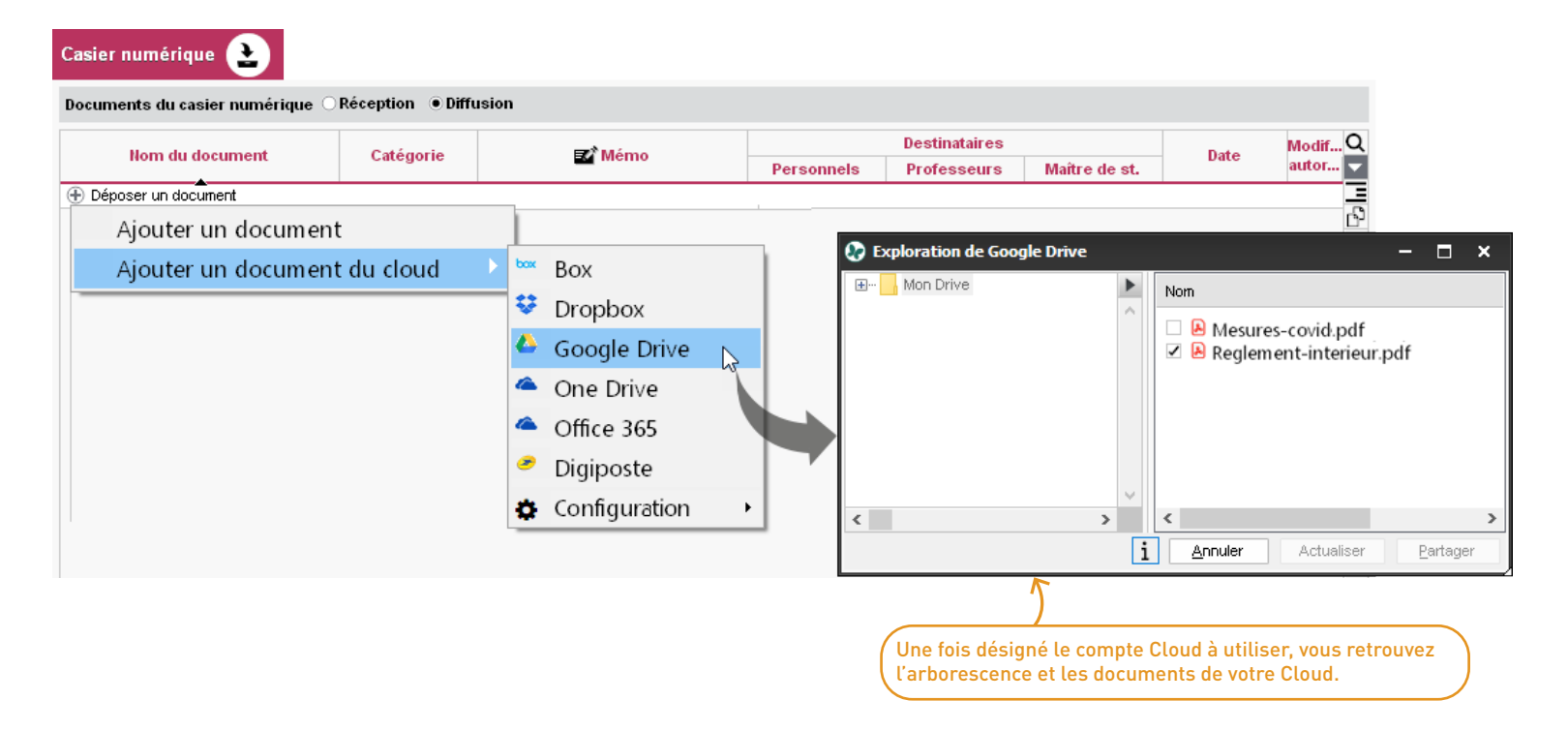

Disponible, Ne pas déranger, Invisible : chacun choisit le statut à afficher sur la messagerie instantanée.

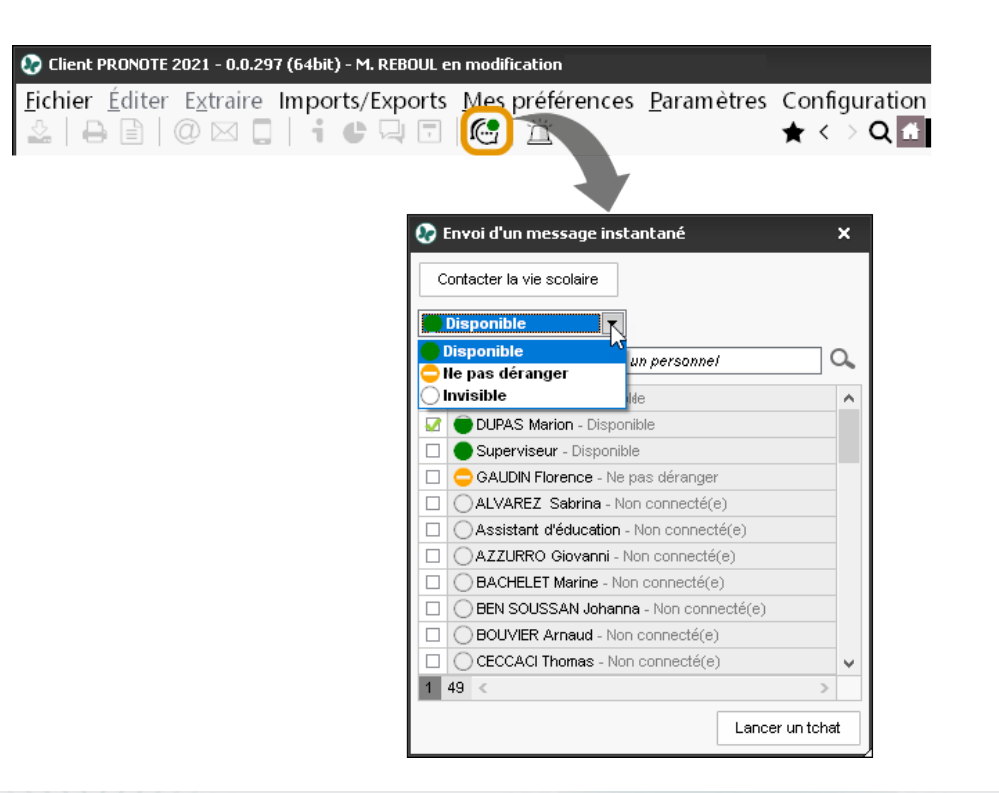

### ⊘ Consultation des documents par les professeurs

Les documents chargés par les responsables depuis l'Espace Parents peuvent être rendus consultables par les professeurs principaux et tuteurs.

| 🐶 Pa     | ramètres           |                    |                           |                |                    |                    |           |               |                 |                     |         |            |         | ×      |
|----------|--------------------|--------------------|---------------------------|----------------|--------------------|--------------------|-----------|---------------|-----------------|---------------------|---------|------------|---------|--------|
| Étab     | lissement          | Généraux           | Options Générales         | Communication  | Abs                | sences et appels   | Sar       | nctions       | Évaluation      | Projets d'accor     | npagn   | ement      | Infirme | erie   |
| Attest   | ati Autor          | isations de s.     | Avis du chef d'établis    | seDisciplin Do | cum                | ents à fournir Fa  | mille     | s Filières    | Matières d'é    | quivale Mentior     | is Nive | eaux Régir | mes PP  | MS     |
| Docu     | ment joint p       | oour élèves        |                           |                |                    |                    |           |               |                 |                     |         |            |         |        |
| $\Sigma$ |                    |                    | Nature du document        |                |                    | Classes concerné   | ées       | A dépos       | er sur l'Espac  | Notifier les paren  | ts 🛱    | Consulta   | able PP | Q      |
| (+) C    | réer un nouv       | eau document       | •                         |                |                    |                    |           |               |                 |                     |         |            |         | ŵ      |
|          | Copie du liv       | ret de famille     |                           |                |                    | Toutes les classes |           | Oui (sans     | ate limite)     |                     |         |            |         | D,     |
|          | Autorisation       | n de sortie de ter | ritoire (voyage scolaire) |                |                    | 4A, 4B             |           | Oui (Jusq     | u'au 04/11/2021 | le 04/10/2021 (san: | s relan |            | 1       | $\sim$ |
|          | Attestation vaccin |                    |                           |                | Toutes les classes |                    | Oui (sans | :date limite) |                 |                     | ~       | 4          |         |        |
|          | Attestation        | d'assurance        |                           |                |                    | Toutes les classes |           | Oui (sans     | :date limite)   | le 04/10/2021       |         |            |         | J      |
|          |                    |                    |                           |                |                    |                    |           |               |                 |                     |         | Λ          |         |        |

Une coche dans cette colonne permet aux professeurs principaux concernés de consulter les documents depuis le Client, onglet Ressources > Élèves > Documents fournis par les responsables.

# 🙆 Liens utiles ciblés

Les liens utiles publiés sur les Espaces peuvent être personnalisés par classe ou groupe.

| PRONOTE.net 🔳                 |                                                                   |                                                                                                    | Sélection des classes et des gro                                                                                                    | unes ¥     |
|-------------------------------|-------------------------------------------------------------------|----------------------------------------------------------------------------------------------------|----------------------------------------------------------------------------------------------------|------------|
| Choisissez l'espace à parar   | nétrer Paramètres communs 🔹 🔹                                     | 🗞 Choisir le public 🛛 🗙                                                                                                    | Classes / Groupes                                                                                                    | Q          |
| Informations complémentaires  | libres                                                            | <ul> <li>Toutes les classes / Tous les groupes</li> <li>Classes (4/16) / Groupes (0/47)</li> <li>Professeurs</li> <li>Éleves</li> <li>Responsables</li> <li>Personnels</li> <li>4 &lt; &gt;</li> </ul> | Image: Service state         Image: Service state         Image: Service state | Valider    |
| •Liens utiles à publier sur l | es pages d'accueil (Client PRONOTE et/ou Espaces publiés          | Commentaire                                                                                                    | Public                                                                                                    | 0          |
| Nouveau lien utile            | ONE                                                               | Commentance                                                                                                    | 1 dbito                                                                                                    | - <u>~</u> |
| Onisep                        | https://www.onisep.fr/                                            | L'info sur les métiers et les formations                                                                                                    | Éleves                                                                                                    |            |
| Programmes                    | https://www.education.gouv.fr/programmes-scolaires-41483          | Pour consulter les programmes officiels                                                                                                    | Professeurs                                                                                                    | ~          |
| RDV de carrière               | https://www.education.gouv.fr/rendez-vous-de-carriere-mode-d-     | E                                                                                                    | Professeurs, Personnels                                                                                                    |            |
| Lutte contre le harcèlement   | https://www.education.gouv.fr/lutte-contre-le-harcelement-l-ecole | Numéro gratuit et ressources                                                                                                    | Tous                                                                                                    |            |
|                               |                                                                   |                                                                                                    |                                                                                                    | <b>v</b>   |
| 1 4 <                         |                                                                   |                                                                                                    |                                                                                                    | >          |

### ⊘ Adressage intelligent des courriers

Le responsable préférentiel apparaît en premier dans les adresses des courriers.

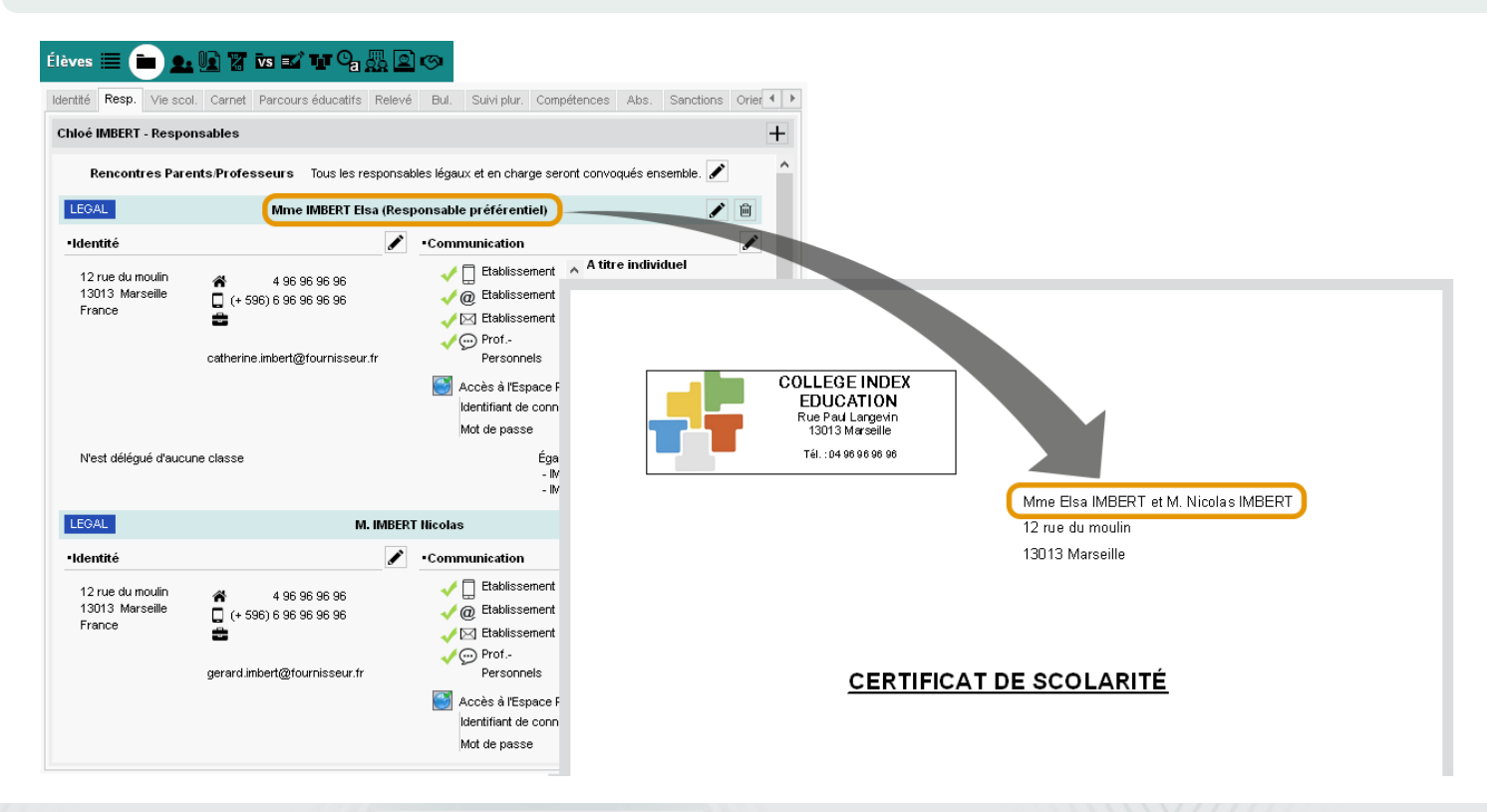

# ✓ Affichage de l'e-mail des professeurs

L'e-mail des professeurs est mentionné depuis l'affichage des équipes pédagogiques.

| Classes 4A - Équipe pédagogique |            |               |                                      |                                        |      |           |      |                                 |     |              |
|---------------------------------|------------|---------------|--------------------------------------|----------------------------------------|------|-----------|------|---------------------------------|-----|--------------|
| Nom<br>① Créer une classe       | Effectif Q | Profe<br>M. D | esseur Principal :<br>DEJEAN Yannick |                                        |      |           |      |                                 |     |              |
| 3A                              | 27 💌       | Civ           | Nom                                  | Matière/Fonction                       | P.P. | Hrs ens.  | Eff. | Adresse E-mail                  | 8   |              |
| 3B                              | 27         | ⊕ M           | Iodifier l'équine nédagogi           |                                        |      | in o onor |      |                                 | N N | $\mathbf{i}$ |
| c                               | 22         | 15 pr         | ofesseurs                            | que                                    |      |           |      |                                 |     |              |
| D                               | 23 ^       | Mme           | ALVARE7 Sabrina                      | ESPAGNOL LV2                           |      | 1h40      | 19   | sabrina alvarez@fournisseur.fr  |     | Cliquez s    |
| A                               | 25         | M             | DE IEAN Vannick                      | TECHNOLOGIE ACC sciences EPI (étu      |      | 3610      | 25   | vannick deiean@fournisseurfr    |     | clé plate    |
| θ                               | 28         | Mine          | DIAL O Hensetou                      | EDI (métemorphoses) ARTS DI ASTICI IES | •    | 1630      | 25   | hansstou dialo@fournisseur.fr   |     | afficher l   |
| с                               | 29         | Mine          | EN/IER Éladia                        |                                        |      | 2600      | 25   | eledia feuier@feurpieseur.fr    |     | colonne.     |
| D                               | 23         | wine          | FAVIER EIUGIE                        | EDUCATION PHYSIQUE ET SPORTIVE         |      | 3100      | 25   | elodie.tavier@fourtilsseur.tr   |     |              |
| A                               | 28         | M.            |                                      |                                        |      | 0030      | 25   | beinjamin.gallet@tournisseur.tr |     |              |
| iB                              | 27         | Mme           | GAUDIN Florence                      | PHYSIQUE-CHIMIE, ACC sciences          |      | 3h10      | 25   | florence.gaudin@fournisseur.fr  |     |              |
| ic                              | 26         | Mme           | GRANGE Sophie                        | EPI (métamorphoses)                    |      | 1h00      | 25   | sophie.grange@fournisseur.fr    |     |              |
| iD                              | 26         | Mme           | MILLOT Pauline                       | ANGLAIS LV1                            |      | 3h00      | 25   | pauline.millot@fournisseur.fr   |     |              |
| -<br>:A                         | 26         | Mme           | MOREAU Camille                       | HISTOIRE-GÉOGRAPHIE, ACC hist-géo      |      | 4h40      | 25   | camille.moreau@fournisseur.fr   |     |              |
| :A                              | 20         | М.            | RAMON Stéphane                       | MATHÉMATIQUES                          |      | 3h00      | 25   | stephane.ramon@fournisseur.fr   |     |              |
|                                 | 20         | Μ.            | REBOUL Guillaume                     | FRANCAIS, LATIN                        |      | 6h00      | 25   | guillaume.reboul@fournisseur.fr |     |              |
| ю.<br>Э                         | 20         | Mme           | SIMON Amandine                       | MATHÉMATIQUES                          |      |           |      | amandine.simon@fournisseur.fr   |     |              |
| υ                               | 26         | Mme           | TESSIER Audrey                       | ÉDUCATION PHYSIQUE ET SPORTIVE, SCIE   |      | 1h51      | 25   | audrey.tessier@fournisseur.fr   |     |              |
|                                 |            | Mme           | VERNET Mélanie                       | MUSIQUE                                |      | 1h00      | 25   | melanie.vernet@fournisseur.fr   |     |              |
|                                 |            | Mme           | ZIMMERMANN Sarah                     | ALLEMAND LV2                           |      | 1h40      | 6    | sarah.zimmermann@fournisseur.fr |     |              |

### ⊘ Récupération de sa messagerie de l'année précédente

En mode hébergé, les personnels peuvent récupérer les discussions de l'an passé depuis un Client, via la commande du menu *Imports / Exports > PRONOTE > Récupérer mes discussions archivées d'une année précédente*.

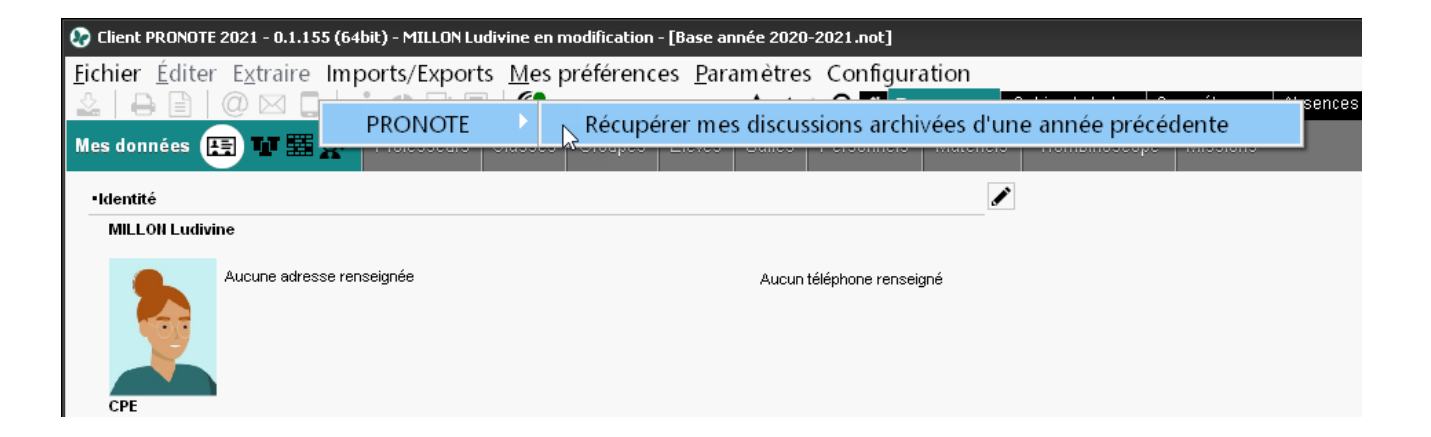

# 🛇 Paramétrage de l'alerte « messagerie pleine »

Le superviseur peut modifier le seuil (nombre de messages) qui déclenche l'avertissement « messagerie pleine ».

| 🚱 Paramètres                                                      | ×                                                                         |
|-------------------------------------------------------------------|---------------------------------------------------------------------------|
| Établissement Généraux Options Générales Communication Abso       | ences et appels Sanctions Évaluation Projets d'accompagnement Infirmerie  |
| Courriers/SMS/Messagerie Casier numérique Menus                   |                                                                           |
| Courriers et impression                                           | Messagerie                                                                |
| Précision du pays                                                 | ✓ Activer les discussions                                                 |
| Préciser le pays s'il est différent de     France                 | Activer la messagerie entre les responsables i                            |
| ◯ Toujours préciser le pays                                       | Les discussions dans la corbeille seront supprimées au bout de 3 🔻 iours  |
| Archivage des envois                                              | Afficher l'avertissement de messagerie pleine à partir de 1000 🛒 messages |
| Tout archiver (courriers et impressions avec enveloppe à fenêtre) | 1000                                                                      |
| Archiver uniquement les courriers                                 | 2000                                                                      |
| Me prévenir lors de l'envoi d'une impression de plus de 100 pages | 5000                                                                      |
|                                                                   | 10000                                                                     |
| Téléphone                                                         |                                                                           |
| Indicatif par défaut des portables : + 33                         |                                                                           |
| Format des numéros : 04 96 96 96 96 💌 •••                         |                                                                           |

### Prolongement de l'agenda sur l'année scolaire suivante

Il est désormais possible de saisir des évènements pour l'année suivante et de les retrouver dans la nouvelle base.

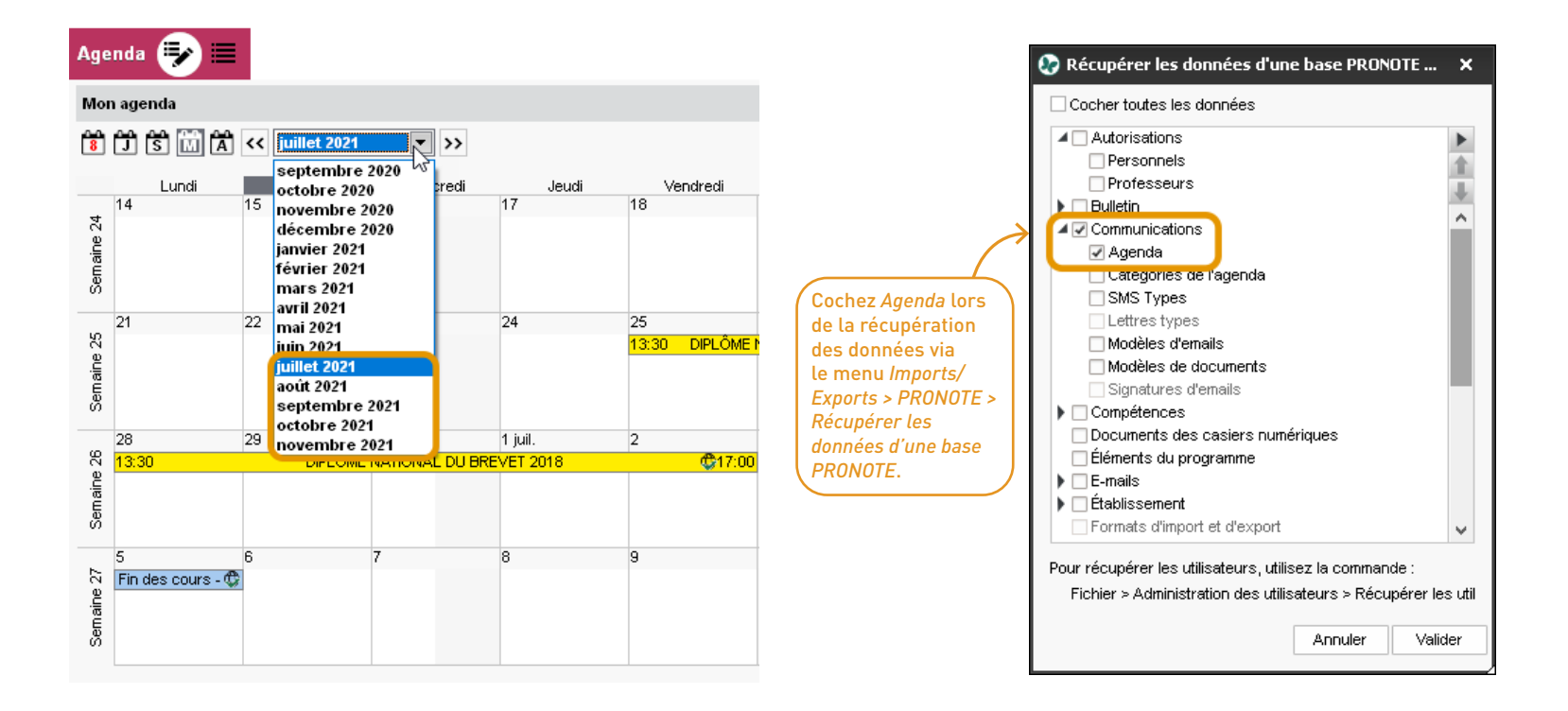

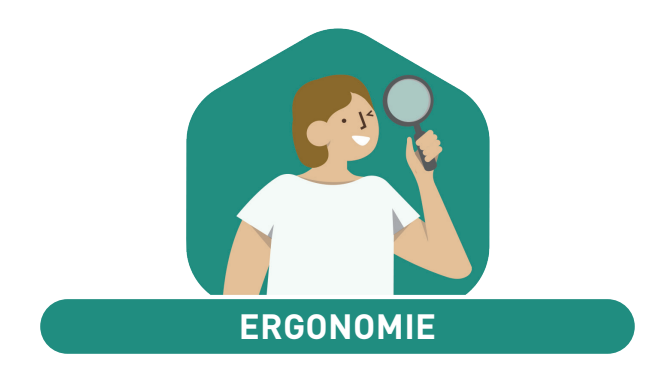

| Nouveau menu des favoris                         | 70 |
|--------------------------------------------------|----|
| Préférences utilisateur                          | 71 |
| Relooking des Espaces et de l'application mobile | 72 |

### ⊘ Nouveau menu des favoris

Enregistrez en favoris les affichages que vous utilisez souvent pour y accéder plus rapidement.

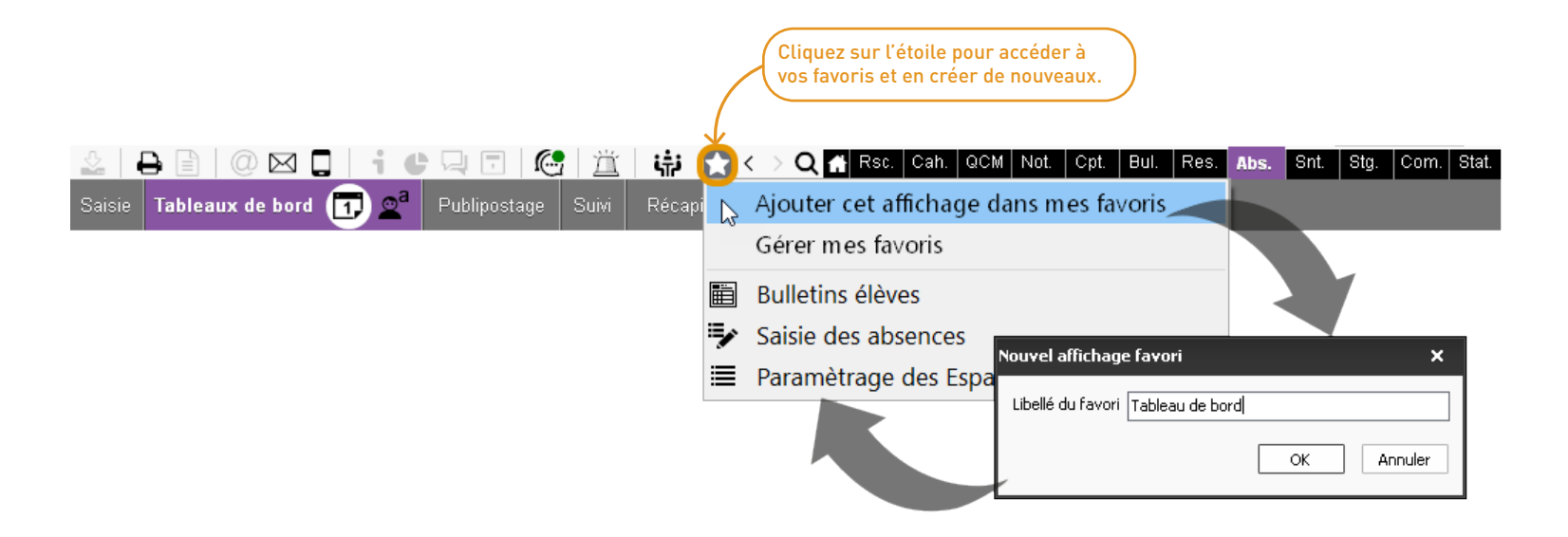

## ⊘ Préférences utilisateur

À chaque fois que vous cliquez sur un onglet, vous retrouvez le dernier affichage consulté.

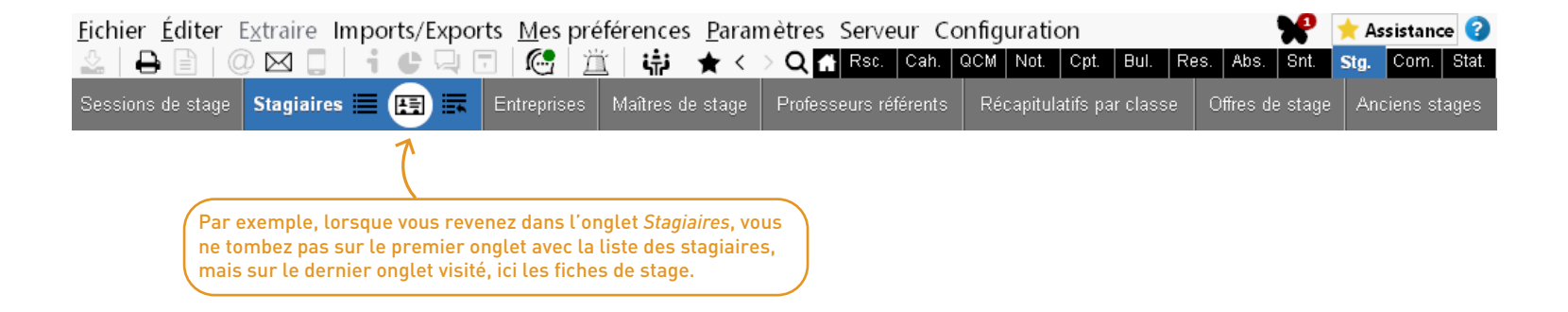

## ⊘ Relooking des Espaces et de l'application mobile

<

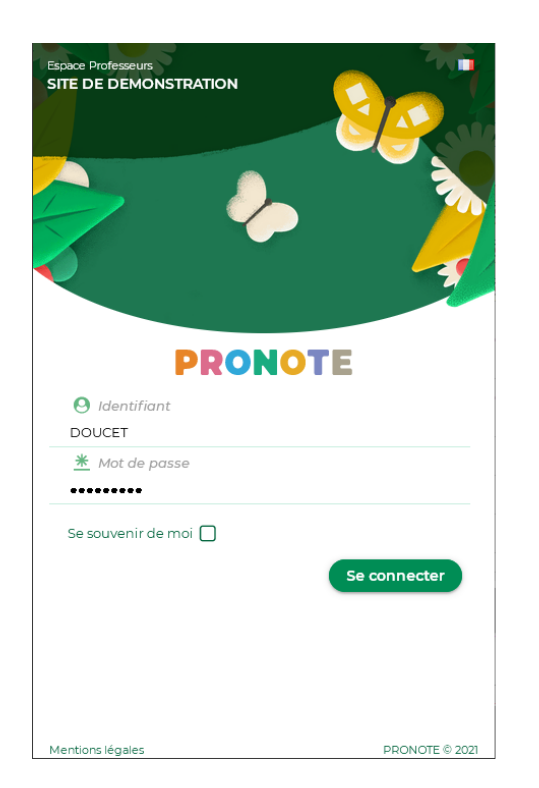

| Mme DOUCET Laure Page d'accuei                             | 1              | * ∃               | Q                             | Mme DOUCET Laure                                                             |                                                               |
|------------------------------------------------------------|----------------|-------------------|-------------------------------|------------------------------------------------------------------------------|---------------------------------------------------------------|
| Pe                                                         | nse-bête       |                   | ←                             | Cons                                                                         | seils de classe                                               |
| pporter les Roald Dahl                                     |                | $\mathbf{\Omega}$ |                               | <b>Conseils de classe</b><br>34 participants                                 |                                                               |
| Lier                                                       | s utiles (3)   |                   |                               |                                                                              |                                                               |
| rogrammes<br>our consulter les progran                     | nmes officiels |                   |                               |                                                                              |                                                               |
| OV de carrière                                             |                |                   |                               |                                                                              |                                                               |
| <b>itte contre le harcèlem</b><br>uméro gratuit et ressour | ent<br>ces     |                   | Sup                           | anvirour -> •\$                                                              | iou 10/01/19 094                                              |
| Proc                                                       | hains cours    | Ø                 | Bonj<br>Nous<br>à noi<br>Merc | our,<br>s vous invitons à vérifier les<br>us faire un retour si vous c<br>i. | s plannings de conseils de cla:<br>constatez une incohérence. |
| 9h00 ANGLAIS LVI<br>6C<br>0h00 104                         |                |                   |                               |                                                                              |                                                               |
| ohoo ANGLAIS LVI                                           |                |                   | Rédiger un<br>Bonjou          | n message<br>JF,                                                             |                                                               |
| 6D<br>1h00 104                                             |                |                   | je vois<br>perme              | que j'ai ete arrectee au<br>ttra pas d'assister à celi                       | ui de la 4C. Étant donné les                                  |
| 11h00 ANGLAIS LVI<br>6B                                    |                |                   | quelqu                        | ues cas délicats de cett<br>ent d'échanger. Est-ce (                         | e dernière classe, il serait pl<br>envisageable ?             |
| 2h00 104                                                   |                | ×                 |                               |                                                                              |                                                               |

: 1

🗄 🛍 🗄

72
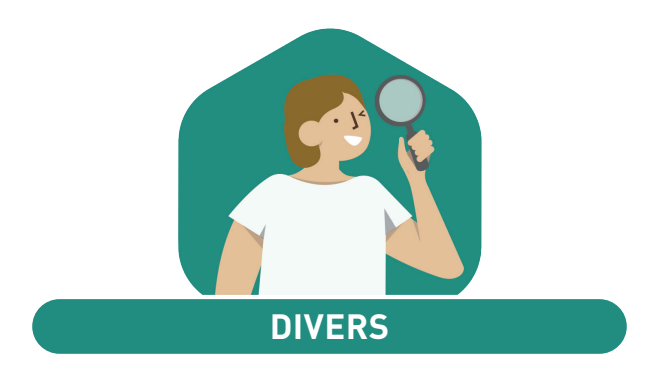

| Gestion des familles pour les inspecteurs et les personnels | 74 |
|-------------------------------------------------------------|----|
| Attestation Gestes qui sauvent                              | 76 |
| Missions                                                    | 77 |
| Fiche des personnels                                        | 78 |
| Récupération du code PIN                                    | 79 |

# ⊘ Gestion des familles pour les inspecteurs et les personnels

Les inspecteurs et les personnels peuvent, comme les autres ressources, être organisés, triés, filtrés en fonction de vos propres critères grâce aux familles.

|                       |                       |               |                                     |          | Familles                    |                          |        |                         |    |
|-----------------------|-----------------------|---------------|-------------------------------------|----------|-----------------------------|--------------------------|--------|-------------------------|----|
| ( Crée:               | z des familles po     | our les perso | onnels ou les inspecteurs           |          | Nom                         | Utilisée pour            | Ê      | Rubriques               | Ĩ  |
| Caepu                 | is le menu Parai      | metres > GENE | RAUX > Familie.                     |          | 🕀 Nouvelle famille          |                          | Ъ      | Nouvelle rubrique       | c, |
|                       |                       |               |                                     |          | Activité hors cours         | Élève, Professeur, Salle | $\sim$ | Apieds                  | ~  |
|                       |                       |               |                                     |          | Domaines d'enseignements    | Professeur               |        | En transports en commun |    |
|                       |                       |               |                                     |          | Transport                   | Personnel                |        | En vélo                 |    |
| Personnels 🔳          | 3 ov W III III        | 2             |                                     |          |                             |                          |        | En voiture              |    |
| Personnels Tous       |                       | <b>-</b>      |                                     |          |                             |                          |        |                         |    |
| Fonction              | Nom                   | Prénoms       | ▼ Familles                          | 2        | _                           |                          |        |                         |    |
| 🕀 Créer un personnel  |                       |               |                                     | <b>Y</b> |                             |                          |        | _                       |    |
| Assistant d'éducation | Assistant d'éducation |               |                                     | -        | Depuis la liste des r       | personnels ou inspe      | ecteur | s.                      |    |
| Assistant d'éducation | BEN SOUSSAN           | Johanna       | Transport (En transports en commun) | C)       | cliquez sur la clé n        | ate nour afficher la     | color  | ine l                   |    |
| AVS 🚺                 | BOUVIER               | Arnaud        | Transport (En transports en commun) | $\sim$   | <i>Famille</i> et la rensei | nner                     | coton  |                         |    |
|                       | Conseil de classe     |               |                                     |          | l'annac et a rensei         | gileti                   |        |                         |    |
| AVS 🚺                 | FICETTI               | Sarah         | Transport (En vélo)                 |          |                             |                          |        |                         |    |
|                       | GRANGET               | Elsa          | Transport (En transports en commun) |          |                             |                          |        |                         |    |
| Assistant d'éducation | HURAULT               | Stéphane      | Transport (A pieds)                 |          |                             |                          |        |                         |    |
| Infirmier(e)          | Infirmier(e)          |               | Transport (En transports en commun) |          |                             |                          |        |                         |    |
| Proviseur adjoint     | JAILLET               | Guy           | Transport (En voiture)              |          |                             |                          |        |                         |    |
| CPE                   | JUILLIARD             | Jessica       | Transport (En vélo)                 |          |                             |                          |        |                         |    |
| Médecin scolaire      | Morand                | Pierre        | Transport (En transports en commun) |          |                             |                          |        |                         |    |
| CPE                   | Olivera               | Guillaume     | Transport (En transports en commun) |          |                             |                          |        |                         |    |
|                       | Psychologue E.N.      |               | Transport (A pieds)                 |          |                             |                          |        |                         |    |
| Proviseur             | SUPERVISEUR           |               | Transport (En voiture)              |          |                             |                          |        |                         |    |

| Personnels ordon   | nés par 🛛 Tr | ansport 🔻 Tous        | •                  |                           |                   |     |
|--------------------|--------------|-----------------------|--------------------|---------------------------|-------------------|-----|
|                    | P. (         |                       | Type d             | le connexion et autorisat | tions             | Q   |
| Nom Prenoms        |              | Fonction              | Mode Administratif | Mode & esp. VS            | Esp. Accomp.      | J.C |
| 🕀 Créer un person  | nel          |                       |                    |                           |                   |     |
| ∡ A pieds (2/3)    |              |                       |                    |                           |                   |     |
| HURAULT            | Stéphane     | Assistant d'éducation | Mode non autorisé  | Profil 1                  | Mode non autorisé | C,  |
| Psychologue E.N.   |              |                       | Psychologues E.N.  | Profil 1                  | Mode non autorisé | ^   |
| 🔺 En transports e  | n commun (   | 6/7)                  |                    |                           |                   |     |
| BEN SOUSSAN        | Johanna      | Assistant d'éducation | Mode non autorisé  | Profil 1                  | Mode non autorisé |     |
| BOUVIER            | Arnaud       | AVS 🚺                 | Mode non autorisé  | Mode non autorisé         | Accompagnant      |     |
| CPE                |              | CPE CPE               |                    | Mode non autorisé         | Mode non autorisé |     |
| GRANGET            | Elsa         |                       | Consultation       | Mode non autorisé         | Mode non autorisé |     |
| Morand             | Pierre       | Médecin scolaire      | Médecins           | Mode non autorisé         | Mode non autorisé |     |
| Olivera            | Guillaume    | CPE                   | CPE                | Mode non autorisé         | Mode non autorisé |     |
| ∡ En vélo (2/2)    |              |                       |                    |                           |                   |     |
| FICETTI            | Sarah        | AVS 🚺                 | Mode non autorisé  | Mode non autorisé         | Accompagnant      |     |
| JUILLIARD          | Jessica      | CPE                   | Mode non autorisé  | Profil 1                  | Mode non autorisé |     |
| ∡ En voiture (2/3) |              |                       |                    |                           |                   |     |
| JAILLET            | Guy          | Proviseur adjoint     | Mode non autorisé  | Profil 1                  | Mode non autorisé |     |
| SUPERVISEUR        |              | Proviseur             | Administration     | Profil 1                  | Mode non autorisé |     |
| 👌 Sans rubrique (  | 3/3)         |                       |                    |                           |                   |     |

Un clic sur le bouton de cumul permet d'afficher les personnels par famille.

F

#### 75

# ⊘ Attestation Gestes Qui Sauvent

L'attestation GQS (Gestes Qui Sauvent) peut être enregistrée dans PRONOTE pour les élèves.

| Élèves 📃 🚺          |                  | vs 🗹 🖬 🖓 🤬 🖻                     | <b>1</b>                    |                       |                |              |           |                          |
|---------------------|------------------|----------------------------------|-----------------------------|-----------------------|----------------|--------------|-----------|--------------------------|
| Élèves              |                  | Identité Resp. Vie scol          | . Carnet Parcours éducatifs | Relevé Bul. Su        | ivi plur. Comp | étences Abs. | Sanction: |                          |
| Classes 🔻           | Élèves de 4B     | -<br>■Scolarité                  |                             |                       |                |              |           |                          |
| Nom                 | Prénom Q         |                                  |                             |                       |                |              |           |                          |
| 🕀 Créer un élèv     | 🐶 Scolarité de H | HERNANDEZ Safi                   |                             |                       |                |              | ×         |                          |
| DUBUS               | Data d'antráa    | Dete de sortie                   | Matif de cortie             |                       |                |              |           |                          |
| FAYOLLE             |                  |                                  |                             | <b>T</b>              |                |              |           |                          |
| FOULON              |                  |                                  |                             |                       |                |              |           |                          |
| FOURNIER            | Provenance       |                                  | Etablissement d'origine     |                       |                |              |           |                          |
| GARCIA              | Aucune           | ···                              | Aucun                       | <b>–</b> •••          |                |              |           |                          |
| GENOVESE            | Année en cours   | Informations complémentaires     | Année précédente Attesta    | tions Projets d'accom | pagnement A    | ccompagnants |           |                          |
| HERNANDEZ           |                  |                                  |                             |                       | -              |              |           | Vous pouvez aussi        |
| HILAIRE             | Libellé          |                                  | Libellé l                   | ong                   | Etat           | Date         |           | renseigner l'attestation |
| IMBERT              | Ajouter une      | attestation                      |                             |                       |                | Ľ            | 2         | GQS en multisélection    |
| IMBERT              | APER A           | ttestation de première éducatio  | n à la route                |                       |                | 09/06/2021   | `         | depuis la liste des      |
| JOSEPH              | ASSN A           | ttestation scolaire savoir nager | ſ                           |                       |                | 09/06/2021   |           | élèves, via la commande  |
| LAURET              | GQS G            | estes qui sauvent                |                             |                       |                | 09/06/2021   |           | Modifier la sélection >  |
| MASSON              |                  |                                  |                             |                       |                |              |           | Attestation (colonne     |
| MAURICE             |                  |                                  |                             |                       |                |              |           | Attestation).            |
| MERCIER             | 03/              |                                  |                             |                       |                |              |           |                          |
| MERI E              | 0 3              |                                  |                             |                       |                | 1            |           |                          |
| Tout extraire [ctrl | Immunia          |                                  |                             |                       |                | Faura        |           |                          |
| nouveau toutes v    | mprinter         |                                  |                             |                       |                | rermer       |           |                          |
| 1 28/418 <          | >                |                                  |                             |                       |                |              |           |                          |

Les demandes de maintenance informatique sont traitées dans un affichage dédié, distinctes des travaux de maintenance.

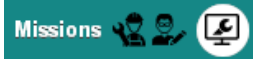

| Récapitulati                              | f 🗌 Uniquement mes                                                                    | demandes                                   | ••• État de  | la demande | (Tous) •••                | Natu | re des inter | rventions ( | (Toutes) Regrou | pées par aucun |            | -        |
|-------------------------------------------|---------------------------------------------------------------------------------------|--------------------------------------------|--------------|------------|---------------------------|------|--------------|-------------|-----------------|----------------|------------|----------|
| Crée le                                   | Tâche demandée                                                                        | Lieu                                       | Nature       | Échéance   | Demand                    | Ű    | Niv. Urg.    | État        | Commentaire     | Attribuée à    | Réalisé le | .Q       |
| Créer une nouvelle demande d'intervention |                                                                                       |                                            |              |            |                           |      |              |             |                 |                | , c        |          |
| 09/06/2021                                | Installer le Client<br>PRONOTE pré-paramétré<br>sur l'ensemble des<br>nouveaux postes | 106, 201,<br>203, 206,<br>208, 209,<br>210 | Installation |            | Superviseı<br>(Proviseur) |      | Normal       | Accepté     |                 | GRANGET        |            | <u>6</u> |
| 09/06/2021                                | L'ordinateur refuse de<br>démarrer ; il est coincé<br>sur l'écran de<br>démarrage.    | 109                                        | Dépannage    |            | Mme<br>DOUCET             |      | Normal       | Demandé     |                 |                |            |          |
| 09/06/2021                                | Relier l'imprimante (driver<br>non compatible suite à la<br>mise à jour)              | Salle<br>informatiqu                       | Paramétrage  | 10/06/2021 | M.<br>REBOUL              |      | Élevé        | Accepté     |                 | GRANGET        |            |          |

## ⊘ Fiche des personnels

La fiche des personnels s'enrichit de la date et la ville de naissance.

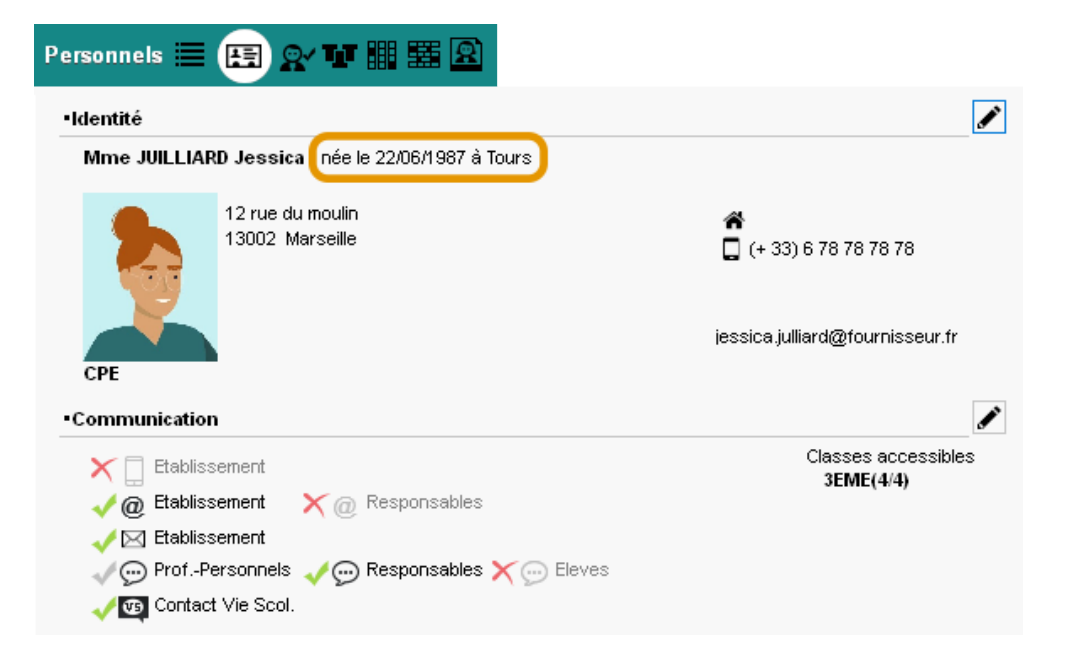

### ⊘ Récupération du code PIN

Si son adresse e-mail est renseignée, un utilisateur qui oublie son code PIN peut le réinitialiser lui-même.

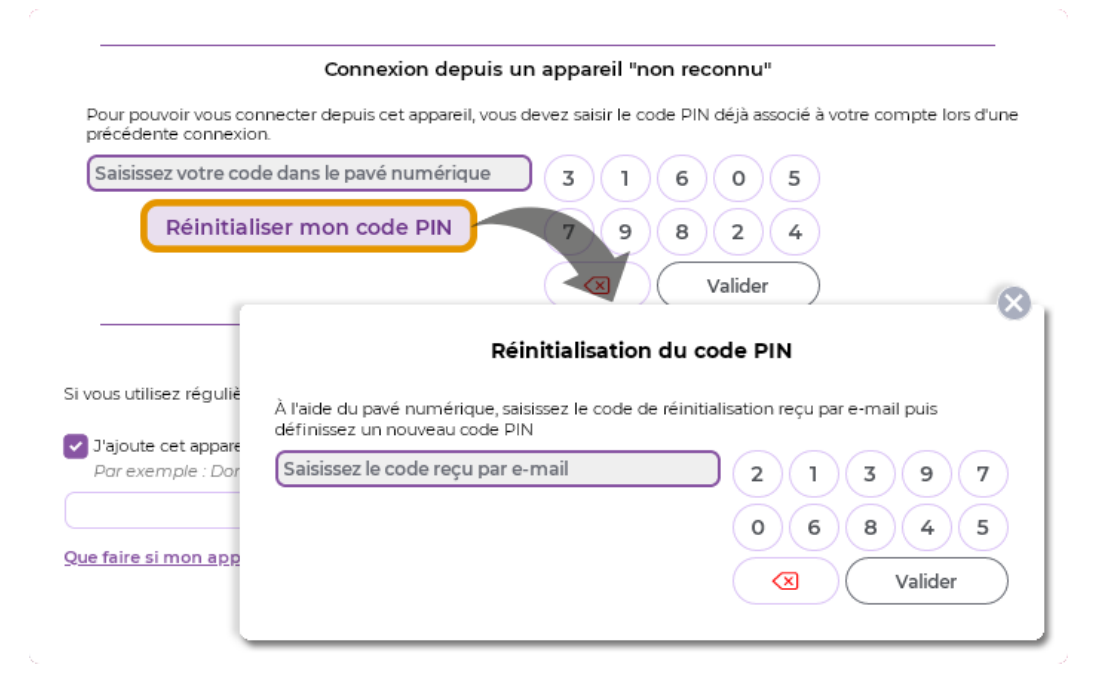